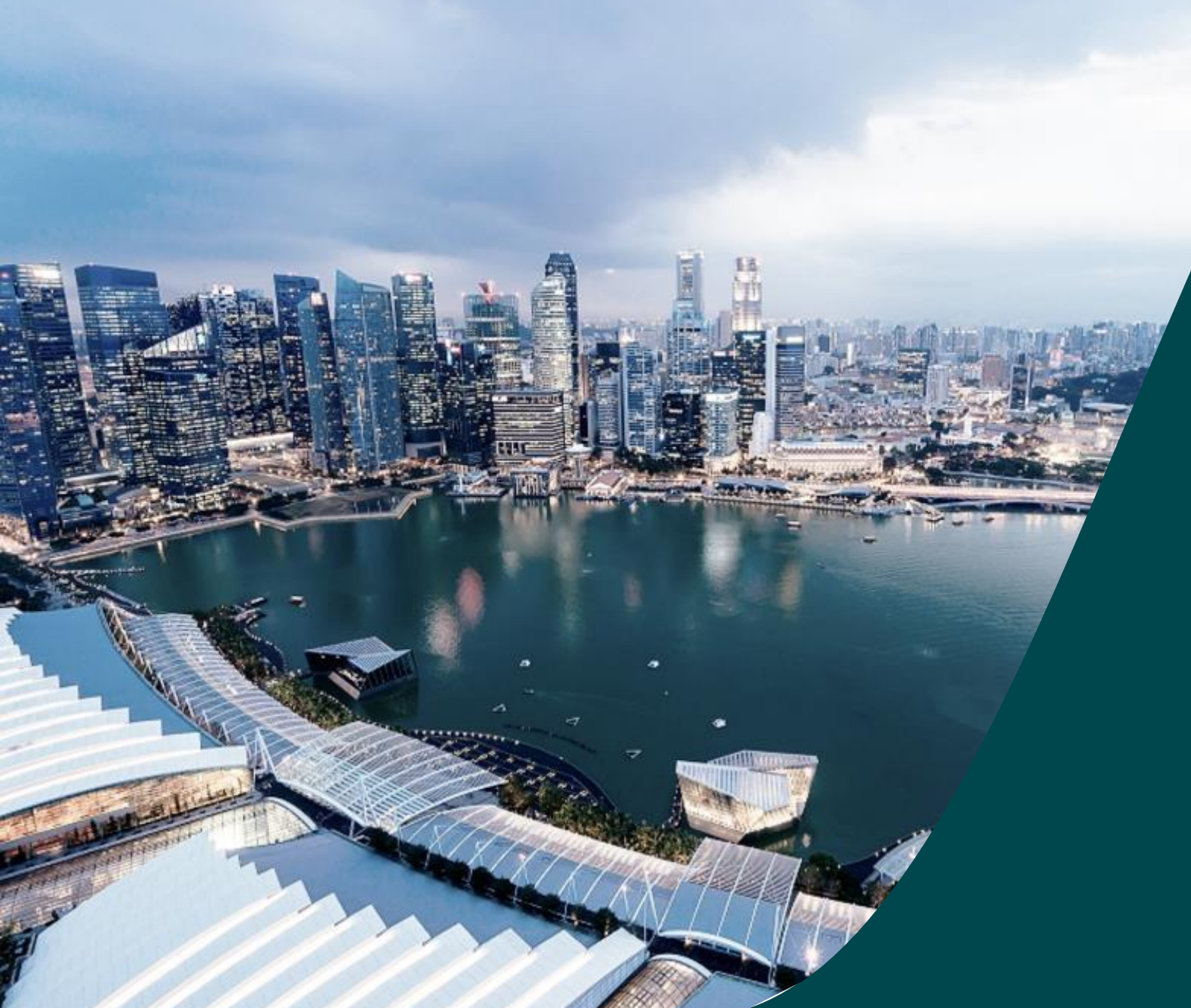

# IGMS Financial Tracking

for HI Finance

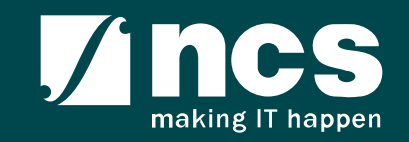

### **Overview of IGMS System**

The IGMS system is designated for researchers, host institution administrator officers and grant managers who are involved in NRF, MOH, MOE and A\*STAR grants.

The system allows management of grants from submission of proposal till closure of the project.

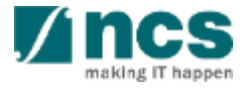

# Definitions, Acronyms and Abbreviations

| SI. No | Abbreviation / Acronyms | Definitions                                            |
|--------|-------------------------|--------------------------------------------------------|
| 1      | PI                      | Principal Investigator                                 |
| 2      | PM                      | Programme manager                                      |
| 3      | AF                      | Agency Finance                                         |
| 4      | HI                      | Host Institution                                       |
| 5      | HI Finance              | Host Institution Finance                               |
| 6      | HIHR                    | Host Institution Human Resources                       |
| 7      | RGO                     | Research Grant Office                                  |
| 8      | EOM                     | Expenditure of Manpower (Vote or Budget Category)      |
| 9      | OOE                     | Other Operating Expenditures (Vote or Budget Category) |
| 10     | EQP                     | Equipment (Vote or Budget Category)                    |
| 11     | RS                      | Research Scholarship (Vote or Budget Category)         |
| 12     | OT                      | Overseas Travel (Vote or Budget Category)              |
| 13     | SHC                     | Supplemental Human Capital (Vote or Budget Category)   |

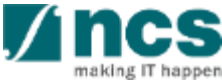

## Definitions, Acronyms and Abbreviations

| SI. No | Abbreviation / Acronyms | Definitions                                 |
|--------|-------------------------|---------------------------------------------|
| 14     | EI                      | Exceptional Items (Vote or Budget Category) |
| 15     | IDC                     | Indirect Costs Budget                       |
| 16     | IP Comm                 | IP and Commercialization Budget             |

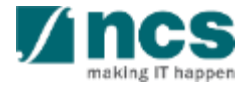

# Learning Objectives

#### In this session, you will learn :

#### Overview and Navigation of IGMS

In this module you will learn how navigate IGMS as a HI Finance

Fund Requisition (Project Claim)

In this module you will learn how to understanding the fund requisition process, fund requisition pages, how to review and completing Fund Requisition or Claim.

#### Cash Flow Projection

In this module you will learn how to create, submit and reviewing Cash Flow Projection.

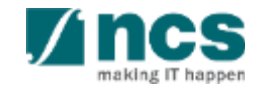

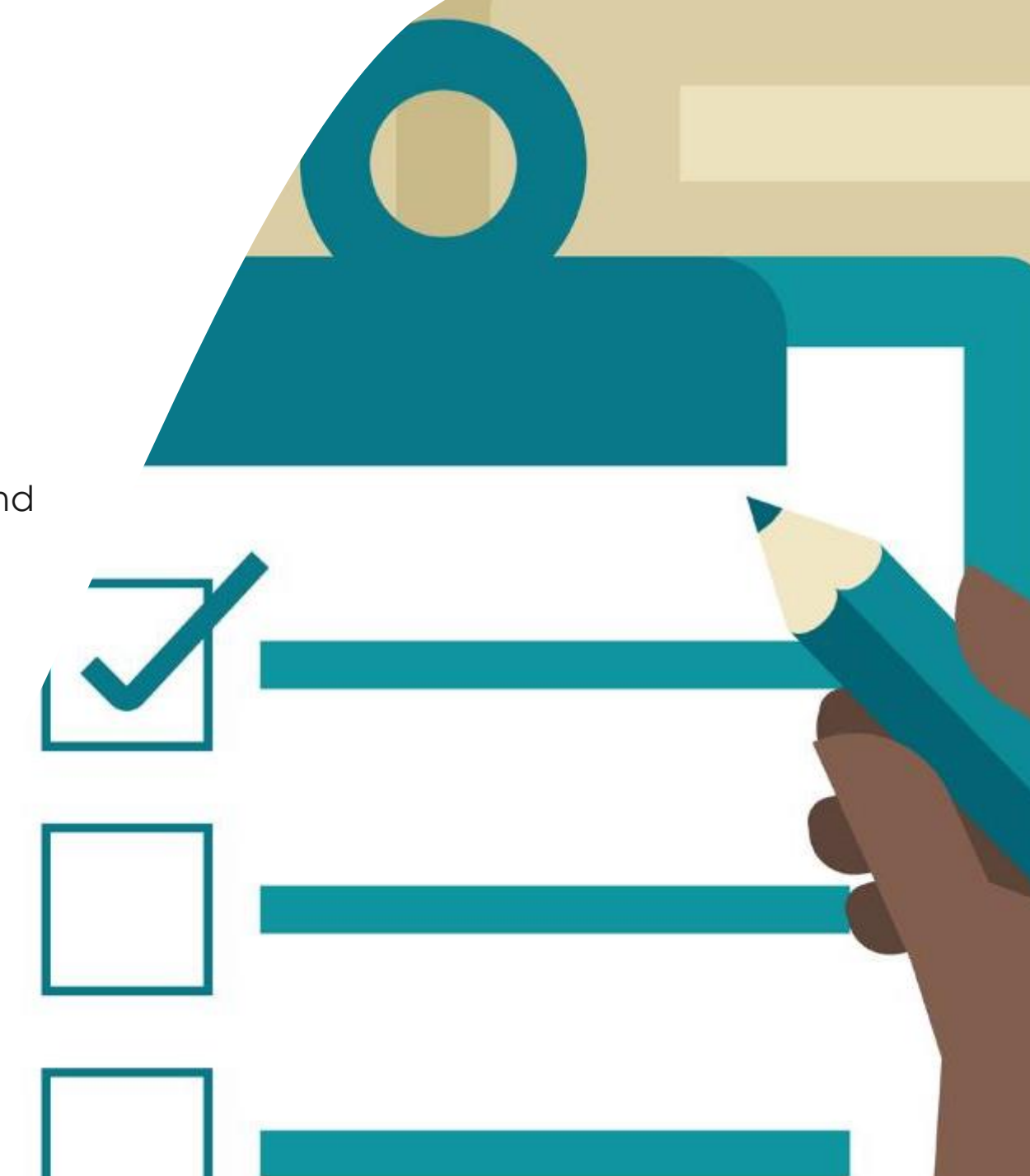

## **Overview and Navigation of IGMS**

#### 1. Overview and Navigation of IGMS

- 2. Fund Requisition (Project Claim)
  - Understanding Fund Requisition
    - Fund Requisition Type
    - Fund Requisition Period (Claim Period)
    - Fund Requisition Status
    - Fund Requisition Pages
    - Fund Requisition Navigation Bar
  - Understanding Fund Requisition Upload
     Process
    - ➤ Upload File Validation
    - ➢ Business Validation
  - Understanding Fund Requisition Approval

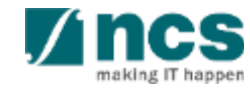

# **Overview and Navigation of IGMS**

- Upload and Submit Fund Requisition
  - Advancement
  - Statement of Account
  - ➢ Reimbursement
- Review and Re-upload Fund Requisition (All Methods)
- Editing calculated IDC for RIE 2015
- 3. Cash Flow Projection
  - Create & Submit Cash Flow Projection
  - Review Cash Flow Projection
- 4. Download Fund Requisition

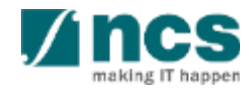

#### Integrated Grant Management System (IGMS)

https://researchgrant.gov.sg/

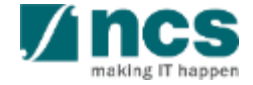

# Login in IGMS

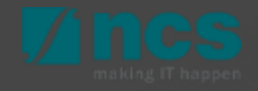

# Logging in IGMS

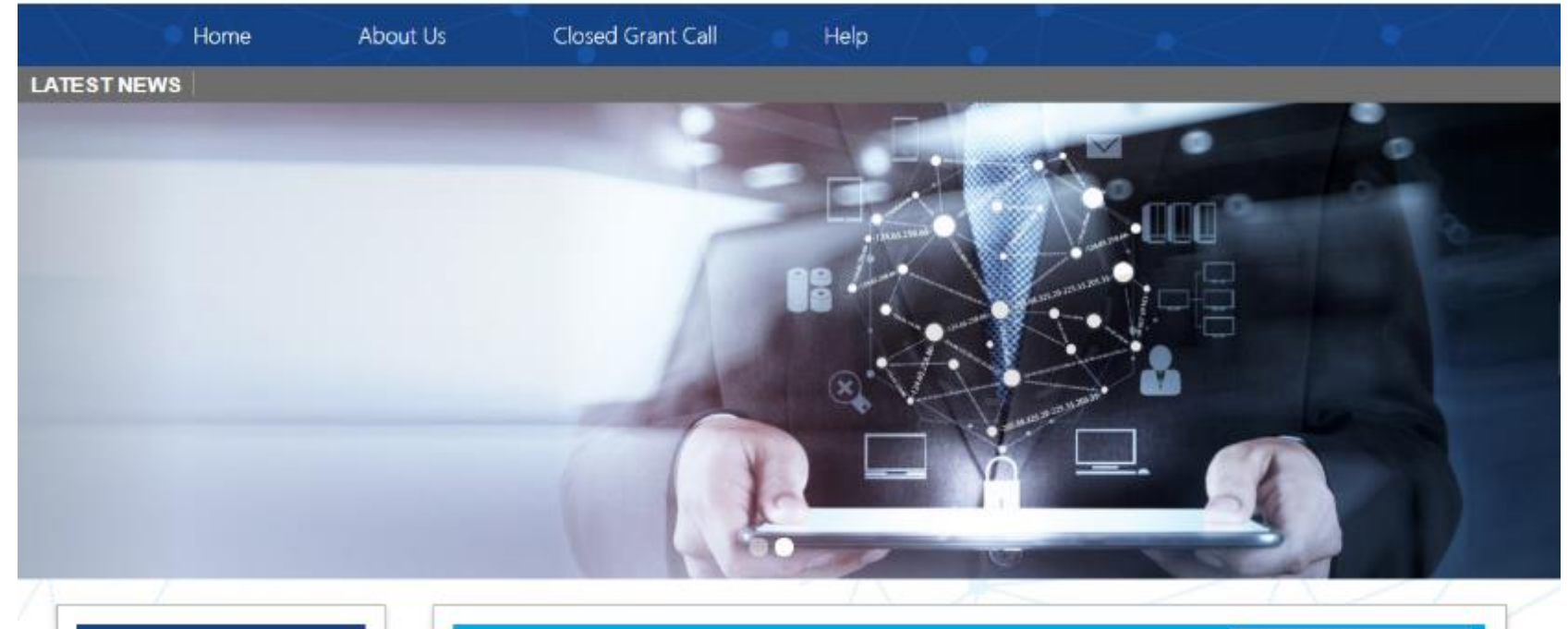

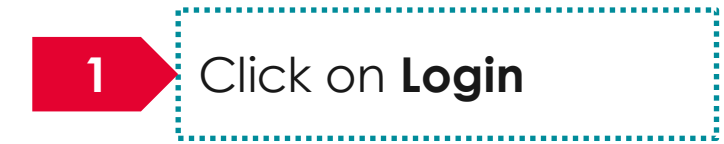

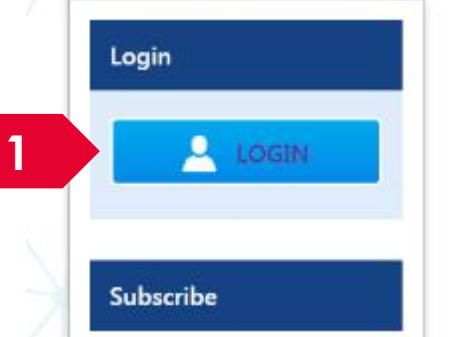

| Open Opportunities Search        |                          | ۹            |              |
|----------------------------------|--------------------------|--------------|--------------|
| 1-5 of 12 matching results found |                          |              | « 1 2 3 »    |
|                                  |                          |              | Show 5 🔻     |
| Grant Call Name                  | Managing<br>Organisation | Opening Date | Closing Date |
| PAX14                            | Ministry Of<br>Education | 9-Sep-2017   | 1-Jan-2019   |
|                                  | A*STAR Agency            |              |              |

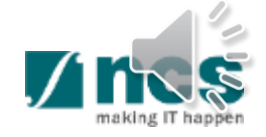

# Logging in IGMS

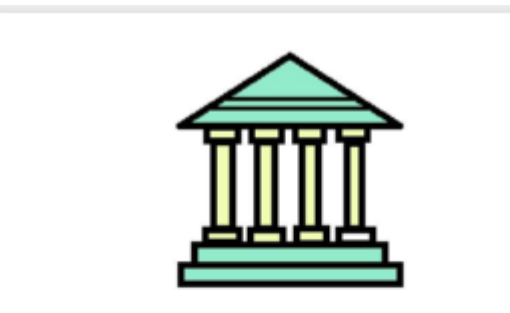

#### **Host Institution Users**

- Principal Investigator
- HI Administrator

2

- Office of Research/ Director of Research
- HI Finance/ HI Human Resource
- · Data Administrator/ HI Audit

2

Users performing transactions on behalf of their company should login using the "Host Institution Users" option.

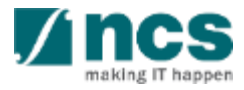

# Links and Menus in IGMS

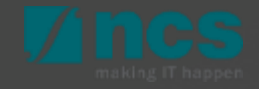

### Links and Menus in IGMS

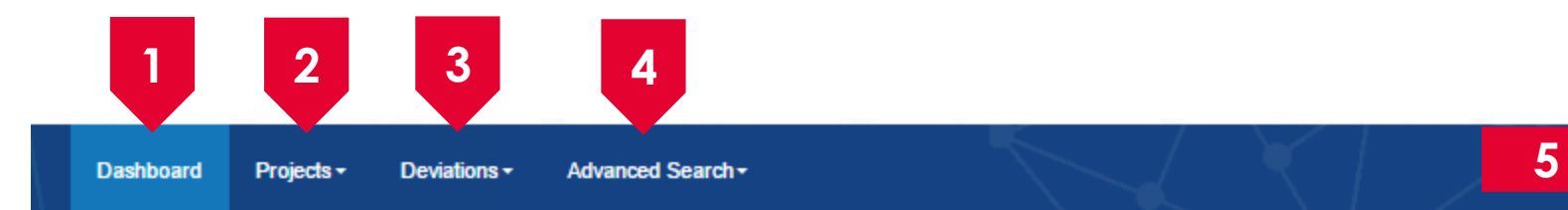

🔺 NRF PST HI Finance 2 (HI Finance) 🔻

| 1 | Dashboard: Displays the items pending user's actions                                           |
|---|------------------------------------------------------------------------------------------------|
| 2 | Projects: Displays the awarded projects and fund requisitions under the user's institution     |
| 3 | Deviations: Displays all submitted deviation requests                                          |
| 4 | Advance Search: Displays the search for Grant Calls, and Awarded Projects                      |
| 5 | User Profile: Displays the user profile like name, id number, nationality, email address, etc. |

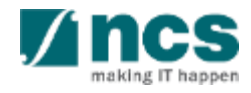

# Links and Menus in IGMS

Dashboard Projects - Deviations - Advanced Search -

\*\*\*\*\*\*\*\*\*\*\*\*\*\*\*\*\*\*\*\*\*\*\*\*\*

NRF PST HI Finance 2 (HI Finance)

| - 8 of 8 match | ing results found                                                                      | K < 1          | > H  |
|----------------|----------------------------------------------------------------------------------------|----------------|------|
| Date 🔺         | Subject                                                                                | Reference ID 💠 | Read |
| 17-Jul-2019    | Fund requisition is pending for your amendment. To view details, click on reference ID | NRF-001313     | Yes  |
| 15-Aug-2019    | Fund requisition is pending for your amendment. To view details, click on reference ID | NRF-001351     | No   |
| 27-Sep-2019    | Fund requisition is pending for your amendment. To view details, click on reference ID | NRF-001396     | No   |
| 07-Jan-2020    | Fund requisition is pending for your amendment. To view details, click on reference ID | NRF-002696     | No   |
| 10-Jan-2020    | Fund requisition is pending for your amendment. To view details, click on reference ID | NRF-002703     | No   |
| 21-Jan-2020    | Fund requisition is pending for your amendment. To view details, click on reference ID | NRF-002724     | No   |
| 25-Mar-2020    | Fund requisition is pending for your amendment. To view details, click on reference ID | NRF-002018     | No   |
| 20-May-2020    | Fund requisition is pending for your amendment. To view details, click on reference ID | NRF-002763     | No   |

**Projects**: Displays the awarded projects (post-award) action items.

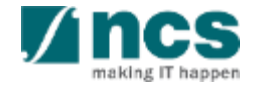

### **Overview and Navigation of IGMS**

| Dashboard Projects - Deviations - Advanced Search -                                                                         |                                 | $\langle X \rangle$ | ▲ NRF PST HI Finance 2 (HI Finance) ▼                        |   |
|----------------------------------------------------------------------------------------------------|---------------------------------|---------------------|--------------------------------------------------------------|---|
| Projects                                                                                                    |                                 |                     |                                                              |   |
| 1 - 8 of 8 matching results found                                                                                           |                                 |                     | H < 1 > H                                                    |   |
| Use the > arrow button to view                                                                                              |                                 |                     | 1 2                                                          |   |
| view. And < arrow button to                                                                                                 | Projects                        |                     |                                                              |   |
| view previous page.                                                                                                    | My projects                     |                     |                                                              |   |
|                                                                                                    | Search by Proj                  | oject ID 🔹          | °163* Q 3                                                    |   |
| Use A arrow button to switch to the last page. And A arrow                                                                  | 1 - 1 of 1 matching results for | bund                |                                                              |   |
| button to view the first page.                                                                                              | Project ID 🔶 A                  | Award number 🔶      | Title of research project                                    | 4 |
|                                                                                                    | NRF-000163-00 N                 | NRF-Grant-007-0060  | Proposal with Single budget (Reimbursement ) with fellowship |   |
| Use search box to search a<br>record. A syntax ** (star) can be<br>use to search record like / similar<br>(not exact match) |                                 |                     |                                                              |   |
|                                                                                                    |                                 |                     |                                                              |   |

making IT happen

# Fund Requisition (Project Claim)

- 1. Overview and Navigation of IGMS
- 2. Fund Requisition (Project Claim)
  - Understanding Fund Requisition
    - Fund Requisition Type
    - > Fund Requisition Period (Claim Period)
    - Fund Requisition Status
    - ➢ Fund Requisition Pages
    - ➢ Fund Requisition Navigation Bar
  - Understanding Fund Requisition Upload
     Process
    - ➢ Upload File Validation
    - ➢ Business Validation
  - Understanding Fund Requisition Approval

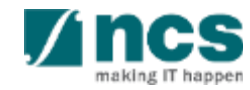

# **Fund Requisition**

- Upload and Submit Fund Requisition
  - Advancement
  - Statement of Account
  - ➢ Reimbursement
- Review and Re-upload Fund Requisition (All Methods)
- Editing calculated IDC for RIE 2015
- 3. Cash Flow Projection
  - Create & Submit Cash Flow Projection
  - Review Cash Flow Projection
- 4. Download Fund Requisition

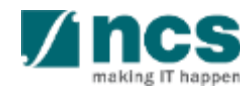

# Fund Requisition Type

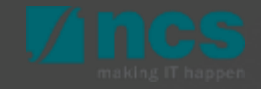

# Fund Requisition – Fund Requisition Type

There are 2 types of claim method in IGMS :

- Advancement
- Reimbursement

Each claim method will be submitted using these form types :

#### 1. Advancement:

- Regular claims will use the Fund Requisition Advancement format
- For the last claim, use Fund Requisition Statement of Account format
- HI Finance submits the fund requisition in the beginning of each period. Period available for each project are : Quarterly, Yearly, or Half yearly
- HI finance reports the expenditure incurred in the previous quarter/Year/Half yearly using the funds received and the funds required in the current quarter/Year/Half yearly. The system then computes the net amount required.
- Within each period, only 1 fund requisition is allowed for submission.

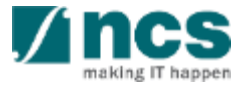

# Fund Requisition – Fund Requisition Type

There are 2 types of claim method in IGMS :

- Advancement
- Reimbursement

Each claim method will be submitted using these form types :

#### 2. Reimbursement:

- In reimbursement mode, HI Finance submits the fund requisition after the HI has incurred the expenses.
- HI Finance submits the fund requisition at the beginning of each quarter for the expenses incurred in the previous quarter.
- Within one period (quarterly), only 1 fund requisition is allowed for submission.
- For both regular and the last claim, use the same form template. For the last claim, system will indicate a flag in the form as Final Claim.

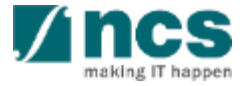

# Fund Requisition / Claim Period

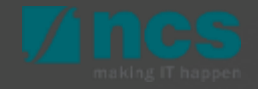

#### **Review Fund Requisition – Definition of Last Claim**

15-Dec-2017 – 14-Dec-2018 1st Claim : Oct - Dec 2017 Definition of Last Claim is the 2 2nd Claim : Jan - Mar 2018 claim (or settlement) that can 3rd Claim : Mar - Jun 2018 4th Claim : Jul - Sep 2018 be submitted within 6 months 15-Dec-2018 - 14-Dec-2019 1st Claim : Oct - Dec 2018 after the project ended. 2nd Claim : Jan - Mar 2019 Depending on project start 3rd Claim : Mar - Jun 2019 4th Claim : Jul - Sep 2019 and project end date, there 15-Dec-2019 - 14-Dec-2020 1st Claim : Oct - Dec 2019 will be a different variation of 2nd Claim : Jan - Mar 2020 qualifying dates for last claim. 3rd Claim : Mar - Jun 2020 4th Claim : Jul - Sep 2020 Example for Quarterly Claim 15-Dec-2020 - 14-Dec-2021 1st Claim : Oct - Dec 2020 2nd Claim : Jan - Mar 2021 Period Project, The Last Claim 3rd Claim : Mar - Jun 2021 Date Submission. Project Start 4th Claim : Jul - Sep 2021 15 Dec 2017 Project End Date 15-Dec-2021 - 14-Dec-2022 1st Claim : Oct - Dec 2021 2nd Claim : Jan - Mar 2022 14 Dec 2022 3rd Claim : Mar - Jun 2022 4th Claim : Jul - Sep 2022 2 15-Dec-2017 – 14-Dec-2022 1st Claim : Oct - 14 Dec 2022 Final Claim : 15 Dec - Jun 2023

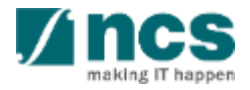

# **Fund Requisition Status**

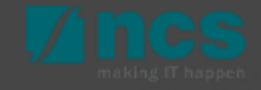

# Fund Requisition – Understanding Fund Requisition Status

| No | Status Name                      | Description                                                                                                    |
|----|----------------------------------|----------------------------------------------------------------------------------------------------|
| 1  | Draft                            | Initial status when HI Finance creates a Fund Requisition.                                                                                                    |
| 2  | Pending Workflow Submission      | Fund Requisition submitted to system and waiting for workflow approval.                                                                                                    |
| 3  | Pending HI HR Input              | Pending HI HR to input manpower listing for the project.                                                                                                    |
| 4  | Pending PI Input                 | This status is only applicable for ASTAR, where the PI needs to verify the claim and input projected expenses to calculate the required amount for advancement claims.                                                       |
| 5  | Pending Agency Finance<br>Review | This status is when Agency Finance reviews the claim. Agency finance is only able to amend the fundable amount at this status.                                                                                               |
| 6  | Pending PM Review                | This status is when the FR is pending PM's review and approval. PM is only able to amend fundable amount at this status.                                                                                                    |
| 7  | Supported                        | This status is for multilevel projects when the FR is pending multilevel PM approval.                                                                                                    |
| 8  | Approved Pending Payment         | This status appears after PM has approved, if the Fund Request is not<br>multi level approval, or after the last multilevel PM approves the Fund<br>Request. Only fund request with this status can be posted as an expense. |

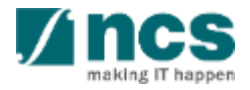

# Fund Requisition – Understanding Fund Requisition Status

| No | Status Name                         | Description                                                                                                    |
|----|-------------------------------------|----------------------------------------------------------------------------------------------------|
| 9  | Pending HI Finance<br>Resubmission  | This status is when Agency Finance rejects the claim to the HI Finance.<br>The Fund Request will be returned to the HI Finance for amendment.<br>After amendment, Fund Request will route to HI HR and PI (For ASTAR<br>only) before it is submitted back to Agency Finance. |
| 10 | Pending HI HR Resubmission          | This status is when Agency Finance rejects the claim to HI HR. The Fund<br>Request will be returned to HI HR for amendment. After amendment,<br>upon resubmission Fund Request will route to:                                                                                |
|    |                                     | <ul> <li>Agency Finance (for NRF, MOE, MOH) or</li> <li>PI (For ASTAR only) then to the Agency Finance</li> </ul>                                                                                                    |
| 11 | Pending HI Finance<br>Clarification | This status is when Agency Finance returns the Fund Request directly to HI<br>Finance for clarifications. HI Finance would be able to submit the<br>clarifications directly to Agency Finance for review.                                                                    |
| 12 | Pending HI HR Clarification         | This status is when Agency Finance returns the Fund Request to HI HR. HI<br>HR would be able to submit the clarifications directly to Agency Finance<br>for review.                                                                                                    |
| 13 | Pending PI Clarification            | This status when PM return Fund Request to PI. PI would be able to submit<br>the clarifications directly to PM for review. PI is unable to make<br>amendment to the Fund Request with this status.                                                                           |

# Fund Requisition – Understanding Fund Requisition Status

| No | Status Name                                                 | Description                                                                                                    |
|----|-------------------------------------------------------------|----------------------------------------------------------------------------------------------------|
| 14 | Clarification Received-<br>Pending Agency Finance<br>Review | This status is when HI Finance or HI HR submits clarification to the Agency Finance.                                                                                                    |
| 15 | Sent to Payment System                                      | This is the status when IGMS sent the interface file to NRF<br>(applicable to NRF funded projects only)                                                                                          |
| 16 | Interface Successful, Pending<br>Processing                 | This is the status when NRF received the interface file from IGMS. Payment is pending processing.<br>(applicable to NRF funded projects only)                                                    |
| 17 | Interface Failed, Pending<br>Agency Finance Review          | This is the status when NRF sent a failed response file to IGMS.<br>Agency Finance to check the FR for the error message from NRF Payment<br>System.<br>(applicable to NRF funded projects only) |
| 18 | Interface Returned, Pending<br>Agency Finance Review        | This is the status when NRF sent a return response file to IGMS.<br>Agency Finance to check the FR for the comments from Finance.<br>(applicable to NRF funded projects only)                    |
| 19 | Payment Processed                                           | This is the status when NRF processed the payment successfully (applicable to NRF funded projects only)                                                                                          |

### **Fund Requisition Pages**

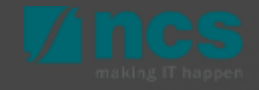

# Fund Requisition – Vote Code (Budget Category)

Fund Requisition contain a maximum on 11 pages. The actual number of page to fill up by uploading the claim file is vary according to the Payment Method (Advancement method or Reimbursement method)

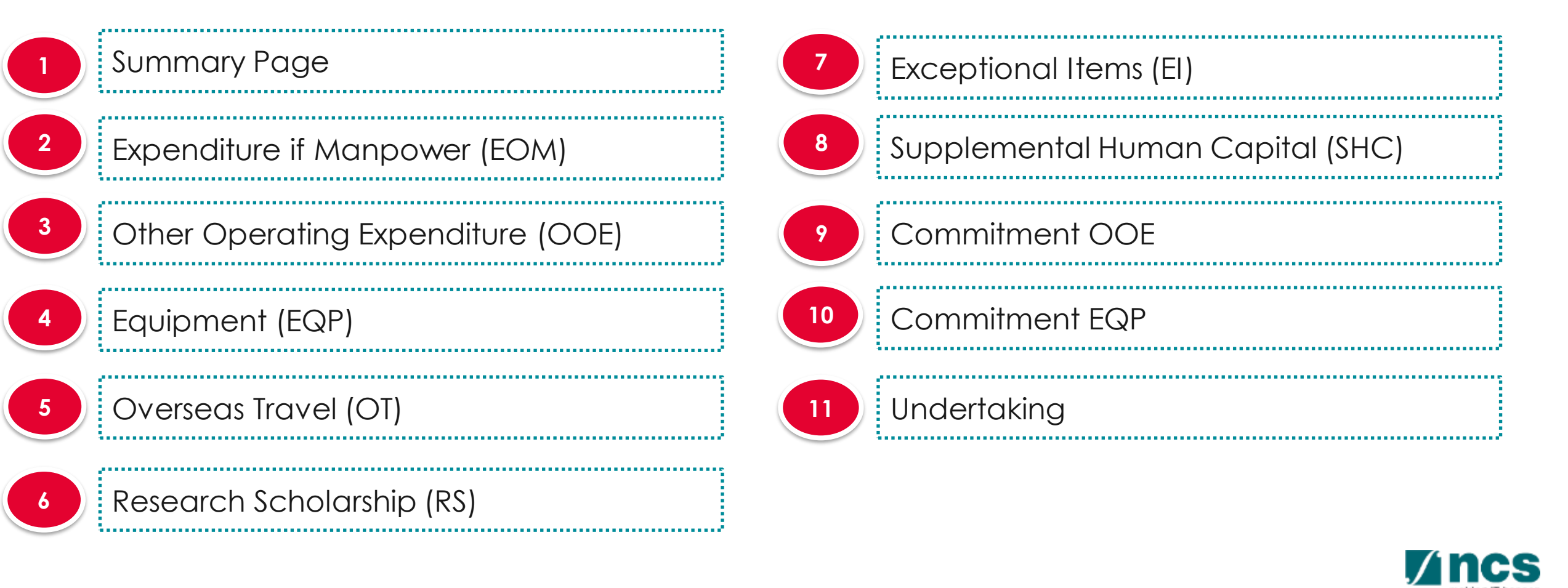

# Fund Requisition Navigation Bar

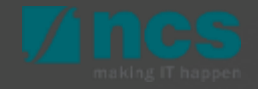

# Fund Request Advancement - Submission

1 Navigation bar shown the completeness on each page after uploading file process.

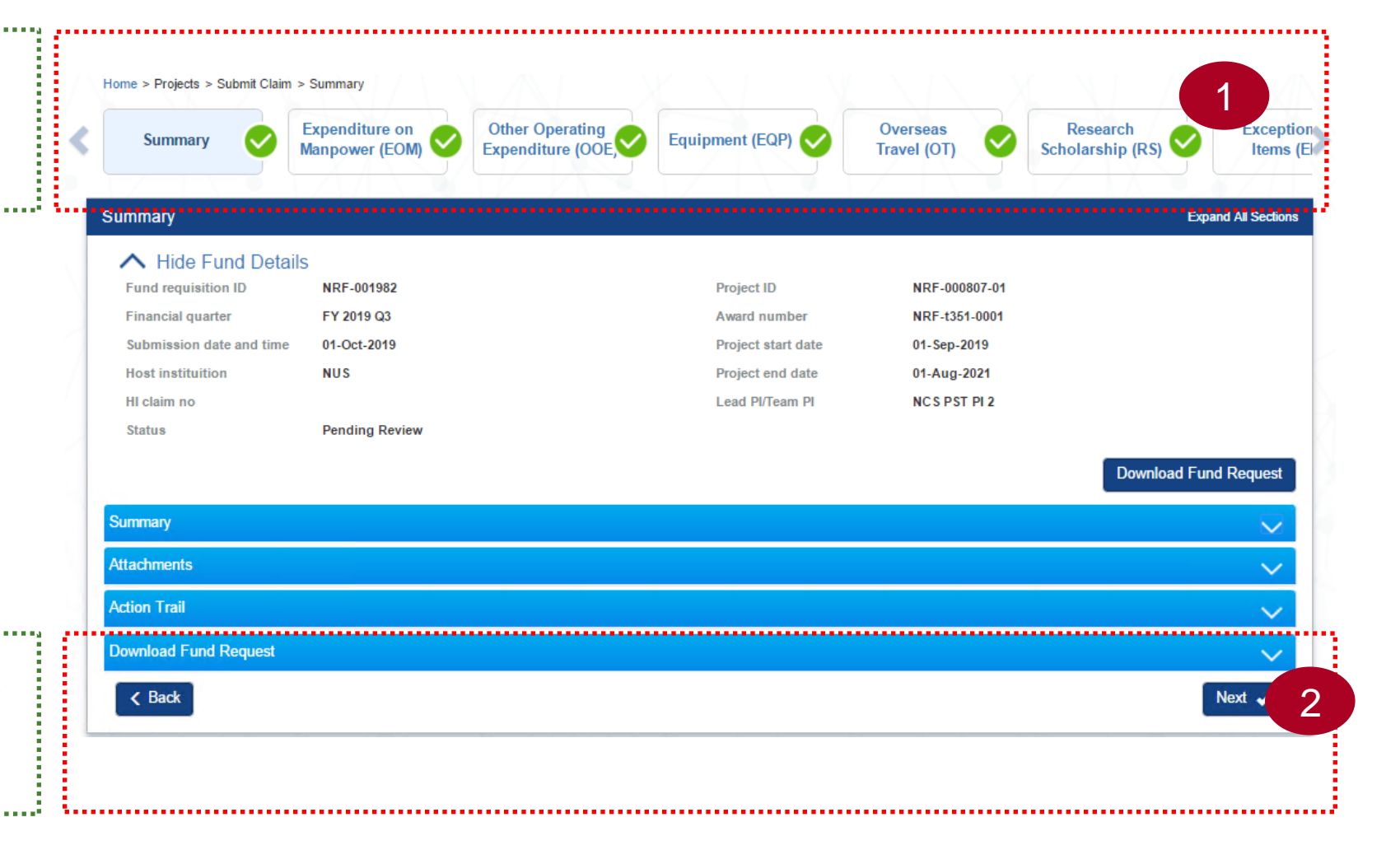

2 Move from each page by click NEXT button, for system to validated data.

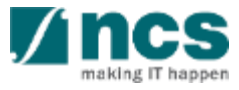

# **Fund Request Advancement - Submission**

- Navigation on each page, will show a page status. If the page is grey, the page is new without any record saved or created.
- 2 If the page is orange, the page has saved some draft data. This data has been created by, but is not a complete set of data. Which means, the data has not pass the system business validation.

If the page is green, the page has been completed, and system has validated the data

3

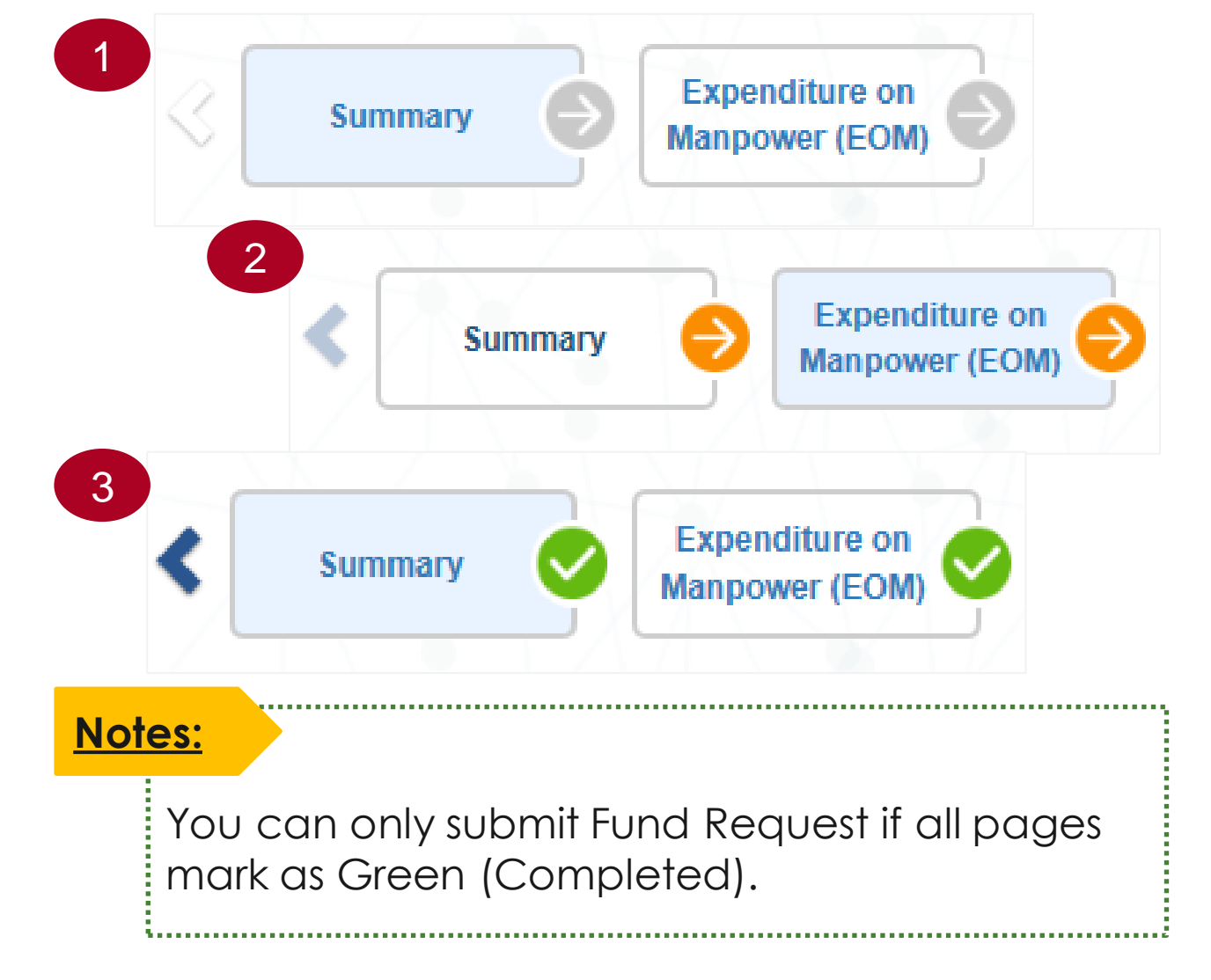

# **Fund Requisition**

- 1. Overview and Navigation of IGMS
- 2. Fund Requisition (Project Claim)
  - Understanding Fund Requisition
    - Fund Requisition Type
    - Fund Requisition Period (Claim Period)
    - Fund Requisition Status
    - Fund Requisition Pages
    - Fund Requisition Navigation Bar
  - Understanding Fund Requisition Upload Process
    - $\succ$  Upload File Validation
    - ➢ Business Validation
  - Understanding Fund Requisition Approval

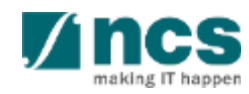

# Fund Requisition

- Upload and Submit Fund Requisition
  - Advancement
  - Statement of Account
  - ➢ Reimbursement
- Review and Re-upload Fund Requisition (All Methods)
- Editing calculated IDC for RIE 2015
- 3. Cash Flow Projection
  - Create & Submit Cash Flow Projection
  - Review Cash Flow Projection
- 4. Download Fund Requisition

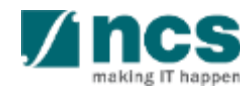

### Fund Requisition Upload Process

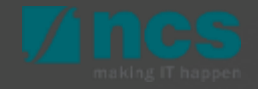

# Fund Requisition – Upload Process

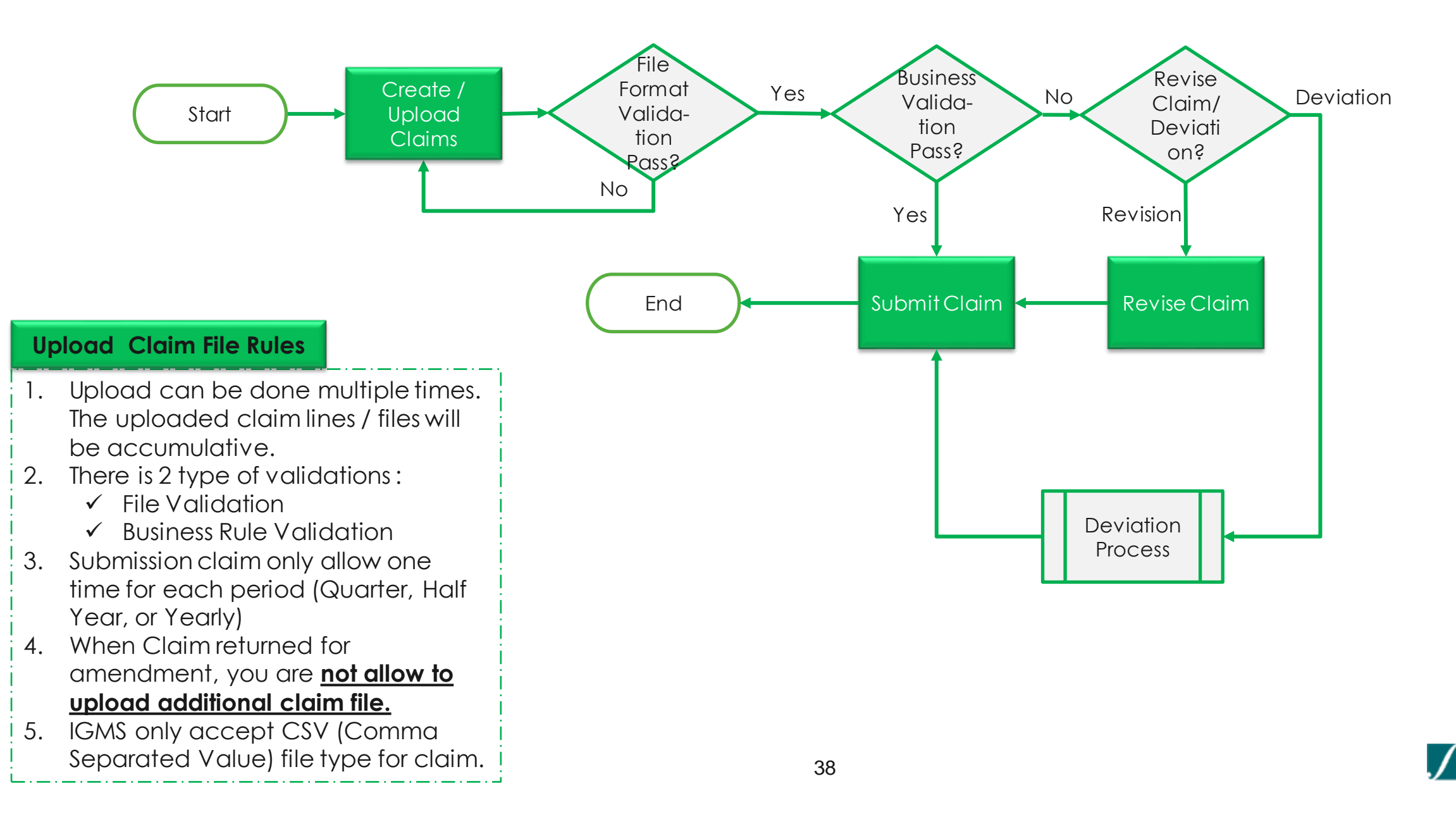

# Upload File Validation (Parsing File)

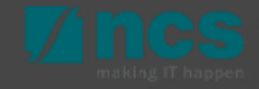
| No | Validation Type                                      | Description/Remark                                                                                                    |
|----|------------------------------------------------------|----------------------------------------------------------------------------------------------------|
| 1  | File type only CSV                                   |                                                                                                    |
| 2  | File format following template that provided by IGMS | The CSV file template can be downloaded from IGMS                                                                                 |
| 3  | Field Project Number                                 | Mandatory For All Votes                                                                                                    |
| 4  | Field Budget Category                                | Mandatory For All Votes                                                                                                    |
| 5  | Field Account No.                                    | Mandatory For All Votes                                                                                                    |
| 6  | Field Account Description                            | Mandatory For All Votes                                                                                                    |
| 7  | Field Posting Date                                   | <ul> <li>Mandatory for EOM and RS,</li> <li>Only accepts Date format<br/>DD-MM-YYYY<br/>DD-MM-YYY</li> <li>DD-MMM-YYYY</li> </ul> |

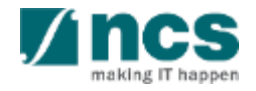

| No | Validation Type                     | Description/Remark                                                                                                    |
|----|-------------------------------------|----------------------------------------------------------------------------------------------------|
| 8  | Field Invoice/service rendered date | <ul> <li>Mandatory for OOE, EQP, OT, EI. (Except Commitment)</li> <li>Only accepts Date format<br/>DD-MM-YYYY<br/>DD-MM-YYY</li> <li>DD-MMM-YYYY</li> </ul>                                                                       |
| 9  | Field Document No.                  | Mandatory for all Votes.                                                                                                    |
| 10 | Field PO No.                        | <ul> <li>Mandatory for EQP, EI.</li> <li>If EQP / EI does not has PO Number, Please key in PO No same as Invoice Number</li> </ul>                                                                                                |
| 11 | Field PO Date                       | <ul> <li>Mandatory for EQP, EI.</li> <li>If EQP / EI No PO Number, Please key in PO Date same as<br/>Invoice/service rendered date</li> <li>Only accepts date format<br/>DD-MM-YYYY<br/>DD-MM-YYY</li> <li>DD-MMM-YYYY</li> </ul> |

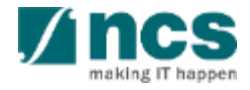

| No | Validation Type          | Description/Remark                                                                                                    |
|----|--------------------------|----------------------------------------------------------------------------------------------------|
| 12 | Field Vendor Name        | Mandatory for EQP and EI                                                                                                    |
| 13 | Field Item Description   | Mandatory For All Votes                                                                                                    |
| 14 | Field Amount             | <ul> <li>Mandatory For All Votes</li> <li>If Null (FOC items) Please put 0</li> <li>Comma in dollar value separator is accepted</li> </ul>            |
| 15 | Field Commitment (E/C)   | <ul> <li>E for Expense, valid for reimbursement, advancement, SOA.</li> <li>C for Commitment, valid for advancement, vote type OOE and EQP</li> </ul> |
| 16 | Field Invoice No.        | Mandatory for OOE, EQP, OT, EI (Except Commitment)                                                                                                    |
| 17 | Field Travel Date (From) | <ul> <li>Mandatory for OT</li> <li>Only accepts date format<br/>DD-MM-YYYY</li> <li>DD-MM-YYY</li> <li>DD-MMM-YYY</li> </ul>                          |

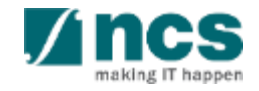

| No | Validation Type        | Description/Remark                                                                                                    |
|----|------------------------|----------------------------------------------------------------------------------------------------|
| 18 | Field Travel Date (To) | <ul> <li>Mandatory for OT</li> <li>Only accepts date format<br/>DD-MM-YYYY</li> <li>DD-MM-YYY</li> <li>DD-MMM-YYYY</li> </ul>                                                                                                    |
| 19 | Ongoing FRs            | CSV upload from <b>Projects</b> → <b>Submit claim</b> option will fail with the following error if any of the projects mentioned in the CSV file has an ongoing FR with the workflow status <b>Pending Resubmission</b> or <b>Pending HI HR Input</b> or <b>Pending Review</b> or <b>Pending PM Review</b> .<br><b>Error message:</b> "CSV upload is not allowed during resubmission of an FR or if there is an FR pending approval". |
|    |                        | <ol> <li>Example:         <ol> <li>MOH-001525-01 has an ongoing FR with the status pending resubmission.</li> <li>User uploaded a CSV file containing claim lines for the project MOH-001525-01.</li> <li>After the claim upload batch job run, CSV upload failed with the error because the project MOH-001525-01 has an ongoing FR.</li> </ol> </li> </ol>                                                                          |

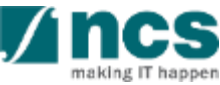

#### **Business Validation**

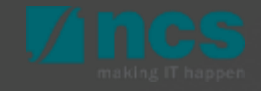

#### Fund Requisition – Business Validation

| No | Validation Type               | Description/Remark                                                                                                    |
|----|-------------------------------|----------------------------------------------------------------------------------------------------|
| 1  | Posting Date                  | <ul> <li>Posting Date Must Be After Project Start Date</li> <li>Posting Date Maximum 6 Months After Project End Date.</li> <li>Posting Date Maximum of 18 months After project End Date (only applicable for RS Vote type, MOE Grants tier 2).</li> <li>Posting Date is Maximum of 6 months after the project end date for EOM vote type, MOE Grants tier 2).</li> </ul> |
| 2  | Invoice/service rendered date | <ul> <li>Invoice/service rendered date Must be between and include project start – end date</li> <li>Invoice/service rendered date must be after or equal as PO Date</li> </ul>                                                                                                    |
| 3  | PO Date                       | <ul> <li>PO Date Must be between and include project start – end date</li> </ul>                                                                                                    |
| 4  | Travel Date (Form)            | <ul> <li>Travel Date (From) must be after or equal as project start date</li> <li>Travel Date (From) must be earlier than or equal Travel Date (To)</li> </ul>                                                                                                    |
| 5  | Travel Date (To)              | <ul> <li>Travel Date (To) must be before or equal as project end date</li> <li>Travel Date (To) must be after than or equal Travel Date (From)</li> </ul>                                                                                                    |

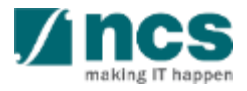

#### Fund Requisition – Business Validation

| No | Validation Type                          | Description/Remark                                                                                                    |
|----|------------------------------------------|----------------------------------------------------------------------------------------------------|
| 6  | Amount                                   | Claim amount must not exceed budget after Latest Approved Budget<br>Balance + Outstanding Virement Trim – Disbursed Amount                |
| 7  | IDC Amount                               | <ul> <li>Indirect costs amount must not exceed indirect cost budget after virement.</li> </ul>                                            |
| 8  | 1 Fund Request Per Period                | <ul> <li>Within one claim period (Quarterly, Half Yearly, or Yearly), only one<br/>Fund Requisition is allowed to be submitted</li> </ul> |
| 9  | Fund Request Submission Rule             | <ul> <li>Grantee only allow to submit Fund Request, if previous Fund<br/>Request has been approved</li> </ul>                             |
| 10 | Sub Projects                             | <ul> <li>Fund Request is uploaded and submitted in sub-projects level.</li> </ul>                                                         |
| 11 | Is there any outstanding Budget<br>Trim? | When there is an outstanding budget trim under the same project, system will not allow FR submission                                      |
|    |                                          | Notes:                                                                                                    |

Per-VOTE(s) e.g : latest approved budget for EQP, EOM, OOE, OT, SHC, RS, and El \* Simulation on the next slide

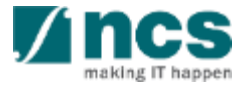

#### Fund Requisition – Business Validation (Final Claim)

| No | Validation Type | Description/Remark                                                                                                    |
|----|-----------------|----------------------------------------------------------------------------------------------------|
| 1  | Final Claim     | <ul> <li>Only one final claim is allowed to be submitted within 6 months after the project end date regardless of the quarter.</li> <li>If there is already an existing Draft FR, it will be updated with the new information on the uploaded *.csv file.</li> <li>If there is already a Submitted or Approved final claim, the upload of a new CSV file will not be allowed.</li> </ul> |
|    |                 | <ul> <li>Final claim should be submitted within 6 months after the project end date.</li> <li>Any Draft Final claim should be submitted by the HI Finance within 6 months after the project end date.</li> <li>All claims submitted after 6 months of the project end date will be blocked during the upload of the *.csv file or during the submission of the final claim.</li> </ul>   |
|    |                 | <ul> <li>Final claims cannot be submitted for Closed projects. Claims<br/>submitted for Closed projects will be blocked during the upload of<br/>the *.csv file or during the submission of the FR.</li> </ul>                                                                                                    |

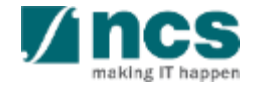

# Fund Requisition – Business Validation (Statement of Account)

| No | Validation Type      | Description/Remark                                                                                                    |
|----|----------------------|----------------------------------------------------------------------------------------------------|
| 1  | Statement of Account | <ul> <li>Only one Statement of Account is allowed to be submitted within 6 months after the project end date regardless of the quarter.</li> <li>If there is already an existing Draft FR, it will be updated with the new information on the uploaded *.csv file.</li> <li>If there is already a Submitted or Approved SOA, the upload of a new CSV file will not be allowed.</li> <li>Any Draft SOA should be submitted by the HI Finance within 6 months after the project end date.</li> </ul> |
|    |                      | <ul> <li>All SOA submitted after 6 months of the project end date will be<br/>blocked during the upload of the *.csv file or during the submission<br/>of the SOA.</li> <li>SOA cannot be submitted for Closed projects. SOA submitted for<br/>Closed projects will be blocked during the upload of the *.csv file<br/>or during the submission of the FR.</li> </ul>                                                                                                    |
| 2  | Negative Claim       | <ul> <li>If there is already an Approved Statement of Account, a negative claim is allowed to be uploaded.</li> <li>Upload of Negative claim will be blocked if the SOA status is not Approved Pending Payment.</li> </ul>                                                                                                    |

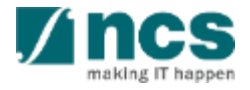

#### Simulation Budget Balance Checking

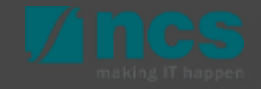

#### Simulation Budget Balance Checking - Reimbursement

| Vote          | Original budget (B) | Revised budget (C) | Budget balance after<br>proposed virement and<br>trim (D) | Cum. expense<br>approved (E) | Quarterly claim (F) | Total expenses<br>(G=E+F) | Budget<br>balances (H=D-<br>G) | Budget<br>utilisation<br>(I=G/C) |
|---------------|---------------------|--------------------|-----------------------------------------------------------|------------------------------|---------------------|---------------------------|--------------------------------|----------------------------------|
| EOM           | 1,000,000.00        | 1,100,000.00       | 900,000.00                                                | 500,000.00                   | 230,000.00          | 730,000.00                | 170,000.00                     | 66.36                            |
| OOE           | 1,000,000.00        | 900,000.00         | 1,100,000.00                                              | 100,000.00                   | 800,000.00          | 900,000.00                | 200,000.00                     | 100.00                           |
| EQPT          | 500,000.00          | 500,000.00         | 500,000.00                                                | -                            | 400,000.00          | 400,000.00                | 100,000.00                     | 80.00                            |
| от            | 250,000.00          | 250,000.00         | 250,000.00                                                | 230,000.00                   | 25,000.01           | 255,000.01                | (5,000.01)                     | 102.00                           |
| RS            | -                   | -                  | -                                                         | -                            | -                   | -                         | -                              | -                                |
| SHC           | -                   | -                  | -                                                         | -                            | -                   | -                         | -                              | -                                |
| EI            | -                   | -                  | -                                                         | -                            | -                   | -                         | -                              | -                                |
| IDC           | 550,000.00          | 550,000.00         | 550,000.00                                                | 166,000.00                   | 291,000.00          | 457,000.00                | 93,000.00                      | 83.09                            |
| Total exc IDC | 2,750,000.00        | 2,750,000.00       | 2,750,000.00                                              | 830,000.00                   | 1,455,000.01        | 2,285,000.01              | 464,999.99                     | 83.09                            |
| Total         | 3,300,000.00        | 3,300,000.00       | 3,300,000.00                                              | 996,000.00                   | 1,746,000.01        | 2,742,000.01              | 557,999.99                     | 83.09                            |

\* At any point of time, if any value of column H is less than zero, HI finance / HR / PI / PM / Agency Finance will not be able to submit or approve the entire Fund Requisition

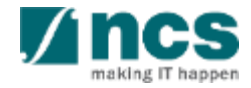

#### Simulation Budget Balance Checking - Advancement

| Vote          | Original budget (B) | Revised budget (C) | Budget balance after<br>proposed virement<br>and trim (D) | Cum. fund receive<br>prev Q (E) | Cum. exp. prev<br>Q (F) | Last Q exp. (G) | Total exp. prev.<br>Q (H=F+G) | Fund balance<br>prev Q (I=E-H) | Commitments (J) | Project exp.<br>current Q (K) | Amount current Q<br>(L=J+K-I) | Budget balances<br>(M=D-E-L) | Budget<br>utilisation<br>(N=(E+L)/<br>C |
|---------------|---------------------|--------------------|-----------------------------------------------------------|---------------------------------|-------------------------|-----------------|-------------------------------|--------------------------------|-----------------|-------------------------------|-------------------------------|------------------------------|-----------------------------------------|
| EOM           | 1,500,000.00        | 1,600,000.00       | 1,400,000.00                                              | 392,400.00                      | 162,400.00              | 63,900.00       | 226,300.00                    | 166,100.00                     | -               | 1,230,000.00                  | 1,063,900.00                  | (56,300.00)                  | 91.02                                   |
| OOE           | 900,000.00          | 800,000.00         | 1,000,000.00                                              | 297,124.14                      | 147,124.14              | 98,126.59       | 245,250.73                    | 51,873.41                      | 48.63           | 123,400.00                    | 71,575.22                     | 631,300.64                   | 46.09                                   |
| EQP           | 1,000,000.00        | 1,000,000.00       | 1,000,000.00                                              | 383,104.20                      | 233,104.20              | 116,552.10      | 349,656.30                    | 33,447.90                      | 8,820.59        | 134,500.00                    | 109,872.69                    | 507,023.11                   | 49.30                                   |
| от            | 250,000.00          | 250,000.00         | 250,000.00                                                | 53,417.54                       | 15,917.54               | 7,958.77        | 23,876.31                     | 29,541.23                      | -               | 2,199,900.00                  | 2,170,358.77                  | (1,973,776.31)               | 889.51                                  |
| RS            | -                   | -                  | -                                                         | -                               | -                       | -               | -                             | -                              | -               | -                             | -                             | -                            | -                                       |
| SHC           | -                   | -                  | -                                                         | -                               | -                       | -               | -                             | -                              | -               | -                             | -                             | -                            | -                                       |
| EI            | -                   | -                  | -                                                         | -                               | -                       | -               | -                             | -                              | -               | -                             | -                             | -                            | -                                       |
| IDC           | 730,000.00          | 730,000.00         | 730,000.00                                                | 225,209.18                      | 111,709.18              | 57,307.49       | 169,016.67                    | 56,192.51                      | 1,773.84        | 737,560.00                    | 683,141.34                    | (178,350.51)                 | 124.43                                  |
| Total exc IDC | 3,650,000.00        | 3,650,000.00       | 3,650,000.00                                              | 1,126,045.88                    | 558,545.88              | 286,537.46      | 845,083.34                    | 280,962.54                     | 8,869.22        | 3,687,800.00                  | 3,415,706.68                  | (891,752.56)                 | 124.43                                  |
| Total         | 4,380,000.00        | 4,380,000.00       | 4,380,000.00                                              | 1,351,255.06                    | 670,255.06              | 343,844.95      | 1,014,100.01                  | 337,155.05                     | 10,643.06       | 4,425,360.00                  | 4,098,848.02                  | (1,070,103.07)               | 124.43                                  |

\* At any point of time, if any value of column M is less than zero, HI finance / HR / PI / PM / Agency Finance will not be able to submit or approve the entire Fund Requisition

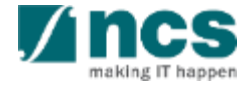

#### Simulation Budget Balance Checking - Advancement

System validates in the case of budget balance. When the Fund Balance (column I) is more than the Budget Balance after Proposed Virement and Trim (column D), the Amount required (column L) should reflect as Budget Balance after Proposed Virement and Trim (column D) minus the Fund Balance (column I). In such case, the Budget Balance (column M) should reflect as zero (0).

#### Impact on Fund Requests - Advancement:

| -             |                     |                    |                                                           |                                 |                         |                 |                               |                                |                 |                               |                               |                              |                                         |
|---------------|---------------------|--------------------|-----------------------------------------------------------|---------------------------------|-------------------------|-----------------|-------------------------------|--------------------------------|-----------------|-------------------------------|-------------------------------|------------------------------|-----------------------------------------|
| Vote          | Original budget (B) | Revised budget (C) | Budget balance after<br>proposed virement<br>and trim (D) | Cum. fund receive<br>prev Q (E) | Cum. exp. prev<br>Q (F) | Last Q exp. (G) | Total exp. prev.<br>Q (H=F+G) | Fund balance<br>prev Q (I=E-H) | Commitments (J) | Project exp.<br>current Q (K) | Amount current Q<br>(L=J+K-I) | Budget balances<br>(M=D-E-L) | Budget<br>utilisation<br>(N=(E+L)/<br>C |
| OM            | 1,500,000.00        | 1,600,000.00       | 1,400,000.00                                              | 392,400.00                      | 162,400.00              | 63,900.00       | 226,300.00                    | 166,100.00                     | -               | 1,230,000.00                  | 1,063,900.00                  | (56,300.00)                  | 91.02                                   |
| DOE           | 900,000.00          | 800,000.00         | 1,000,000.00                                              | 297,124.14                      | 147,124.14              | 98,126.59       | 245,250.73                    | 51,873.41                      | 48.63           | 123,400.00                    | 71,575.22                     | 631,300.64                   | 46.09                                   |
| EQP           | 1,000,000.00        | 1,000,000.00       | 100,000.00                                                | 383,104.20                      | 233,104.20              | 15,000.00       | 248,104.20                    | 135,000.00                     | 8,820.59        | 134,500.00                    | (35,000.00)                   | 0.00                         | 34.81                                   |
| т             | 250,000.00          | 250,000.00         | 250,000.00                                                | 53,417.54                       | 15,917.54               | 7,958.77        | 23,876.31                     | 29,541.23                      | -               | 2,199,900.00                  | 2,170,358.77                  | (1,973,776.31)               | 889.51                                  |
| RS            | -                   | -                  | -                                                         | -                               | -                       | -               | -                             | -                              | -               | -                             | -                             | -                            | -                                       |
| SHC           | -                   | -                  | -                                                         | -                               | -                       | -               | -                             | -                              | -               | -                             | -                             | -                            | -                                       |
| El            | -                   | -                  | -                                                         | -                               | -                       | -               | -                             | -                              | -               | -                             | -                             | -                            | -                                       |
| DC            | 730,000.00          | 730,000.00         | 550,000.00                                                | 225,209.18                      | 111,709.18              | 36,997.07       | 148,706.25                    | 76,502.93                      | 1,773.84        | 737,560.00                    | 654,166.80                    | (279,755.13)                 | 120.46                                  |
| Total exc IDC | 3,650,000.00        | 3,650,000.00       | 2,750,000.00                                              | 1,126,045.88                    | 558,545.88              | 184,985.36      | 743,531.24                    | 382,514.64                     | 8,869.22        | 3,687,800.00                  | 3,270,833.99                  | (1,398,775.67)               | 120.46                                  |
| Total         | 4,380,000.00        | 4,380,000.00       | 3,300,000.00                                              | 1,351,255.06                    | 670,255.06              | 221,982.43      | 892,237.49                    | 459,017.57                     | 10,643.06       | 4,425,360.00                  | 3,925,000.79                  | (1,678,530.80)               | 120.46                                  |

\* At any point of time, if any value of column M is less than zero, HI finance / HR / PI / PM / Agency Finance will not be able to submit or approve the entire Fund Requisition

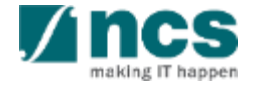

#### Simulation Budget Balance Checking - SoA

Fund Request Statement of Account (For Advancement Mode)

| Vote (A) | Approved budget | Total grant received (C) | Cum exp per period | Current expense (E) | Total expenses (F) | Disburse amount (G = | Budget utilisation |
|----------|-----------------|--------------------------|--------------------|---------------------|--------------------|----------------------|--------------------|
|          | (B)             |                          | (D)                |                     |                    | C-F)                 | (H = F/B)          |
| EOM      | 400,000.00      | 240,989.70               | 330,989.70         | 78,000.00           | 408,989.70         | (168,000.00)         | 57.77%             |
| OOE      | 400,000.00      | 150,908.16               | 136,172.16         | 114,500.00          | 250,672.16         | (99,764.00)          | 62.67%             |
| EQP      | 400,000.00      | 68,800.40                | 35,798.40          | 111,505.00          | 147,303.40         | (78,503.00)          | 36.83%             |
| OT       | 400,000.00      | 234,812.00               | 224,812.00         | 111,167.00          | 335,979.00         | (101,167.00)         | 83.99%             |
| RS       | 400,000.00      | 232,222.00               | 222,222.00         | -                   | 222,222.00         | 10,000.00            | 55.56%             |

\* At any point of time, if any value on column F exceed latest approved budget, HI Finance not able to submit Statement of Account (Advancement Mode)

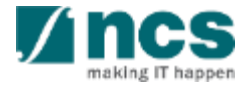

### **Fund Requisition**

- 1. Overview and Navigation of IGMS
- 2. Fund Requisition (Project Claim)
  - Understanding Fund Requisition
    - Fund Requisition Type
    - Fund Requisition Period (Claim Period)
    - Fund Requisition Status
    - Fund Requisition Pages
    - Fund Requisition Navigation Bar
  - Understanding Fund Requisition Upload
     Process
    - $\succ$  Upload File Validation
    - ➢ Business Validation
  - Understanding Fund Requisition Approval

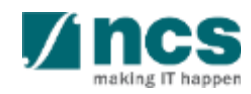

### Fund Requisition

- Upload and Submit Fund Requisition
  - Advancement
  - Statement of Account
  - ➢ Reimbursement
- Review and Re-upload Fund Requisition (All Methods)
- Editing calculated IDC for RIE 2015
- 3. Cash Flow Projection
  - Create & Submit Cash Flow Projection
  - Review Cash Flow Projection

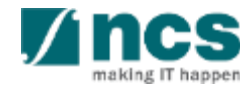

#### Fund Requisition Workflow Approval

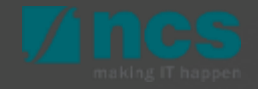

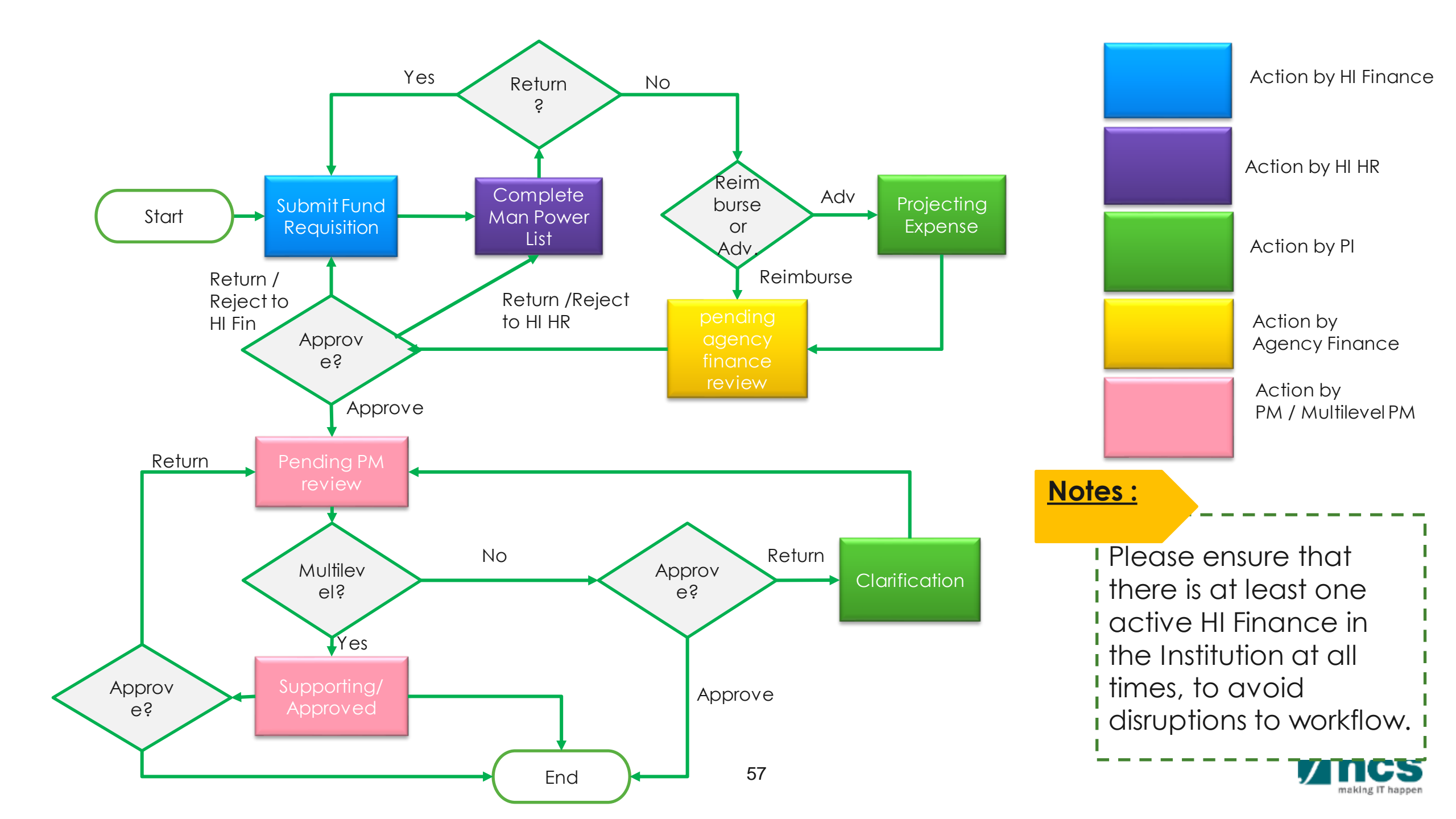

#### Workflow for FRs interfaced to NRF Finance System

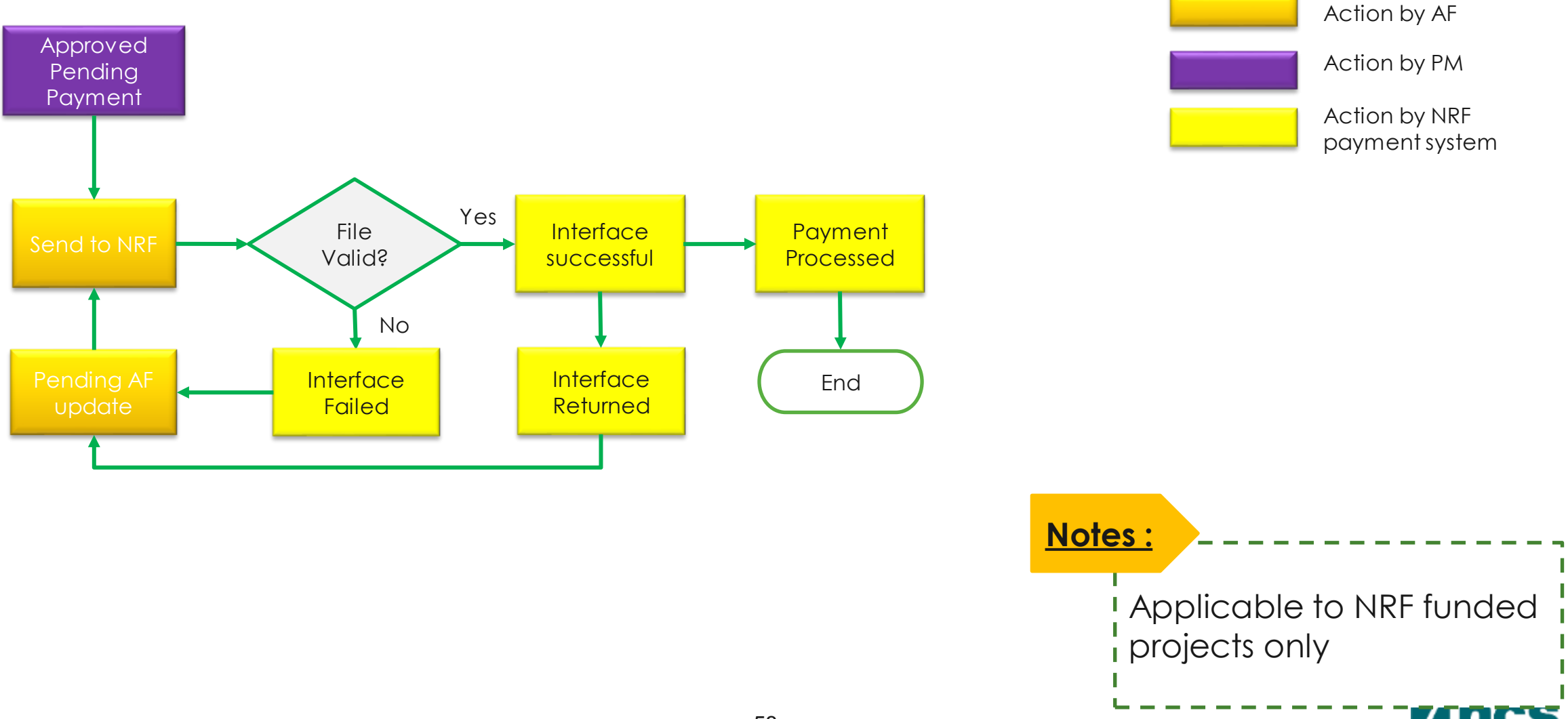

making IT happer

### **Fund Requisition**

- 1. Overview and Navigation of IGMS
- 2. Fund Requisition (Project Claim)
  - Understanding Fund Requisition
    - Fund Requisition Type
    - Fund Requisition Period (Claim Period)
    - Fund Requisition Status
    - Fund Requisition Pages
    - Fund Requisition Navigation Bar
  - Understanding Fund Requisition Upload
     Process
    - $\succ$  Upload File Validation
    - ➢ Business Validation
  - Understanding Fund Requisition Approval

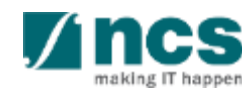

#### Fund Requisition

#### • Upload and Submit Fund Requisition

- Advancement
- Statement of Account
- ➢ Reimbursement
- Review and Re-upload Fund Requisition (All Methods)
- Editing calculated IDC for RIE 2015
- 3. Cash Flow Projection
  - Create & Submit Cash Flow Projection
  - Review Cash Flow Projection
- 4. Download Fund Requisition

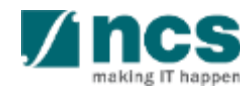

#### Fund Requisition Advancement -Upload and Submission Process

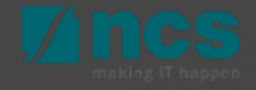

### **Fund Request Advancement**

#### **Claim method Advancement:**

 If you applied for grant call under managing agency A\*STAR, all claim method is advance payment.

#### Keynotes:

٠

- In the beginning of each period (quarterly/half yearly/yearly) you will receive email to submit a claim from previous period.
- Definition advancement : expenditure incurred in the previous quarter/Year/Half year, using the funds received and the funds required in the current quarter/Year/Half yearly, and the occurred expenses in quarter/Year/Half yearly, adding by projected expense and commitment PO (EQP and OOE), The system then computes the net amount required for advancement amount.
- If calculation of net amount reach negative value, system will omit it as a zero, so Grantee does not need to refund on each quarter.
- Unless, if there is any virement or for related project, then once the calculation of net amount reach negative, Grantee need to refund to Agency.

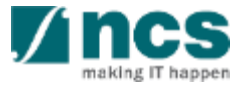

#### Fund Requisition - Create or Upload Claim (Adv)

Click on *Projects* > *View Projects* to view Fund Requisition(s) submitted of respective Award/Project Refer to the Project Tracking Training Material for more details

Click on Projects > Submit Claim to create / upload a new Fund Requisition

2

3

4

Click on Projects > View Claim Upload History to check the status of Fund Requisition uploaded

Click on Projects > Submit Cashflow Projection to submit a cash flow projection.

| Dashboa       | rd Projects <del>-</del> | Deviations -                      | Advanced Se       | arch <del>-</del> |               |                        | ▲ NCS PST's HI Finances 1 (HI Finan | - |
|---------------|--------------------------|-----------------------------------|-------------------|-------------------|---------------|------------------------|-------------------------------------|---|
| н 1           | View Proje               | ects                              |                   |                   | $-X \lambda$  | <u> </u>               |                                     | M |
| Claim<br>Pro, | View Clair<br>Submit Ca  | n Upload Histo<br>shflow Projecti | ny 4              |                   |               |                        |                                     |   |
| These a       | are the list of project  | s that are eligible t             | o claim for the c | urrent period.    |               |                        |                                     |   |
| 1-100         | THO Matching resu        | is found                          |                   |                   |               |                        | ₩     <                             |   |
| S/N           | Project no.              | Late                              | st upload         | HI claim no.      | Upload status | Fund Request<br>status | Error details 🚯                     |   |
| 1             | ASTR-000064-             | 01 14-N                           | lay-2019          | TST140519-03      | Completed     | None                   |                                     |   |
| 2             | ASTR-000071-             | 01                                |                   |                   | Pending       | None                   |                                     |   |
| 3             | ASTR-000072-             | 01                                |                   |                   | Pending       | None                   |                                     |   |
| 4             | ASTR-000074-             | 01                                |                   |                   | Pending       | None                   |                                     |   |

Notes :

Cash Flow Projection is not mandatory for each Host Institution. HI can submit Cash flow projection if it is required.

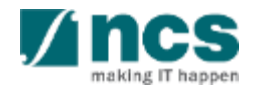

#### Fund Requisition – Create or Upload Claim (Adv)

In submit claim page, we have two sub-sections as follows. "Upload claim" button is used for CSV claim file uploading.

- <sup>2</sup> Project no column will display the list of sub-projects hyperlink.
- 3 Last upload date is the last date for the csv claim file uploaded.

HI Claim No, is number specified by Grantee to identify the claim number for each submission

| aim sub   | omission                           |                            |                 |                 |                        |                 |     |         |        |
|-----------|------------------------------------|----------------------------|-----------------|-----------------|------------------------|-----------------|-----|---------|--------|
| oject Ri  | inning for Current Quarter         | r                          |                 |                 |                        |                 |     |         | $\sim$ |
| These a   | re the list of projects that are e | ligible to claim for the o | current period. |                 |                        |                 |     |         |        |
| Uploa     | d Claim                            |                            |                 |                 |                        |                 |     |         |        |
| 1 - 10 of | 83 matching results found          |                            |                 | 5               | 6                      | м               | 1 2 | 2 3 4 5 | • 7    |
| S/N       | Project no.                        | Latest upload              | HI claim no.    | Upload status 🚯 | Fund Request<br>status | Error details 🕄 |     |         |        |
| 1         | ASTR-000002-02                     |                            |                 | Pending         | None                   |                 |     |         |        |
| 2         | ASTR-000003-01                     |                            |                 | Pending         | None                   |                 |     |         |        |
| 3         | ASTR-000004-01                     |                            |                 | Pending         | None                   |                 |     |         |        |
| 4         | ASTR-000005-01                     |                            |                 | Pending         | None                   |                 |     |         |        |
| 5         | ASTR-000006-01                     |                            |                 | Pending         | None                   |                 |     |         |        |
| 6         | ASTR-000012-01                     |                            |                 | Pending         | None                   |                 |     |         |        |
| 7         | ASTR-000024-01                     |                            |                 | Pending         | None                   |                 |     |         |        |
| 8         | ASTR-000026-01                     |                            |                 | Pending         | None                   |                 |     |         |        |
| 9         | ASTR-000031-01                     |                            |                 | Pending         | None                   |                 |     |         |        |
| 10        | ASTR-000032-01                     |                            |                 | Pending         | None                   |                 |     |         |        |

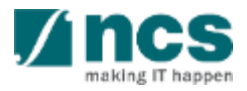

#### Fund Requisition - Create or Upload Claim (Adv)

Claim submission page will display after click on "upload claim" in submit claim page To download a CSV claim template, click the link to download.

2 HI claim number is mandatory for Grantee to specify a submission unique number.

To upload file, click attach files.

Click submit button.

3

| HI claim submission                                                       |                                                          |                                           |                                         |                                        |
|---------------------------------------------------------------------------|----------------------------------------------------------|-------------------------------------------|-----------------------------------------|----------------------------------------|
| ▲ Hide Claim Detail<br>HI claim submission no<br>Submission date and time | S<br>f5017bab-5f46-4af7-9061-b503ee24e726                | Status                                    | Draft                                   |                                        |
| HI claims upload                                                          |                                                          |                                           |                                         | $\checkmark$                           |
| Please click here to download to is 4 MB.                                 | emplate. To upload the claim, click the 'Attach files' b | utton. Once completed, click the 'Start u | pload' button. File types allowable: cs | w only. The maximum size for each file |
| "Project mandatory. Pleas                                                 | e key in the "Project ID" for the claim submission       |                                           |                                         |                                        |
| Click 🛓 here to download csv te                                           | emplate.                                                 |                                           |                                         |                                        |
| HI claim no                                                               |                                                          |                                           |                                         |                                        |
| NOTE: The attached file(s) if a                                           | ny will be displayed after anti-virus scan is completed. | Please wait and visit this page later.    |                                         |                                        |
| + Attach files                                                            |                                                          |                                           |                                         |                                        |
|                                                                           |                                                          |                                           |                                         | 4 Submit 🗸                             |

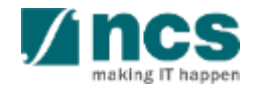

### Understanding of Claim Submission page (Adv)

After click on "submit " button ,one dialogue box will display as follows "**File has been uploaded. An email notification will be sent shortly**". Then click on "**OK**" button.

5

## Information 5 × File has been uploaded. An email notification will be sent shortly.

#### Notes:

- Multiple files can be uploaded simultaneously.
   Multiple projects can be grouped within one file.
- After uploaded, IGMS running a parsing file process.
- Once parsing process completed, HI Finance will receive notification either to submit (if successfully uploaded).
- Or, to revise and re-upload. (if file format validation is fail).
- $\succ$  This is for new Fund Requisition submissions only.
- For Fund Requisitions that have already been submitted and rejected, reupload the file under "Reupload requisition details" (page 148).

Claim upload history is a page to navigated the parsing process of uploaded claim/s. With this page, HI Finance can track the history of uploaded claim.

HI Claim Submission No, is unique ID generated by IGMS each time claim is uploaded. This ID is unique according uploaded batch.

- 2 HI Claim No, is ID specified by Grantee to identified each time submission.
- <sup>3</sup> No of uploaded records, is number of claim line uploaded

| iew Clain                | n Upload History                                     |                          |                              |                      |                           |                     |                    |                                |
|--------------------------|------------------------------------------------------|--------------------------|------------------------------|----------------------|---------------------------|---------------------|--------------------|--------------------------------|
|                          |                                                      |                          |                              |                      |                           |                     |                    |                                |
| Upload His               | tory                                                 |                          |                              |                      |                           |                     |                    | \<br>\                         |
| The purpo<br>the error f | ose of this page is to allow users to naviga<br>ile. | ate the history of uploa | ded claims. Upload           | d status include: In | Progress, Completed and F | Failed. To obtain t | he details for the | failed upload, please click on |
| Upload                   | Claim                                                |                          |                              |                      |                           |                     |                    |                                |
| 1 - 10 of 9              | 5 matching results found                             |                          |                              |                      | 5                         | K 6                 | 1 7                | 4 5 > 8                        |
| s/n 🔺                    | HI claim submission no.                              | HI claim no              | No of<br>uploaded<br>records | No of failed records | Submitted date & time     | Upload<br>status    | Uploaded<br>By     | Error details                  |
| 1                        | 1f9ac8a9-b608-49a6-b018-<br>5ec27b98e527             | Sept 2018                | 0                            | 399                  | 09-05-2018 14:55:29       | Failed              | P93                | Click hereto download errors.  |
| 2                        | f5017bab-5f46-4af7-9061-<br>b503ee24e726             | Jun-Sept 2018-<br>001    | 0                            | 399                  | 09-05-2018 14:33:35       | Failed              | ORE91              | Click hereto download errors.  |
| 3                        | 27f95d8a-4647-40fe-9752-<br>64dda08099f3             | HI claim no 880          | 35                           | 0                    | 08-05-2018 14:48:03       | Completed           | OR5                |                                |
| 4                        | d40a5974-738c-4955-9d1c-<br>fec05eb410ce             | test                     | 16                           | 0                    | 07-05-2018 17:01:30       | Completed           | p96                |                                |
| 5                        | 68576ef1-e15f-485b-930f-<br>d7f10ffbc265             | 142                      | 0                            | 399                  | 07-05-2018 14:15:18       | Failed              | ORE91              | Click hereto download errors.  |
| 6                        | 7cde8d2d-8941-4213-b38a-<br>ae99d3700b94             | 2 testing                | 10                           | 0                    | 07-05-2018 14:11:29       | Completed           | P93                |                                |
| 7                        | afe60c7f-518d-4f84-b8a8-<br>b642f1081403             | test                     | 16                           | 0                    | 07-05-2018 14:03:58       | Completed           | p96                |                                |

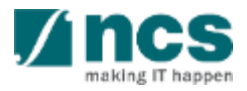

#### Verify Parsing File Result (Advancement)

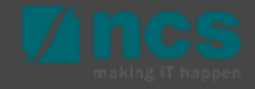

4 No failed records, is number of failed records to upload.

5 Submitted date and time, are date and time when the file has been uploaded

<sup>6</sup> Upload Statuses are :

- Failed, file parsing process failed
- Completed, file parsing process completed

Uploaded by, is HI Finance user name that uploading the file.

| View Clai             | m Upload History                                      |                          |                              |                       |                           |                   |                     |                                  |
|-----------------------|-------------------------------------------------------|--------------------------|------------------------------|-----------------------|---------------------------|-------------------|---------------------|----------------------------------|
| Upload Hi             | story                                                 |                          |                              |                       |                           |                   |                     | ~                                |
| The purp<br>the error | pose of this page is to allow users to navig<br>file. | ate the history of uploa | aded claims. Uplo            | ad status include: In | Progress, Completed and F | Failed. To obtain | the details for the | e failed upload, please click on |
| Uploa<br>1 - 10 of    | d Claim<br>95 matching results found                  |                          |                              |                       | •                         |                   |                     |                                  |
|                       |                                                       |                          |                              |                       | 5                         | <b>6</b>          |                     | 4 5 7 8                          |
| S/N 🗖                 | HI claim submission no.                               | HI claim no              | No of<br>uploaded<br>records | No of failed records  | Submitted date & time \$  | Upload<br>status  | Uploaded<br>By      | Error details                    |
| 1                     | 1f9ac8a9-b608-49a6-b018-<br>5ec27b98e527              | Sept 2018                | O                            | 399                   | 09-05-2018 14:55:29       | Failed            | P93                 | Click hereto download errors.    |
| 2                     | f5017bab-5f48-4af7-9061-<br>b503ee24e726              | Jun-Sept 2018-<br>001    | o                            | 399                   | 09-05-2018 14:33:35       | Failed            | ORE91               | Click hereto download errors.    |
| 3                     | 27f95d8a-4647-40fe-9752-<br>64dda08099f3              | HI claim no 880          | 35                           | Notes                 | •                         |                   |                     |                                  |
| 4                     | d40a5974-738c-4955-9d1c-<br>fec05eb410ce              | test                     | 16                           |                       | -                         |                   |                     |                                  |
| 5                     | 68576ef1-e15f-485b-930f-<br>d7f10ffbc265              | 142                      | 0                            | IGMS v                | vill rejec                | t the             | whole               | e claim                          |
| 6                     | 7cde8d2d-8941-4213-b38a-<br>ae99d3700b94              | 2 testing                | 10                           | file, if u            | ploade                    | d file/           | files o             | does not                         |
| 7                     | afe60c7f-518d-4f84-b8a8-<br>b642f1081403              | test                     | 16                           | meet t                | he file v                 | alida             | tion c              | criteria                         |

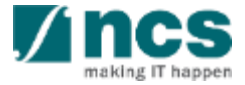

8 Error file. Error file use to tracking the reason why the file is failed for validation.

| √iew Clair            | ew Claim Upload History                                                                                                    |                       |                              |                         |                       |                  |                |                               |  |  |  |  |
|-----------------------|----------------------------------------------------------------------------------------------------|-----------------------|------------------------------|-------------------------|-----------------------|------------------|----------------|-------------------------------|--|--|--|--|
| Upload His            | tory                                                                                                    |                       |                              |                         |                       |                  |                | $\checkmark$                  |  |  |  |  |
| The purp<br>the error | The purpose of this page is to allow users to navigate the history of uploaded claims. Upload status include: In Progress, Completed and Failed. To obtain the details for the failed upload, please click on the error file. |                       |                              |                         |                       |                  |                |                               |  |  |  |  |
| Upload<br>1 - 10 of 9 | Claim<br>05 matching results found                                                                                                    |                       |                              |                         | 6                     | K 6              | 1 7            | 4 5 > 8                       |  |  |  |  |
| S/N 🔺                 | HI claim submission no.                                                                                                    | HI claim no           | No of<br>uploaded<br>records | No of failed<br>records | Submitted date & time | Upload<br>status | Uploaded<br>By | Error details                 |  |  |  |  |
| 1                     | 1f9ac8a9-b608-49a6-b018-<br>5ec27b98e527                                                                                                    | Sept 2018             | 0                            | 399                     | 09-05-2018 14:55:29   | Failed           | P93            | Click hereto download errors. |  |  |  |  |
| 2                     | f5017bab-5f48-4af7-9081-<br>b503ee24e728                                                                                                    | Jun-Sept 2018-<br>001 | 0                            | 399                     | 09-05-2018 14:33:35   | Failed           | ORE91          | Click hereto download errors. |  |  |  |  |
| 3                     | 27f95d8a-4647-40fe-9752-<br>64dda08099f3                                                                                                    | HI claim no 880       | 35                           | <b>Notes</b>            |                       |                  |                |                               |  |  |  |  |
| 4                     | d40a5974-738c-4955-9d1c-<br>fec05eb410ce                                                                                                    | test                  | 16                           |                         |                       |                  |                |                               |  |  |  |  |
| 5                     | 68576ef1-e15f-485b-930f-<br>d7f10ffbc265                                                                                                    | 142                   | 0                            | IGMS                    | will rejec            | t the            | whole          | e claim                       |  |  |  |  |
| 6                     | 7cde8d2d-8941-4213-b38a-<br>ae99d3700b94                                                                                                    | 2 testing             | 10                           | meet                    | the file v            | alida            | tion c         | criteria                      |  |  |  |  |
| 7                     | 7         sfe60c7f-518d-4f84-b8a8-<br>b642f1081403         test         16         (slide 37 to 42)                                                                                                    |                       |                              |                         |                       |                  |                |                               |  |  |  |  |

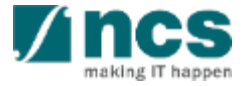

Once HI Finance click hyperlink to download the error file, IGMS will provide the details why uploaded file has error.

9

Line No, is the claim line number that causing an error/s

Error details is the invalid field value. Either because the data keyed in on the field is a wrong format, or if a mandatory information on each VOTES is missing. (Details on slide 37-40)

| l ine No. | Error Details    |        |              |             |              |             |            |             |             |             |             |          |
|-----------|------------------|--------|--------------|-------------|--------------|-------------|------------|-------------|-------------|-------------|-------------|----------|
| 40.       | Dudget Catagor   |        |              |             | 9            |             |            |             |             |             |             |          |
| 15        | Budget Categor   | y is e | трту         |             |              |             |            |             |             |             |             |          |
| 110       | Posting Date is  | mano   | latory for l | EOM and R   | S            |             |            |             |             |             |             |          |
| 114       | Account No is e  | mpty   | Account I    | Description | is empty.    | Document    | No is emp  | ty.Item De  | scription i | s empty.Ar  | mount is er | npty     |
| 118       | Project Id is em | pty    |              |             |              |             |            |             |             |             |             |          |
| 171       | Account No is e  | mpty   | Account I    | Description | is empty.    | Document    | No is emp  | ty.Item De  | scription i | s empty.Ar  | mount is er | npty     |
| 231       | Account No is e  | mpty   | Account I    | Description | is empty.    | Document    | No is emp  | ty.Item De  | scription i | s empty.Ai  | mount is er | npty     |
| 247       | Account No is e  | mpty   | Account I    | Description | is empty.    | Document    | No is emp  | ty.Item De  | scription i | s empty.Ar  | mount is er | npty     |
| 263       | Document No is   | s emp  | oty.PO Dat   | e is manda  | tory for EC  | QP and EI.V | endor nam  | ne is mand  | atory for E | QP and EI   |             |          |
| 396       | Account No is e  | mpty   | Account I    | Description | is empty.    | Document    | No is emp  | ty.Item De  | scription i | s empty.Ar  | mount is er | npty     |
| 397       | Overseas Trave   | Date   | e is manda   | tory for OT | •            |             |            |             |             |             |             |          |
| 398       | Invoice No is m  | anda   | tory for OC  | DE or EQP o | or OT or El. | Invoice Da  | te is mand | atory for O | OE or EQP   | or OT or El | .Overseas   | Travel D |
|           |                  |        |              |             |              |             |            |             |             |             |             |          |

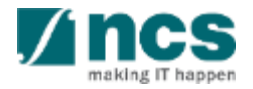

#### Fund Requisition Summary Page (Advancement)

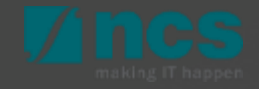

#### Fund Requisition Summary Page (Advancement)

Home > Projects > Submit Clain

| Dashboard     | Projects <del>-</del>    | Deviations -                          | Advanced Search - | Administration <del>-</del> |  | 占 GCC | NRF HI F | Finance | 1 (HI Fi | inance) 🔻 |  |
|---------------|--------------------------|---------------------------------------|-------------------|-----------------------------|--|-------|----------|---------|----------|-----------|--|
| Projec 1      | View Proje<br>Submit Cla | ects<br>aim                           |                   |                             |  |       |          |         |          |           |  |
| 1 - 7 of 7 ma | View Clain<br>Submit Ca  | n Upload History<br>shflow Projectior | 1                 |                             |  | K     | <        | 1       | >        | M         |  |

Once the Upload Status is "Completed", navigate to Projects > Submit Claim, to view the list of projects for which a claim can be submitted.

Browse the list to find the FR record. Project Number indicates the Project ID and HI Claim No. displays the value entered by the user during claim upload.

2

Claim submission Project Running for Current Quarter These are the list of projects that are eligible to claim for the current period Upload Claim 201 - 210 of 210 matching results found Latest upload Fund Reques S/N Project no. HI claim no. Upload status 🔒 Error details status 201 NRF-001420-03 Pending None 202 NRF-001421-01 Pending None 203 NRF-001421-02 Pending None 3 NRF-001422-01 24-Mar-2022 1422-1 Completed None

3 Click on the "Project no." hyperlink to access the FR to complete the submission.

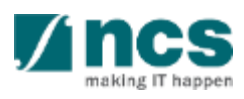

### Fund Requisition Summary Page (Advancement)

For advancement method, after claim uploaded, the amount will be populated in a summary page :

- Vote is budget group / category that available for related project. Overall available VOTES are :
  - Expenditure of Manpower (EOM)
  - Other Operating Expenditure (OOE)
  - Equipment (EQP)
  - Overseas Travel (OT)
  - Research Scholarship (RS)
  - Exceptional Item (EI)
  - Supplemental Human Capital (SHC)

| nmar 1                                  | - 2                    |             | 2                       |                             |                                       |                               | 6                                         | 6                                      | - 7                                                     | <u> </u>                                         |
|-----------------------------------------|------------------------|-------------|-------------------------|-----------------------------|---------------------------------------|-------------------------------|-------------------------------------------|----------------------------------------|---------------------------------------------------------|--------------------------------------------------|
| VOTE                                    | Original<br>budget (B) | Revi<br>bud | ised<br>get (C)         | Budget<br>Propos<br>and Tri | Balance After<br>ed Virement<br>m (D) | Cumul f<br>pending<br>30-Jun- | und received/<br>receipt up to<br>2019(E) | Cumul exp. up<br>to 31-Mar-2019<br>(F) | Exp. Incurred In the<br>period ended 30-<br>Jun-2019(G) | Total exp. Incurr<br>up to 30-Jun-201<br>(H=F+G) |
| Expenditure on<br>Manpower (EOM)        | 150,000.00             | 150,        | 000.00                  | 120,000                     | 0.00                                  | 21,000.0                      | 0                                         | 20,000.00                              | 0.00                                                    | 20,000.00                                        |
| Other Operating<br>Expenditure<br>(OOE) | 150,000.00             | 150,        | 000.00                  | 150,000                     | .00                                   | 12,500.0                      | 0                                         | 10,000.00                              | 0.00                                                    | 10,000.00                                        |
| Equipment (EQP)                         | 150,000.00             | 150,        | 000.00                  | 180,000                     | .00                                   | 11,250.0                      | 0                                         | 10,000.00                              | 0.00                                                    | 10,000.00                                        |
| Overseas Travel<br>(OT)                 | 150,000.00             | 150,        | 000.00                  | 150,000                     | 1.00                                  | 0.00                          |                                           | 0.00                                   | 0.00                                                    | 0.00                                             |
| Research<br>Scholarship (RS)            | 150,000.00             | 150,        | 000.00                  | 150,000                     | 0.00                                  | 0.00                          |                                           | 0.00                                   | 0.00                                                    | 0.00                                             |
| Indirect Cost (IDC)                     | 150,000.00             | 150,        | 000.00                  | 150,000                     | .00                                   | 14,000.0                      | 0                                         | 10,000.00                              | 0.00                                                    | 10,000.00                                        |
| Total                                   | 900,000.00             | 900,        | 000.00                  | 900,000                     | .00                                   | 58,750.0                      | 0                                         | 50,000.00                              | 0.00                                                    | 50,000.00                                        |
| penditure                               | Fund balance           | aa at 30-   | 10<br>Commitments (supp | orted                       | 11<br>Projected exp                   | for                           | Amount requi                              | 2                                      | 13<br>Budget balances                                   | 14<br>Budget utilisation                         |
| VOTE                                    | Jun-2019(I=E           | -н)         | by POs) (J)             |                             | current quarte                        | er (K)                        | quarter (L=J+                             | K-I)                                   | (M=D-E-L)                                               | ((E+L)/C)100                                     |
| Expenditure on<br>Manpower (EOM)        | 1,000.00               |             | 0.00                    |                             | 0                                     |                               | 0.00                                      |                                        | 99,000.00                                               | 14.00%                                           |
| Other Operating<br>Expenditure (OOE)    | 2,500.00               |             | 0.00                    |                             | 0                                     |                               | 0.00                                      |                                        | 137,500.00                                              | 8.33%                                            |
| Equipment (EQP)                         | 1,250.00               |             | 0.00                    |                             | 0                                     |                               | 0.00                                      |                                        | 168,750.00                                              | 7.50%                                            |
| Overseas Travel (O                      | T) 0.00                |             | 0.00                    |                             | 0                                     |                               | 0.00                                      |                                        | 150,000.00                                              | 0.00%                                            |
| Research Scholarsh<br>(RS)              | ip 0.00                |             | 0.00                    |                             | 0                                     |                               | 0.00                                      |                                        | 150,000.00                                              | 0.00%                                            |
| indirect Cost (IDC)                     | 4,000.00               |             | 0.00                    |                             | 0.00                                  |                               | 0.00                                      |                                        | 136,000.00                                              | 9.33%                                            |
| Total                                   | 8,750.00               |             | 0.00                    |                             | 0.00                                  |                               | 0.00                                      |                                        | 841,250.00                                              | 6.53%                                            |

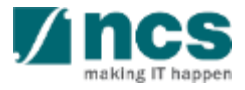

### Fund Requisition Summary Page (Advancement)

- Project cost funded before virement, is the initial budget (original budget available)
- Project cost funded after virement, is the available budget after virement or trim budget.

3

5

6

- Project budget by taking outstanding virement/trim/SHC into consideration (column C +/- outstanding Virement/Trim).
- Cumulative fund receive up to (previous period), is the advancement amount that has received by grantee up to previous quarter.

| mmar 1                                  | 2                      |                       |                                                           | 6                                                               | 6                                      | - 7                                                     | 8                                                   |
|-----------------------------------------|------------------------|-----------------------|-----------------------------------------------------------|-----------------------------------------------------------------|----------------------------------------|---------------------------------------------------------|-----------------------------------------------------|
| VOTE                                    | Original<br>budget (B) | Revised<br>budget (C) | Budget Balance After<br>Proposed Virement<br>and Trim (D) | Cumul fund received/<br>pending receipt up to<br>30-Jun-2019(E) | Cumul exp. up<br>to 31-Mar-2019<br>(F) | Exp. Incurred In the<br>period ended 30-<br>Jun-2019(G) | Total exp. Incurred<br>up to 30-Jun-2019<br>(H=F+G) |
| Expenditure on<br>Manpower (EOM)        | 150,000.00             | 150,000.00            | 120,000.00                                                | 21,000.00                                                       | 20,000.00                              | 0.00                                                    | 20,000.00                                           |
| Other Operating<br>Expenditure<br>(OOE) | 150,000.00             | 150,000.00            | 150,000.00                                                | 12,500.00                                                       | 10,000.00                              | 0.00                                                    | 10,000.00                                           |
| Equipment (EQP)                         | 150,000.00             | 150,000.00            | 180,000.00                                                | 11,250.00                                                       | 10,000.00                              | 0.00                                                    | 10,000.00                                           |
| Overseas Travel<br>(OT)                 | 150,000.00             | 150,000.00            | 150,000.00                                                | 0.00                                                            | 0.00                                   | 0.00                                                    | 0.00                                                |
| Research<br>Scholarship (RS)            | 150,000.00             | 150,000.00            | 150,000.00                                                | 0.00                                                            | 0.00                                   | 0.00                                                    | 0.00                                                |
| Indirect Cost (IDC)                     | 150,000.00             | 150,000.00            | 150,000.00                                                | 14,000.00                                                       | 10,000.00                              | 0.00                                                    | 10,000.00                                           |
| Total                                   | 900,000.00             | 900,000.00            | 900,000.00                                                | 58,750.00                                                       | 50,000.00                              | 0.00                                                    | 50,000.00                                           |

| penditure                            | 9                                         | 10                                    | 11                                        | 12                                               | 13                           | 14                                    |
|--------------------------------------|-------------------------------------------|---------------------------------------|-------------------------------------------|--------------------------------------------------|------------------------------|---------------------------------------|
| VOTE                                 | Fund balance as at 30-<br>Jun-2019(I=E-H) | Commitments (supported<br>by POs) (J) | Projected exp. for<br>current quarter (K) | Amount required for current<br>quarter (L=J+K-I) | Budget balances<br>(M=D-E-L) | Budget utilisation N=<br>((E+L)/C)100 |
| Expenditure on<br>Manpower (EOM)     | 1,000.00                                  | 0.00                                  | 0                                         | 0.00                                             | 99,000.00                    | 14.00%                                |
| Other Operating<br>Expenditure (OOE) | 2,500.00                                  | 0.00                                  | 0                                         | 0.00                                             | 137,500.00                   | 8.33%                                 |
| Equipment (EQP)                      | 1,250.00                                  | 0.00                                  | 0                                         | 0.00                                             | 168,750.00                   | 7.50%                                 |
| Overseas Travel (OT)                 | 0.00                                      | 0.00                                  | 0                                         | 0.00                                             | 150,000.00                   | 0.00%                                 |
| Research Scholarship<br>(RS)         | 0.00                                      | 0.00                                  | 0                                         | 0.00                                             | 150,000.00                   | 0.00%                                 |
| Indirect Cost (IDC)                  | 4,000.00                                  | 0.00                                  | 0.00                                      | 0.00                                             | 136,000.00                   | 9.33%                                 |
| Total                                | 8,750.00                                  | 0.00                                  | 0.00                                      | 0.00                                             | 841,250.00                   | 6.53%                                 |

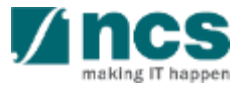

Cumulative expense up to (previous 2 auarters)
# Fund Requisition Summary Page (Advancement)

- The current quarter expenses amount submitted by Grantee.
- 8 Total expense incurred up to (previous quarter).
- 9 Fund Balance, is calculation of cumulative amount received, deducted by expense amount.
- 10 Commitments, is committed expense that has not invoiced yet, only applicable for OOE and EQP.
- 11 Projected expenses, is the estimation of expenses will be occurred in current quarter.

| mmar                                    | 2                      | 2                     |                                                           | 6                                                               | 6                                      | - 7                                                     | <b>8</b>                                            |
|-----------------------------------------|------------------------|-----------------------|-----------------------------------------------------------|-----------------------------------------------------------------|----------------------------------------|---------------------------------------------------------|-----------------------------------------------------|
| VOTE                                    | Original<br>budget (B) | Revised<br>budget (C) | Budget Balance After<br>Proposed Virement<br>and Trim (D) | Cumul fund received/<br>pending receipt up to<br>30-Jun-2019(E) | Cumul exp. up<br>to 31-Mar-2019<br>(F) | Exp. Incurred in the<br>period ended 30-<br>Jun-2019(G) | Total exp. Incurred<br>up to 30-Jun-2019<br>(H=F+G) |
| Expenditure on<br>Manpower (EOM)        | 150,000.00             | 150,000.00            | 120,000.00                                                | 21,000.00                                                       | 20,000.00                              | 0.00                                                    | 20,000.00                                           |
| Other Operating<br>Expenditure<br>(OOE) | 150,000.00             | 150,000.00            | 150,000.00                                                | 12,500.00                                                       | 10,000.00                              | 0.00                                                    | 10,000.00                                           |
| Equipment (EQP)                         | 150,000.00             | 150,000.00            | 180,000.00                                                | 11,250.00                                                       | 10,000.00                              | 0.00                                                    | 10,000.00                                           |
| Overseas Travel<br>(OT)                 | 150,000.00             | 150,000.00            | 150,000.00                                                | 0.00                                                            | 0.00                                   | 0.00                                                    | 0.00                                                |
| Research<br>Scholarship (RS)            | 150,000.00             | 150,000.00            | 150,000.00                                                | 0.00                                                            | 0.00                                   | 0.00                                                    | 0.00                                                |
| ndirect Cost (IDC)                      | 150,000.00             | 150,000.00            | 150,000.00                                                | 14,000.00                                                       | 10,000.00                              | 0.00                                                    | 10,000.00                                           |
| Total                                   | 900,000.00             | 900,000.00            | 900,000.00                                                | 58,750.00                                                       | 50,000.00                              | 0.00                                                    | 50,000.00                                           |

| penditure                            | 9                                         | 10                                    | 11                                        | 12                                               | 13                           | 14                                    |
|--------------------------------------|-------------------------------------------|---------------------------------------|-------------------------------------------|--------------------------------------------------|------------------------------|---------------------------------------|
| VOTE                                 | Fund balance as at 30-<br>Jun-2019(I=E-H) | Commitments (supported<br>by POs) (J) | Projected exp. for<br>current quarter (K) | Amount required for current<br>quarter (L=J+K-I) | Budget balances<br>(M=D-E-L) | Budget utilisation N=<br>((E+L)/C)100 |
| Expenditure on<br>Manpower (EOM)     | 1,000.00                                  | 0.00                                  | 0                                         | 0.00                                             | 99,000.00                    | 14.00%                                |
| Other Operating<br>Expenditure (OOE) | 2,500.00                                  | 0.00                                  | 0                                         | 0.00                                             | 137,500.00                   | 8.33%                                 |
| Equipment (EQP)                      | 1,250.00                                  | 0.00                                  | 0                                         | 0.00                                             | 168,750.00                   | 7.50%                                 |
| Overseas Travel (OT)                 | 0.00                                      | 0.00                                  | 0                                         | 0.00                                             | 150,000.00                   | 0.00%                                 |
| Research Scholarship<br>(RS)         | 0.00                                      | 0.00                                  | 0                                         | 0.00                                             | 150,000.00                   | 0.00%                                 |
| indirect Cost (IDC)                  | 4,000.00                                  | 0.00                                  | 0.00                                      | 0.00                                             | 136,000.00                   | 9.33%                                 |
| Total                                | 8,750.00                                  | 0.00                                  | 0.00                                      | 0.00                                             | 841,250.00                   | 6.53%                                 |

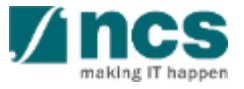

# Fund Requisition Summary Page (Advancement)

13

Amount required for current quarter, is system computed required / advance amount. This amount to be pay out to grantee for advancement.

Budget balance, is the remaining budget, after deducted with requested amount

Budget utilization, is utilization 14 percentage from the total cumulative advance amount, compared to budget after virement.

| Summar                                  | 0                      | 2                     |                                                           | 6                                                               | 6                                      | - 7                                                     |                                                     |
|-----------------------------------------|------------------------|-----------------------|-----------------------------------------------------------|-----------------------------------------------------------------|----------------------------------------|---------------------------------------------------------|-----------------------------------------------------|
| VOTE                                    | Original<br>budget (B) | Revised<br>budget (C) | Budget Balance After<br>Proposed Virement<br>and Trim (D) | Cumul fund received/<br>pending receipt up to<br>30-Jun-2019(E) | Cumul exp. up<br>to 31-Mar-2019<br>(F) | Exp. Incurred In the<br>period ended 30-<br>Jun-2019(G) | Total exp. Incurred<br>up to 30-Jun-2019<br>(H=F+G) |
| Expenditure on<br>Manpower (EOM)        | 150,000.00             | 150,000.00            | 120,000.00                                                | 21,000.00                                                       | 20,000.00                              | 0.00                                                    | 20,000.00                                           |
| Other Operating<br>Expenditure<br>(OOE) | 150,000.00             | 150,000.00            | 150,000.00                                                | 12,500.00                                                       | 10,000.00                              | 0.00                                                    | 10,000.00                                           |
| Equipment (EQP)                         | 150,000.00             | 150,000.00            | 180,000.00                                                | 11,250.00                                                       | 10,000.00                              | 0.00                                                    | 10,000.00                                           |
| Overseas Travel<br>(OT)                 | 150,000.00             | 150,000.00            | 150,000.00                                                | 0.00                                                            | 0.00                                   | 0.00                                                    | 0.00                                                |
| Research<br>Scholarship (RS)            | 150,000.00             | 150,000.00            | 150,000.00                                                | 0.00                                                            | 0.00                                   | 0.00                                                    | 0.00                                                |
| Indirect Cost (IDC)                     | 150,000.00             | 150,000.00            | 150,000.00                                                | 14,000.00                                                       | 10,000.00                              | 0.00                                                    | 10,000.00                                           |
| Total                                   | 900,000.00             | 900,000.00            | 900,000.00                                                | 58,750.00                                                       | 50,000.00                              | 0.00                                                    | 50,000.00                                           |

| penditure                            | 9                                         | 10                                    | 11                                        | 12                                               | 13                           | 14                                    |
|--------------------------------------|-------------------------------------------|---------------------------------------|-------------------------------------------|--------------------------------------------------|------------------------------|---------------------------------------|
| VOTE                                 | Fund balance as at 30-<br>Jun-2019(I=E-H) | Commitments (supported<br>by POs) (J) | Projected exp. for<br>current quarter (K) | Amount required for current<br>quarter (L=J+K-I) | Budget balances<br>(M=D-E-L) | Budget utilisation N=<br>((E+L)/C)100 |
| Expenditure on<br>Manpower (EOM)     | 1,000.00                                  | 0.00                                  | 0                                         | 0.00                                             | 99,000.00                    | 14.00%                                |
| Other Operating<br>Expenditure (OOE) | 2,500.00                                  | 0.00                                  | 0                                         | 0.00                                             | 137,500.00                   | 8.33%                                 |
| Equipment (EQP)                      | 1,250.00                                  | 0.00                                  | 0                                         | 0.00                                             | 168,750.00                   | 7.50%                                 |
| Overseas Travel (OT)                 | 0.00                                      | 0.00                                  | 0                                         | 0.00                                             | 150,000.00                   | 0.00%                                 |
| Research Scholarship<br>(RS)         | 0.00                                      | 0.00                                  | 0                                         | 0.00                                             | 150,000.00                   | 0.00%                                 |
| Indirect Cost (IDC)                  | 4,000.00                                  | 0.00                                  | 0.00                                      | 0.00                                             | 136,000.00                   | 9.33%                                 |
| Total                                | 8,750.00                                  | 0.00                                  | 0.00                                      | 0.00                                             | 841,250.00                   | 6.53%                                 |

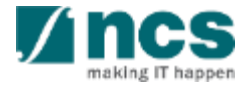

### Fund Requisition Summary Page (Advancement)

### Notes :

When column L is less than zero, Grantee will disburse back the amount to Agency.

This exception below will be applied if there is any trim or virement for the related VOTE that results in column If calculation in column column I < E AND column I > D; system will calculate column L = D - I. As such, the Budget Balance (column M) will be displayed as 0.

| immar 1                                 | 2                      | 6                     | 4                                                         | - 5                                                             | 6                                      | -7                                                      | - 8                                                 |
|-----------------------------------------|------------------------|-----------------------|-----------------------------------------------------------|-----------------------------------------------------------------|----------------------------------------|---------------------------------------------------------|-----------------------------------------------------|
| VOTE                                    | Original<br>budget (B) | Revised<br>budget (C) | Budget Balance After<br>Proposed Virement<br>and Trim (D) | Cumul fund received/<br>pending receipt up to<br>30-Jun-2019(E) | Cumul exp. up<br>to 31-Mar-2019<br>(F) | Exp. Incurred In the<br>period ended 30-<br>Jun-2019(G) | Total exp. Incurred<br>up to 30-Jun-2015<br>(H=F+G) |
| Expenditure on<br>Manpower (EOM)        | 150,000.00             | 150,000.00            | 120,000.00                                                | 21,000.00                                                       | 20,000.00                              | 0.00                                                    | 20,000.00                                           |
| Other Operating<br>Expenditure<br>(OOE) | 150,000.00             | 150,000.00            | 150,000.00                                                | 12,500.00                                                       | 10,000.00                              | 0.00                                                    | 10,000.00                                           |
| Equipment (EQP)                         | 150,000.00             | 150,000.00            | 180,000.00                                                | 11,250.00                                                       | 10,000.00                              | 0.00                                                    | 10,000.00                                           |
| Overseas Travel<br>(OT)                 | 150,000.00             | 150,000.00            | 150,000.00                                                | 0.00                                                            | 0.00                                   | 0.00                                                    | 0.00                                                |
| Research<br>Scholarship (RS)            | 150,000.00             | 150,000.00            | 150,000.00                                                | 0.00                                                            | 0.00                                   | 0.00                                                    | 0.00                                                |
| Indirect Cost (IDC)                     | 150,000.00             | 150,000.00            | 150,000.00                                                | 14,000.00                                                       | 10,000.00                              | 0.00                                                    | 10,000.00                                           |
| Total                                   | 900,000.00             | 900,000.00            | 900,000.00                                                | 58,750.00                                                       | 50,000.00                              | 0.00                                                    | 50,000.00                                           |

| penditure                            | 9                                         | 10                                    | 11                                        | 12                                               | 13                           | 14                                   |
|--------------------------------------|-------------------------------------------|---------------------------------------|-------------------------------------------|--------------------------------------------------|------------------------------|--------------------------------------|
| VOTE                                 | Fund balance as at 30-<br>Jun-2019(I=E-H) | Commitments (supported<br>by POs) (J) | Projected exp. for<br>current quarter (K) | Amount required for current<br>quarter (L=J+K-I) | Budget balances<br>(M=D-E-L) | Budget utilisation N<br>((E+L)/C)100 |
| Expenditure on<br>Manpower (EOM)     | 1,000.00                                  | 0.00                                  | 0                                         | 0.00                                             | 99,000.00                    | 14.00%                               |
| Other Operating<br>Expenditure (OOE) | 2,500.00                                  | 0.00                                  | 0                                         | 0.00                                             | 137,500.00                   | 8.33%                                |
| Equipment (EQP)                      | 1,250.00                                  | 0.00                                  | 0                                         | 0.00                                             | 168,750.00                   | 7.50%                                |
| Overseas Travel (OT)                 | 0.00                                      | 0.00                                  | 0                                         | 0.00                                             | 150,000.00                   | 0.00%                                |
| Research Scholarship<br>(RS)         | 0.00                                      | 0.00                                  | 0                                         | 0.00                                             | 150,000.00                   | 0.00%                                |
| Indirect Cost (IDC)                  | 4,000.00                                  | 0.00                                  | 0.00                                      | 0.00                                             | 136,000.00                   | 9.33%                                |
| Total                                | 8,750.00                                  | 0.00                                  | 0.00                                      | 0.00                                             | 841,250.00                   | 6.53%                                |

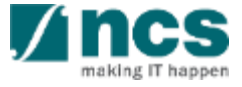

### Attach Supporting Document (Advancement)

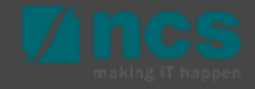

# Attachments sub-section in "Summary" page (Adv)

Third sub-section in summary page is Attachments. This section is to attach the file.

Add files...' button, for adding file.

2

Start upload' button. File types allowable include: txt, doc, pdf, zip, xls.Maximum size for each file is 4 MB.

3 Cancel upload, if that file is not require, can cancel that upload file before click on "start upload" button.

4 Delete ,remove the file., Below will display the attached file details.

| a <mark>chments</mark><br>Please downlo         | ad the template(s) and upload the completed document(s) and othe                                                                                                 | r additional attachments (if any) in               | the form of Appendices under this section.           |                                       | K |
|-------------------------------------------------|----------------------------------------------------------------------------------------------------|----------------------------------------------------|------------------------------------------------------|---------------------------------------|---|
| nstructions: Pl<br>Is, csv. The m<br>4 Add file | iease click here to download the template(s). To add attachment, clic<br>aximum size for each file is 4 MB.<br>3<br>4<br>5 O Start upload O Cancel upload Delete | k the 'Add files' button. Once co                  | mpleted, click the 'Start upload' button. File types | allowable include: bt, doc, pdf, zip, |   |
| NOTE: The at                                    | ttached file(s) if any will be displayed after anti-virus scan is complete                                                                                       | ed. Please wait and visit this page<br>Size/Status | later. Actions                                       | Check all                             |   |
|                                                 | 1.docx                                                                                                    | 578.71 KB                                          | m Delete                                             |                                       |   |

### Notes:

- Any HI Finance within the same Institution can View, Add, Delete and download all the attachments on the Fund requisition.
- In cases that that multiple HI Finance are accessing the same Fund requisition – the system will take the latest version that is saved or Submitted.

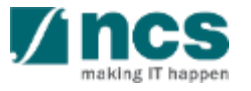

### Attachments sub-section in "Summary" page (Adv)

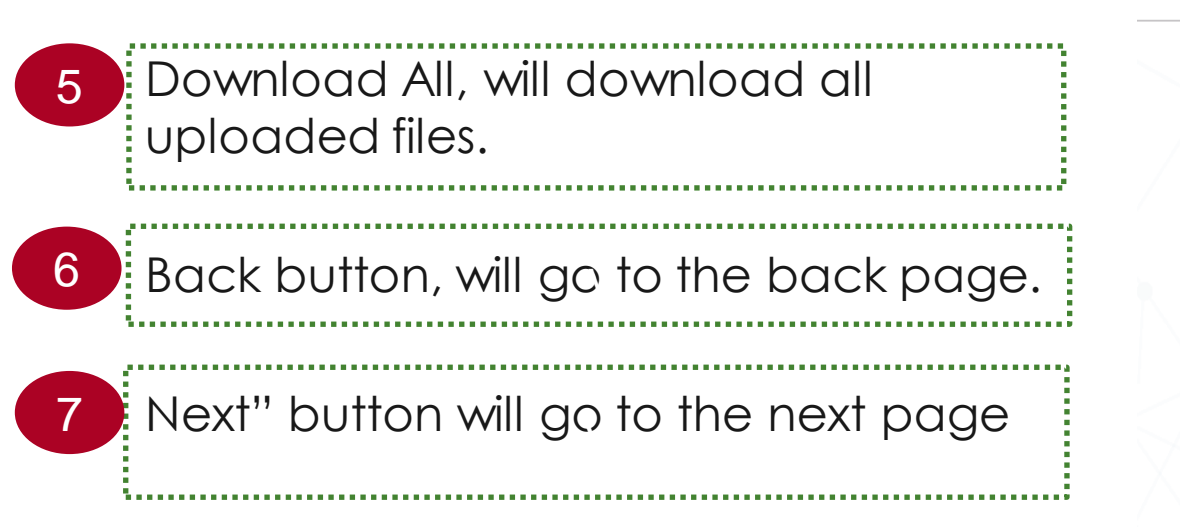

| ructions: P<br>csv. The m | lease click here to download the template(s). To add attachment, cl<br>naximum size for each file is 4 MB. | ick the 'Add files' button. Once    | completed, click the 'Start upload' button. Fil | e types allowable include: txt, doc, pdf, zip, |
|---------------------------|----------------------------------------------------------------------------------------------------|-------------------------------------|-------------------------------------------------|------------------------------------------------|
| - Add file                | s (③) Start upload (◎) Cancel upload (◎) Dele                                                              | te                                  |                                                 |                                                |
| )TE: The a                | ttached file(s) if any will be displayed after anti-virus scan is comple                                   | ted. Please wait and visit this pag | le later.                                       |                                                |
|                           | File name                                                                                                  | Size/Status                         | Actions                                         | Check all                                      |
|                           | 1.docx<br>18-Jun-2018 09:02 AM                                                                             | 578.71 KB                           | Delete                                          | 0                                              |

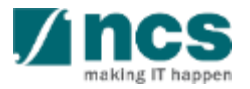

### Fund Requisition Line Amendment (Advancement)

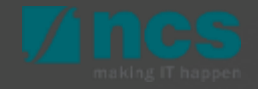

### Fund Request Line Amendment – Revise (Adv.)

To edit or revise uploaded each claim line, click hyperlink on S/N, and EOM pop-up page opened.

#### HI claim line details

Expenditure on Manpower (EOM) refers to the salary package (including annual increments, bonuses, staff welfare, medical and all other related benefits as per the Human Resource policies of your organisation) of the research staff employed under this grant.

Please provide the necessary descriptions and details to describe the Expenditure on Manpower (EOM) items to be claimed clearly.Note: Every item to be claimed must be able to be matched to the line item in the latest approved budget.

To add an item, click on the add button. To edit the line item, click on the hyperlink under the S/N column. To delete multiple lines, click select all and remove

|   | 1 - 2 of 2 ma | atching results foun | d                             |                      |              |                   | H < 1 >                                                 | M    |
|---|---------------|----------------------|-------------------------------|----------------------|--------------|-------------------|---------------------------------------------------------|------|
|   | S/N 🔶         | Posting Date         | Invoice/service rendered date | Account description  | Document no. | Amount (S\$)<br>¢ | Description 🗢                                           |      |
| 1 | EOM0001       | 21-Jan-2020          | 21-Jan-2020                   | Productisation of DT | 1            | 500.00            | Expenditure on Manpower (EOM) from Jan 2019 to Apr 2019 |      |
|   | EOM0002       | 21-Jan-2020          | 21-Jan-2020                   | Productisation of DT | 1            | 600.00            | SME BLOOD TEXT FOR WORKING WITH LEAD                    |      |
|   |               |                      |                               |                      |              |                   | Select All 🖌 🛛 Remove 🗢 🔪 A                             | dd 🔂 |

#### <u>Notes:</u>

Each time amount updated on claim line, the amount will also updated to the calculation on summary page.

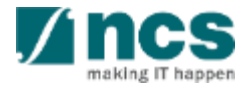

### Fund Request Line Amendment – Revise (Adv.)

For MOE Tier 2 Grants, if the posting date inputted on the CSV file upload for **EOM** vote is more that **6 months** after the project end date the system will show that vote line item in red.

For MOE Tier 2 Grants, if the posting date inputted on the CSV file upload for **RS** vote is more that **18 months** after the project end date the system will show that vote line item in red.

Notes:

When red line is click the system will not allow to save the vote line until the posting date is revised.

#### HI claim line details

Expenditure on Manpower (EOM) refers to the salary package (including annual increments, bonuses, staff welfare, medical and all other related benefits as per the Human Resource policies of your organisation) of the research staff employed under this grant.

Please provide the necessary descriptions and details to describe the Expenditure on Manpower (EOM) items to be claimed clearly.Note: Every item to be claimed must be able to be matched to the line item in the latest approved budget.

To add an item, click on the add button. To edit the line item, click on the hyperlink under the S/N column. To delete multiple lines, click select all and remove

| 1 - 2 of 2 ma | atching results found |                |                        |              | 14             | <ul><li>⊀ 1 &gt;</li></ul> | M    |
|---------------|-----------------------|----------------|------------------------|--------------|----------------|----------------------------|------|
| S/N 🔺         | Posting Date 🔶        | Invoice Date 🔶 | Account description \$ | Document no. | Amount (S\$) 🔶 | Description \$             |      |
| EOM0001       | 19-Jan-2023           | 01-Jul-2019    | Salaries               | 33754        | 20.00          | Test                       |      |
| EOM0002       | 19-Dec-2023           | 01-Jul-2019    | Salaries               | 33754        | 20.00          | Test                       |      |
|               |                       |                |                        |              | Select All 🗸   | Remove 🔿 🛛 A               | dd 😔 |

| ł | I claim line              | e details                                         |                |                                |                                           |         |                                   |                           |         |                     |           | $\sim$ |
|---|---------------------------|---------------------------------------------------|----------------|--------------------------------|-------------------------------------------|---------|-----------------------------------|---------------------------|---------|---------------------|-----------|--------|
|   | Please no                 | ote that the Research S                           | chola          | rship (RS) category is not     | eligible for Indirect Costs. The rates to | be c    | aimed should adhere to the pr     | evailing rates set by the | e Minis | try of Education (N | IOE).     |        |
|   | Please pro<br>item in the | ovide the necessary de<br>e latest approved budge | scripti<br>et. | ons and details to describe    | the Research Scholarship (RS) item        | ns to b | e claimed clearly. Note: Every    | item to be claimed mu     | st be a | able to be matched  | to the li | ne     |
|   | To add an                 | n item, click on the add                          | button         | . To edit the line item, click | on the hyperlink under the S/N colum      | n. To   | delete multiple lines, click sele | ct all and remove.        |         |                     |           |        |
|   | 1 - 2 of 2 r              | matching results found                            |                |                                |                                           |         |                                   |                           | H       | <b>く</b> 1          | >         | M      |
|   | S/N 🔺                     | Posting Date                                      | \$             | Invoice Date                   | Account description                       | \$      | Document no.                      | Amount (S\$)              | \$      | Description         | \$        |        |
|   | RS0001                    | 19-Jan-2024                                       |                | 01-Jul-2019                    | Salaries                                  |         | 5000907576                        | 20.00                     |         | Test                |           |        |
|   | RS0002                    | 19-Dec-2024                                       |                | 01-Jul-2019                    | Salaries                                  |         | 5000907576                        | 20.00                     |         | Test                |           |        |
| 1 |                           |                                                   |                |                                |                                           |         |                                   | Select Al                 | ~       | Remove 😑            | A         | dd 🚭   |
|   | < Back                    |                                                   |                |                                |                                           |         |                                   |                           |         |                     | Ne        | ext 🖌  |

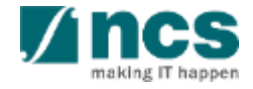

### Fund Request Line Amendment - Remove (Adv.)

# To delete uploaded record, put cursor on selected record

### 2 Click remove button

3 Or to multiple selection, click select all, and delete.

| daim line                    | details                                    |                                                                          |                             |                       |                         |                                                                                                    | ×          |
|------------------------------|--------------------------------------------|--------------------------------------------------------------------------|-----------------------------|-----------------------|-------------------------|----------------------------------------------------------------------------------------------------|------------|
| Expenditur<br>organisation   | re on Manpower (<br>n) of the research s   | EOM) refers to the salary package (ir<br>taff employed under this grant. | ncluding annual increments, | bonuses, staff welfa  | re, medical and all     | other related benefits as per the Human Resource policies of                                        | your       |
| Vease provi<br>tem in the la | ide the necessary d<br>atest approved bud  | lescriptions and details to describe th<br>get.                          | e Expenditure on Manpo      | wer (EOM) items to I  | be claimed clearly.N    | lote: Every item to be claimed must be able to be matched to                                        | o the line |
| io add an ite                | em, click on the add                       | d button. To edit the line item, click on                                | the hyperlink under the S/I | N column. To delete r | multiple lines, click s | elect all and remove.                                                                               |            |
|                              |                                            |                                                                          |                             |                       |                         |                                                                                                    |            |
| - 2 of 2 ma                  | atching results foun                       | d                                                                        |                             |                       |                         | ₩ < 1 >                                                                                             | M          |
| - 2 of 2 ma                  | atching results foun<br>Posting Date<br>\$ | d<br>Invoice/service rendered date                                       | Account description         | Document no.          | Amount (S\$)            | H     K     1       Description     4                                                               | H          |
| S/N                          | Posting Date                               | d<br>Invoice/service rendered date<br>\$<br>21-Jan-2020                  | Account description         | Document no.          | Amount (S\$)<br>\$      | H     K     1       Description     S       Expenditure on Manpower (EOM) from Jan 2019 to Apr 2019 | H          |

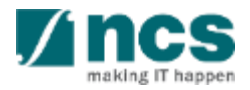

### Fund Request Line Amendment – Add New Line (Adv.)

To Add/change each claim line on each VOTE, click add button fill all the mandatory fields.

# 2 **Save** button is used for save the entered value.

**Cancel** is used for canceling that dialogue box.

3

Notes:

Each time amount updated on claim line, the amount will also updated to the calculation on summary page.

| claim line                                                                    | details                                                                                                    |                                                                                                    |                                                                                      |                                                                       |                                                                        |                                                                                                 |                                      |                               | $\sim$           |
|-------------------------------------------------------------------------------|----------------------------------------------------------------------------------------------------|----------------------------------------------------------------------------------------------------|--------------------------------------------------------------------------------------|-----------------------------------------------------------------------|------------------------------------------------------------------------|-------------------------------------------------------------------------------------------------|--------------------------------------|-------------------------------|------------------|
| Expenditur<br>organisation<br>Please provi<br>item in the la<br>To add an ite | e on Manpower (<br>) of the research s<br>ide the necessary d<br>atest approved bud<br>em. click on the ado | EOM) refers to the salary package (ir<br>taff employed under this grant.<br>descriptions and details to describe th<br>iget.<br>d button. To edit the line item. click on | ncluding annual increments,<br>e Expenditure on Manpo<br>the hyperlink under the S/I | bonuses, staff welfa<br>wer (EOM) items to I<br>V column. To delete I | re, medical and all<br>be claimed clearly.N<br>multiple lines, click s | other related benefits as per the<br>lote: Every item to be claimed r<br>select all and remove. | e Human Resourd<br>must be able to b | e policies of<br>e matched to | your<br>the line |
| 1 - 2 of 2 ma                                                                 | atching results foun                                                                                        | d                                                                                                    |                                                                                      |                                                                       |                                                                        |                                                                                                 | H K                                  | 1 >                           | M                |
| S/N 🔺                                                                         | Posting Date                                                                                                | Invoice/service rendered date                                                                                                    | Account description                                                                  | Document no.                                                          | Amount (S\$)<br>\$                                                     | Description                                                                                     |                                      | ¢                             | 1                |
| EOM0001                                                                       | 21-Jan-2020                                                                                                 | 21-Jan-2020                                                                                                    | Productisation of DT                                                                 | 1                                                                     | 500.00                                                                 | Expenditure on Manpower (Ed<br>2019                                                             | OM) from Jan 20                      | 19 to Apr                     |                  |
| EOM0002                                                                       | 21-Jan-2020                                                                                                 | 21-Jan-2020                                                                                                    | Productisation of DT                                                                 | 1                                                                     | 600.00                                                                 | SME BLOOD TEXT FOR WO                                                                           | RKING WITH LE                        | AD                            |                  |
| Add/Cha                                                                       | inge in Expenditur                                                                                          | e on Manpower (EOM)                                                                                                    |                                                                                      |                                                                       |                                                                        | Select All                                                                                      | Remov                                | re 🕒 🛛 🖊                      | vdd €            |
|                                                                               | Account no                                                                                                  |                                                                                                    | Posting date Invoice/service rendered date                                           |                                                                       |                                                                        |                                                                                                 |                                      |                               |                  |
|                                                                               | Invoice no                                                                                                  |                                                                                                    | * Document no                                                                        |                                                                       |                                                                        |                                                                                                 |                                      |                               |                  |
|                                                                               | PO no                                                                                                    |                                                                                                    | PO date<br>Vendor name                                                               |                                                                       | <b></b>                                                                |                                                                                                 |                                      |                               |                  |
|                                                                               | * Amount                                                                                                    |                                                                                                    | ls fundable?                                                                         |                                                                       |                                                                        |                                                                                                 |                                      |                               |                  |
|                                                                               | * Account<br>description                                                                                    |                                                                                                    |                                                                                      |                                                                       |                                                                        |                                                                                                 |                                      |                               |                  |
| * Item                                                                        | description                                                                                                 |                                                                                                    |                                                                                      |                                                                       |                                                                        |                                                                                                 |                                      |                               |                  |
|                                                                               |                                                                                                    |                                                                                                    |                                                                                      | 3 Canc                                                                | el 🗙 🛛 Save 💾                                                          | 2                                                                                               |                                      |                               |                  |
|                                                                               |                                                                                                    |                                                                                                    |                                                                                      |                                                                       |                                                                        |                                                                                                 |                                      |                               | -                |

### Fund Requisition Submission (Advancement)

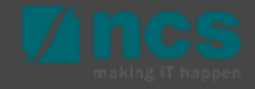

### Fund Request Advancement – Submission (Adv.)

Once all page section marked as green (completed), HI Finance can submit Fund Request in declaration page. Name of HI Finance, by default user name who login.

2 Acknowledgement, the option whether the consent is acknowledge.

- 3 Key in any comments if required.
- 4 Date of acknowledgement, by default current system date will display.

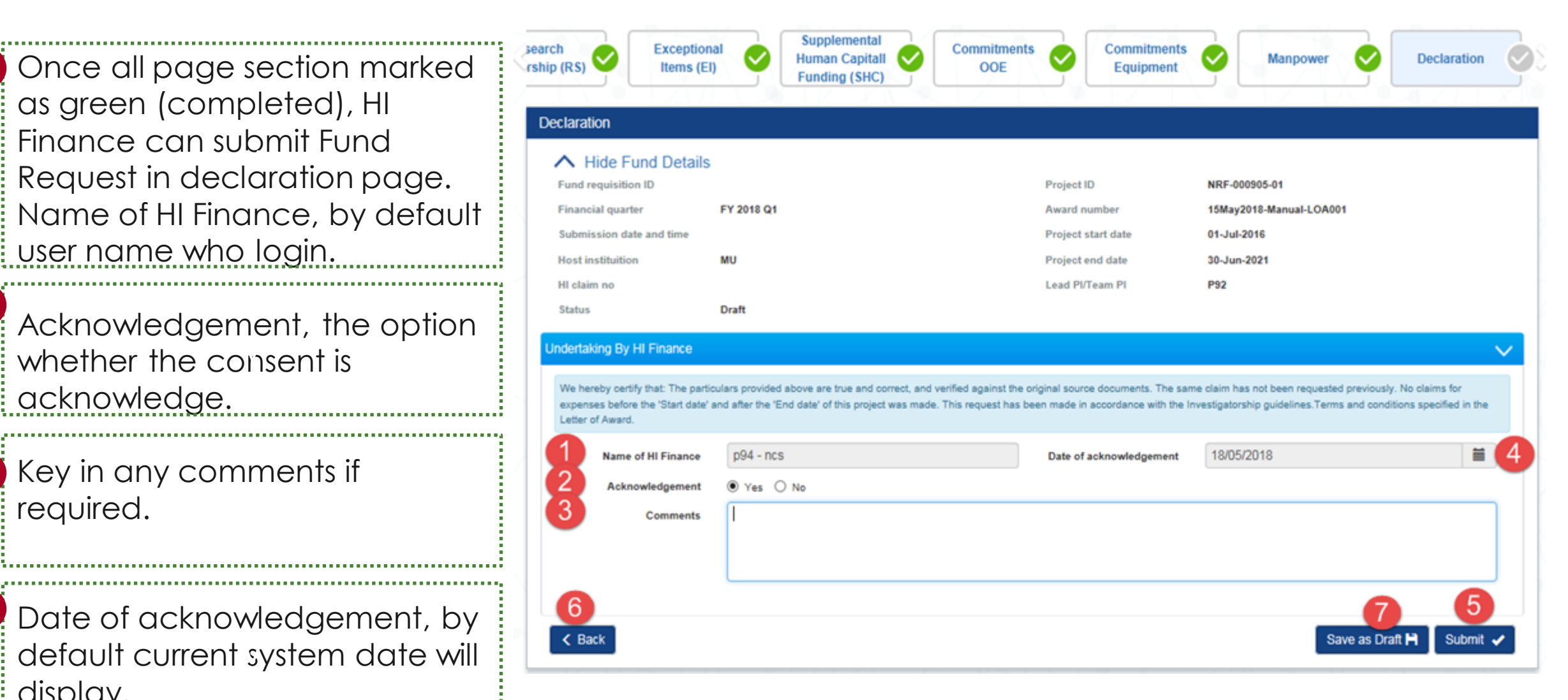

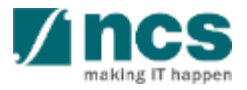

### Fund Request Advancement – Submission (Adv.)

5

6

| Submit, to submit Fund Request to IGMS system.                               | search<br>rship (RS) CEL<br>Declaration                                                                                                    | al Supplemental<br>Human Capitall<br>Funding (SHC)                                                                  | Commitments<br>OOE                                                       | Commitments<br>Equipment                                                                        | Manpower                                                                                      | Declaration                                                 |
|------------------------------------------------------------------------------|----------------------------------------------------------------------------------------------------|----------------------------------------------------------------------------------------------------|--------------------------------------------------------------------------|-------------------------------------------------------------------------------------------------|-----------------------------------------------------------------------------------------------|-------------------------------------------------------------|
| Back, to switch back to the previous page.                                   | Hide Fund Details     Fund requisition ID     Financial quarter     Submission date and time                                                        | FY 2018 Q1                                                                                                    | Pr<br>Av<br>Pr                                                           | oject ID<br>vard number<br>oject start date                                                     | NRF-000905-01<br>15May2018-Manual-LOA001<br>01-Jul-2016                                       |                                                             |
| Save as Draft, to saving the updated data by click on "save as draft" button | Host instituition<br>HI claim no<br>Status<br>Undertaking By HI Finance<br>We hereby certify that: The partic<br>expenses before the 'Start date' a | MU<br>Draft<br>culars provided above are true and correct, and<br>and after the 'End date' of this project was made | Pr<br>Le<br>I verified against the origina<br>e. This request has been m | oject end date<br>ad PI/Team PI<br>I source documents. The sam<br>ade in accordance with the In | 30-Jun-2021<br>P92<br>ne claim has not been requested p<br>rvestigatorship guidelines.Terms a | reviously. No claims for<br>and conditions specified in the |
|                                                                              | Letter of Award.<br>Name of HI Finance<br>Acknowledgement<br>Comments                                                                               | p94 - ncs<br>• Yes O No                                                                                             | D                                                                        | ate of acknowledgement                                                                          | 18/05/2018                                                                                    | ≡ 4                                                         |
|                                                                              | 6<br>< Back                                                                                                    |                                                                                                    |                                                                          |                                                                                                 | Save                                                                                          | e as Draft H Submit 🗸                                       |

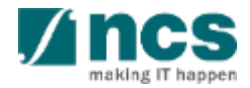

### Fund Request Advancement – Submission (Adv.)

1 After you click submit button, a confirmation message will appear. Click YES, to continue.

2 A confirmation message showing for successful submission. you will receive the information of Fund Request number from IGMS.

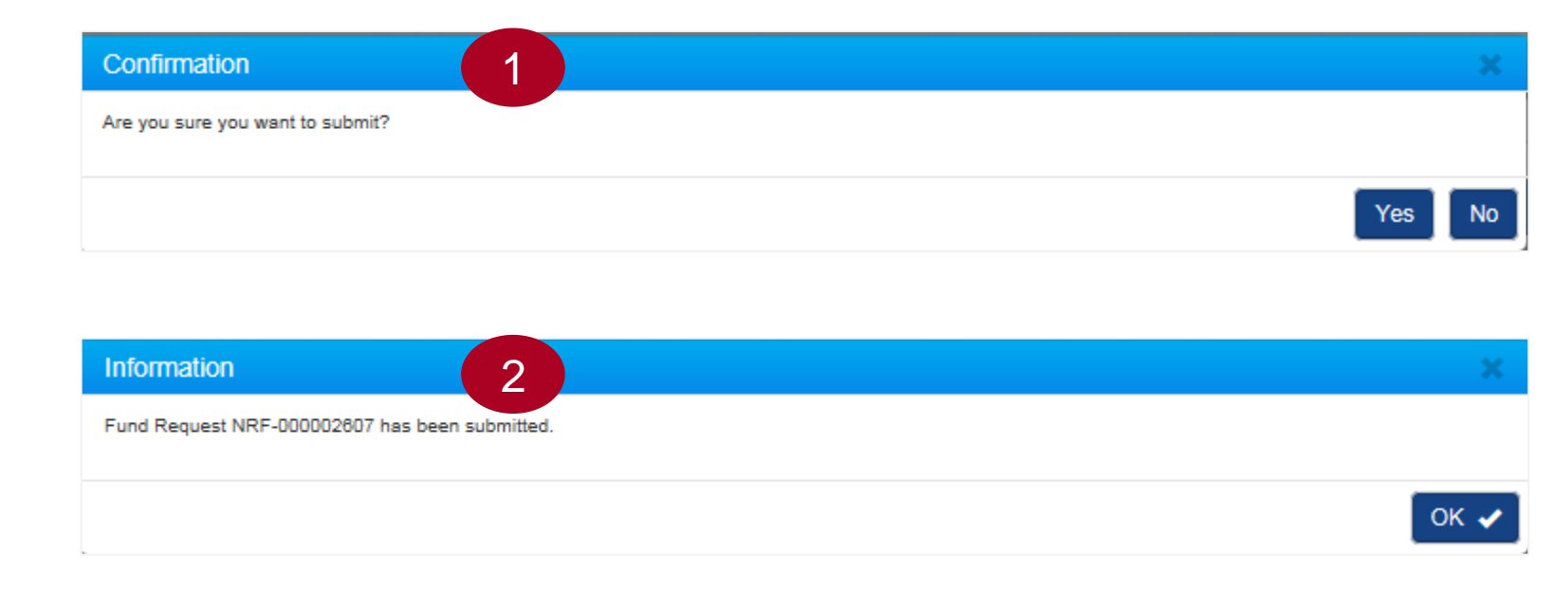

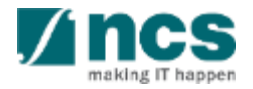

### Understanding Statement of Account (SoA for Advancement Mode)

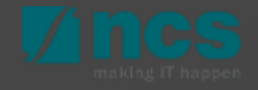

### Statement of Account (SOA) – Understanding SOA

### Final Statement of Account for Advancement:

• Final Statement of account (SOA) is the final claim submission for the project. All expenses claims for the project should be submitted in this claim.

### Key Notes:

- At the beginning of each month, you will receive an email notification with the list of projects due for final claim submission in 2 months time.
- Statement of Account should be submitted within 6 months from the project end date.
- Statement of Account only applicable for project with status **Pending Closure**. No submission will be allowed when the project status is closed.
- Only one submission will be accepted
- In case when project has been closed, but for any reason grantee need to do some claim reversal, a second submission will be allowed.
- Failure to submit SOA within the 6 months duration after project end date, will result in PI's automatic blacklisting, PI will not be able to apply for any open grants in IGMS.

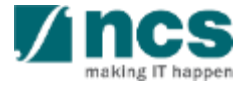

Click on Projects > View Projects to view Fund Requisition(s) submitted of respective Award/Project Refer to the Project Tracking Training Material for more details

Click on Projects > Submit Claim to create / upload a new Fund Requisition

2

3

4

Click on Projects > View Claim Upload History to check the status of Fund Requisition uploaded

Click on Projects > Submit Cashflow Projection to submit a cash flow projection.

| Dashboar                 | d Projects <del>-</del>                                                             | Deviations                   | <ul> <li>Advanced Se</li> </ul>   | arch <del>-</del>            |                                         |                                                         |                 | NCS PST's HI Finances 1 (HI Finan • |
|--------------------------|-------------------------------------------------------------------------------------|------------------------------|-----------------------------------|------------------------------|-----------------------------------------|---------------------------------------------------------|-----------------|-------------------------------------|
| 1<br>3                   | View Proje<br>Submit Cla<br>View Clain                                              | aim 2                        | story                             |                              | \                                       |                                                         |                 |                                     |
| These at Uploa 1 - 10 of | the list of projects                                                                | that are eligit              | ole to claim for the o            | urrent period.               |                                         |                                                         | H < 1           | 2 3 4 5 <b>)</b> M                  |
|                          |                                                                                     |                              |                                   |                              |                                         |                                                         |                 |                                     |
| S/N                      | Project no.                                                                         | L                            | atest upload<br>ate               | HI claim no.                 | Upload status                           | Fund Request<br>status                                  | Error details 🚯 |                                     |
| 5/N<br>1                 | ASTR-000064-0                                                                       | )1 1                         | atest upload<br>ate<br>4-May-2019 | HI claim no.<br>TST140519-03 | Upload status<br>Completed              | Fund Request<br>status<br>None                          | Error details 🚯 |                                     |
| 5/N<br>1<br>2            | Project no.       ASTR-000064-0       ASTR-000071-0                                 | L<br>d<br>)1 14<br>)1        | atest upload<br>ate<br>4-May-2019 | HI claim no.<br>TST140519-03 | Upload status Completed Pending         | Fund Request<br>status       None       None            | Error details 🚯 |                                     |
| 5/N<br>1<br>2<br>3       | Project no.           ASTR-000064-0           ASTR-000071-0           ASTR-000072-0 | D1 1<br>01 1<br>01 1<br>01 1 | atest upload<br>ate<br>4-May-2019 | HI claim no.<br>TST140519-03 | Upload status Completed Pending Pending | Fund Request<br>status       None       None       None | Error details 🕄 |                                     |

Notes :

Cash Flow Projection is not mandatory for each Host Institution. HI can submit Cash flow projection if it is required.

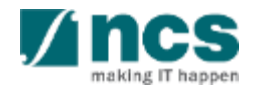

In submit claim page, we have two sub-sections as follows. "Upload claim" button is used for CSV claim file uploading.

- <sup>2</sup> Project no column will display the list of sub-projects hyperlink.
- 3 Last upload date is the last date for the csv claim file uploaded.

HI Claim No, is number specified by Grantee to identify the claim number for each submission

| me > Pio  |                                    |                            |                 |                 | N \                    |                 |           | X/IN   |
|-----------|------------------------------------|----------------------------|-----------------|-----------------|------------------------|-----------------|-----------|--------|
| aim sub   | omission                           |                            |                 |                 |                        |                 |           |        |
| roject Ri | unning for Current Quarter         | i -                        |                 |                 |                        |                 |           | $\sim$ |
| These a   | re the list of projects that are e | ligible to claim for the ( | current period. |                 |                        |                 |           |        |
| Uploa     | d Claim 🚹                          |                            |                 |                 |                        |                 |           |        |
| 1 - 10 of | 83 matching results found          |                            |                 | 5               | 6                      | K <             | 1 2 3 4 5 | • 7    |
| S/N       | Project no.                        | Latest upload              | HI claim no.    | Upload status 🚯 | Fund Request<br>status | Error details 🔒 |           |        |
| 1         | ASTR-000002-02                     |                            |                 | Pending         | None                   |                 |           |        |
| 2         | ASTR-000003-01                     |                            |                 | Pending         | None                   |                 |           |        |
| 3         | ASTR-000004-01                     |                            |                 | Pending         | None                   |                 |           |        |
| 4         | ASTR-000005-01                     |                            |                 | Pending         | None                   |                 |           |        |
| 5         | ASTR-000008-01                     |                            |                 | Pending         | None                   |                 |           |        |
| 6         | ASTR-000012-01                     |                            |                 | Pending         | None                   |                 |           |        |
| 7         | ASTR-000024-01                     |                            |                 | Pending         | None                   |                 |           |        |
| 8         | ASTR-000026-01                     |                            |                 | Pending         | None                   |                 |           |        |
| 9         | ASTR-000031-01                     |                            |                 | Pending         | None                   |                 |           |        |
| 10        | ASTR-000032-01                     |                            |                 | Pending         | None                   |                 |           |        |

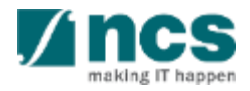

- 5 Upload Status is upload claim file statuses. Statuses are :
  - Pending, if there is no file has been uploaded, or upload in process
  - Completed, if upload process has been completed.
- 6 Fund Request Status is the last Fund Request Status within a quarter or period. If Grantee has not submit any claim within a quarter/period, status will shown as **NONE**.

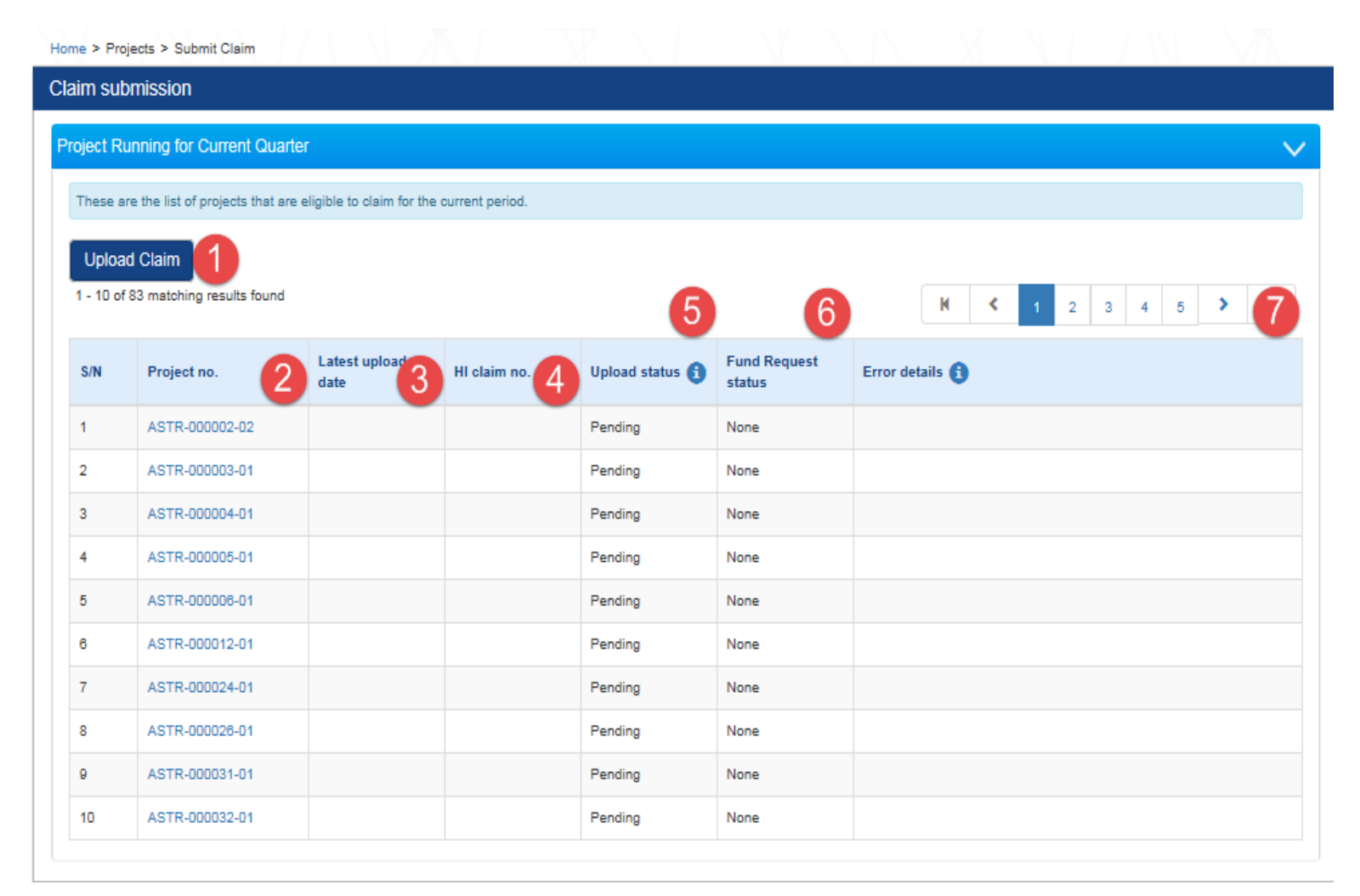

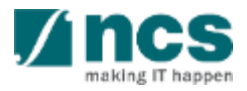

7 Error details is to show if uploaded or created claim has violated a business validation.

| laim sub            | mission                                |                             |                 |                 |                        |                 |           |        |
|---------------------|----------------------------------------|-----------------------------|-----------------|-----------------|------------------------|-----------------|-----------|--------|
| Project Ru          | nning for Current Quarte               | r                           |                 |                 |                        |                 |           | $\sim$ |
| These ar            | e the list of projects that are e      | eligible to claim for the e | current period. |                 |                        |                 |           |        |
| Upload<br>1 - 10 of | d Claim 1<br>83 matching results found |                             |                 | 5               | 6                      | K <             | 1 2 3 4 5 | , 7    |
| S/N                 | Project no.                            | Latest upload               | HI claim no.    | Upload status 🚯 | Fund Request<br>status | Error details 🚯 |           |        |
| 1                   | ASTR-000002-02                         |                             |                 | Pending         | None                   |                 |           |        |
| 2                   | ASTR-000003-01                         |                             |                 | Pending         | None                   |                 |           |        |
| 3                   | ASTR-000004-01                         |                             |                 | Pending         | None                   |                 |           |        |
| 4                   | ASTR-000005-01                         |                             |                 | Pending         | None                   |                 |           |        |
| 5                   | ASTR-000008-01                         |                             |                 | Pending         | None                   |                 |           |        |
| 6                   | ASTR-000012-01                         |                             |                 | Pending         | None                   |                 |           |        |
| 7                   | ASTR-000024-01                         |                             |                 | Pending         | None                   |                 |           |        |
| 8                   | ASTR-000028-01                         |                             |                 | Pending         | None                   |                 |           |        |
| 9                   | ASTR-000031-01                         |                             |                 | Pending         | None                   |                 |           |        |
| 10                  | ASTR-000032-01                         |                             |                 | Pending         | None                   |                 |           |        |

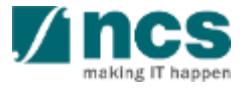

Claim submission page will display after click on "upload claim" in submit claim page To download a CSV claim template, click the link to download.

2 HI claim number is mandatory for Grantee to specify a submission unique number.

To upload file, click attach files.

Click submit button.

| HI claim submission                                                        |                                                          |                                            |                                        |                                         |
|----------------------------------------------------------------------------|----------------------------------------------------------|--------------------------------------------|----------------------------------------|-----------------------------------------|
| Hide Claim Details     HI claim submission no     Submission date and time | 5<br>f5017bab-5f46-4af7-9061-b503ee24e726                | Status                                     | Draft                                  |                                         |
| HI claims upload                                                           |                                                          |                                            |                                        | $\checkmark$                            |
| Please click here to download te is 4 MB.                                  | mplate. To upload the claim, click the 'Attach files' bi | utton. Once completed, click the 'Start up | pload' button. File types allowable: c | sv only. The maximum size for each file |
| "Project nandstory. Please                                                 | e key in the "Project ID" for the claim submission       |                                            |                                        |                                         |
| Click 🛓 here to download csv te                                            | mplate.                                                  |                                            |                                        |                                         |
| HI claim no                                                                |                                                          |                                            |                                        |                                         |
| NOTE: The attached file(s) if an                                           | ny will be displayed after anti-virus scan is completed. | Please wait and visit this page later.     |                                        |                                         |
| + Attach files                                                             |                                                          |                                            |                                        |                                         |
|                                                                            |                                                          |                                            |                                        | 4 Submit 🗸                              |

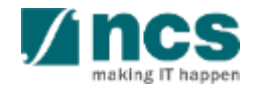

After click on "submit " button ,one dialogue box will display as follows "**File has been uploaded. An email notification will be sent shortly**". Then click on "**OK**" button.

5

# Information 5 × File has been uploaded. An email notification will be sent shortly.

#### <u>Notes:</u>

- > Multiple files can be uploaded simultaneously.
- > Multiple projects can be grouped within one file.
- > After uploaded, IGMS running a parsing file process.
- Once parsing process completed, HI Finance will receive notification either to submit (if successfully uploaded).
- Or, to revise and re-upload. (if file format validation is fail).
- $\succ$  This is for new Fund Requisition submissions only.
- For Fund Requisitions that have already been submitted and rejected, reupload the file under "Reupload requisition details" (page 148).

Claim upload history is a page to navigated the parsing process of uploaded claim/s. With this page, HI Finance can track the history of uploaded claim.

HI Claim Submission No, is unique ID generated by IGMS each time claim is uploaded. This ID is unique according uploaded batch.

- 2 HI Claim No, is ID specified by Grantee to identified each time submission.
- <sup>3</sup> No of uploaded records, is number of claim line uploaded

| /iew Clain               | n Upload History                                      |                         |                              |                      |                           |                     |                    |                                |
|--------------------------|-------------------------------------------------------|-------------------------|------------------------------|----------------------|---------------------------|---------------------|--------------------|--------------------------------|
| Upload His               | tory                                                  |                         |                              |                      |                           |                     |                    |                                |
| The purpo<br>the error f | ose of this page is to allow users to naviga<br>file. | te the history of uploa | ded claims. Upload           | l status include: In | Progress, Completed and F | Failed. To obtain t | he details for the | failed upload, please click on |
| Upload<br>1 - 10 of 9    | Claim<br>5 matching results found                     |                         |                              |                      | 5                         | <b>6</b>            | 1                  | 4 5 > 8                        |
| s/n 🍝                    | HI claim submission no.                               | HI claim no             | No of<br>uploaded<br>records | No of failed records | Submitted date & time \$  | Upload<br>status    | Uploaded<br>By     | Error details                  |
| 1                        | 1f9ac8a9-b608-49a6-b018-<br>5ec27b98e527              | Sept 2018               | 0                            | 399                  | 09-05-2018 14:55:29       | Failed              | P93                | Click hereto download errors.  |
| 2                        | f5017bab-5f48-4af7-9061-<br>b503ee24e726              | Jun-Sept 2018-<br>001   | 0                            | 399                  | 09-05-2018 14:33:35       | Failed              | ORE91              | Click hereto download errors.  |
| 3                        | 27f95d8a-4647-40fe-9752-<br>64dda08099f3              | HI claim no 880         | 35                           | 0                    | 08-05-2018 14:48:03       | Completed           | OR5                |                                |
| 4                        | d40a5974-738c-4955-9d1c-<br>fec05eb410ce              | test                    | 16                           | 0                    | 07-05-2018 17:01:30       | Completed           | p96                |                                |
| 5                        | 68576ef1-e15f-485b-930f-<br>d7f10ffbc265              | 142                     | 0                            | 399                  | 07-05-2018 14:15:18       | Failed              | ORE91              | Click hereto download errors.  |
| 6                        | 7cde8d2d-8941-4213-b38a-<br>ae99d3700b94              | 2 testing               | 10                           | 0                    | 07-05-2018 14:11:29       | Completed           | P93                |                                |
| 7                        | afe60c7f-518d-4f84-b8a8-<br>b642f1081403              | test                    | 16                           | 0                    | 07-05-2018 14:03:58       | Completed           | p96                |                                |

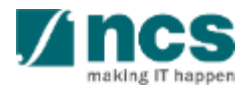

### Verify Parsing File Result (SoA)

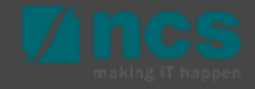

## Understanding View Claim Upload History (SoA)

4 No failed records, is number of failed records to upload.

5 Submitted date and time, are date and time when the file has been uploaded

6 Upload Statuses are :

- Failed, file parsing process failed
- Completed, file parsing process completed

Uploaded by, is HI Finance user name that uploading the file.

| ew Claim                  | n Upload History                                     |                          |                   |                       |                           |                     |                     |                                  |
|---------------------------|------------------------------------------------------|--------------------------|-------------------|-----------------------|---------------------------|---------------------|---------------------|----------------------------------|
| pload Hist                | tory                                                 |                          |                   |                       |                           |                     |                     | ~                                |
|                           |                                                      |                          |                   |                       |                           |                     |                     |                                  |
| The purpo<br>the error fi | ise of this page is to allow users to navig-<br>ile. | ate the history of uploa | ded claims. Uploa | ad status include: In | Progress, Completed and F | Failed. To obtain f | the details for the | failed upload, please click on   |
|                           | _                                                    |                          |                   |                       |                           |                     |                     |                                  |
| Upload                    | Claim                                                |                          |                   |                       |                           |                     |                     |                                  |
| 1 - 10 of 9               | 5 matching results found                             |                          |                   |                       | 5                         | <b>6</b>            | 1 7                 | 4 5 > 8                          |
|                           |                                                      |                          | No of             | No of failed          | Submitted date &          | Upload              | Uploaded            |                                  |
| S/N -                     | HI claim submission no.                              | HI claim no              | records 3         | records 4             | time 🌲                    | status              | Ву                  | Error details                    |
| 1                         | 1f9ac8a9-b608-49a6-b018-                             | Sept 2018                | 0                 | 399                   | 09-05-2018 14:55:29       | Failed              | P93                 | Click hereto download            |
|                           | 5ec2/098e52/                                         |                          |                   |                       |                           |                     |                     | errors.                          |
| 2                         | f5017bab-5f48-4af7-9061-<br>b503ee24e726             | Jun-Sept 2018-<br>001    | 0                 | 399                   | 09-05-2018 14:33:35       | Failed              | ORE91               | Click hereto download<br>errors. |
| 3                         | 27f95d8a-4647-40fe-9752-                             | HI claim no 880          | 35                | Notos                 | •                         |                     |                     |                                  |
|                           | 64dda08099f3                                         |                          |                   | NUIES                 | •                         |                     |                     |                                  |
| 4                         | d40a5974-738c-4955-9d1c-<br>fec05eb410ce             | test                     | 16                |                       |                           |                     |                     |                                  |
| 5                         | 68576ef1-e15f-485b-930f-                             | 142                      | 0                 | GMS                   | will reiec                | t the               | whole               | e claim                          |
|                           | d7f10ffbc265                                         |                          | -                 | Filo if I             | inloado                   | dfilo               | filor (             | doornat                          |
| 6                         | 7cde8d2d-8941-4213-b38a-<br>ae99d3700b94             | 2 testing                | 10                | me, n c               | bo filo v                 | u IIIE/<br>alida    | tion                | vitoria                          |
| 7                         | afe60c7f-518d-4f84-b8a8-                             | test                     | 16                |                       |                           | uliuu               | non c               |                                  |

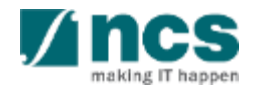

# Understanding View Claim Upload History (SoA)

8 Error file. Error file use to tracking the reason why the file is failed for validation.

| /iew Claim Upload History                                                                                                    |                                                                                                    |                       |                              |                                   |                          |                  |                |                               |  |  |  |  |
|----------------------------------------------------------------------------------------------------|----------------------------------------------------------------------------------------------------|-----------------------|------------------------------|-----------------------------------|--------------------------|------------------|----------------|-------------------------------|--|--|--|--|
| Upload History                                                                                                    |                                                                                                    |                       |                              |                                   |                          |                  |                |                               |  |  |  |  |
| The purpose of this page is to allow users to navigate the history of uploaded claims. Upload status include: In Progress, Completed and Failed. To obtain the details for the failed upload, please click on the error file. |                                                                                                    |                       |                              |                                   |                          |                  |                |                               |  |  |  |  |
| Upload Claim<br>1 - 10 of 95 matching results found                                                                                                    |                                                                                                    |                       |                              |                                   |                          |                  |                |                               |  |  |  |  |
| s/n 🔺                                                                                                    | HI claim submission no.                                                                             | HI claim no           | No of<br>uploaded<br>records | No of failed records              | Submitted date & time \$ | Upload<br>status | Uploaded<br>By | Error details                 |  |  |  |  |
| 1                                                                                                    | 1f9ac8a9-b608-49a6-b018-<br>5ec27b98e527                                                            | Sept 2018             | 0                            | 399                               | 09-05-2018 14:55:29      | Failed           | P93            | Click hereto download errors. |  |  |  |  |
| 2                                                                                                    | f5017bab-5f48-4af7-9081-<br>b503ee24e726                                                            | Jun-Sept 2018-<br>001 | 0                            | 399                               | 09-05-2018 14:33:35      | Failed           | ORE91          | Click hereto download errors. |  |  |  |  |
| 3                                                                                                    | 27f95d8a-4647-40fe-9752-<br>64dda08099f3                                                            | HI claim no 880       | 35                           | <u>Notes</u>                      | <u>:</u>                 |                  |                |                               |  |  |  |  |
| 4                                                                                                    | d40a5974-738c-4955-9d1c-<br>fec05eb410ce                                                            | test                  | 16                           |                                   |                          |                  |                |                               |  |  |  |  |
| 5                                                                                                    | 68576ef1-e15f-485b-930f-<br>d7f10ffbc265                                                            | 142                   | 0                            | IGMS                              | will rejec               | t the            | whole          | e claim                       |  |  |  |  |
| 6                                                                                                    | 7cde8d2d-8941-4213-b38a-<br>ae99d3700b94                                                            | 2 testing             | 10                           | meet the file validation criteria |                          |                  |                |                               |  |  |  |  |
| 7                                                                                                    | 7         sfe60c7f-518d-4f84-b8a8-<br>b642f1081403         test         16         (slide 37 to 40) |                       |                              |                                   |                          |                  |                |                               |  |  |  |  |

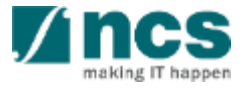

### Understanding View Claim Upload History (SoA)

Once HI Finance click hyperlink to download the error file, IGMS will provide the details why uploaded file has error.

9

Line No, is the claim line number that causing an error/s

Error details is the invalid field value. Either because the data keyed in on the field is a wrong format, or if a mandatory information on each VOTES is missing. (Details on slide 37-40)

| Line No. | Error Details    |          |             |             |             |            |             |             |              |             |             |            |
|----------|------------------|----------|-------------|-------------|-------------|------------|-------------|-------------|--------------|-------------|-------------|------------|
| 15       | Budget Catego    | ory is e | mpty        |             |             |            |             |             |              |             |             |            |
| 110      | Posting Date i   | s mand   | atory for E | EOM and RS  | S           |            |             |             |              |             |             |            |
| 114      | Account No is    | empty    | Account [   | Description | is empty.   | Document   | No is emp   | ty.Item De  | scription i  | s empty.Ar  | mount is er | npty       |
| 118      | Project Id is en | mpty     |             |             |             |            |             |             |              |             |             |            |
| 171      | Account No is    | empty    | Account [   | Description | is empty.   | Document   | No is emp   | ty.Item De  | scription is | s empty.Ar  | mount is er | npty       |
| 231      | Account No is    | empty    | Account [   | Description | is empty.   | Document   | No is emp   | ty.Item De  | scription is | s empty.Ar  | mount is er | npty       |
| 247      | Account No is    | empty    | Account [   | Description | is empty.   | Document   | No is emp   | ty.Item De  | scription is | s empty.Ar  | mount is er | npty       |
| 263      | Document No      | is emp   | ty.PO Dat   | e is manda  | tory for EC | P and EI.V | endor nam   | ne is manda | atory for E  | QP and EI   |             |            |
| 396      | Account No is    | empty    | Account [   | Description | is empty.   | Document   | No is emp   | ty.Item De  | scription is | s empty.Ar  | mount is er | npty       |
| 397      | Overseas Trav    | el Date  | is manda    | tory for OT |             |            |             |             |              |             |             |            |
| 398      | Invoice No is r  | mandat   | ory for OC  | E or EQP o  | r OT or El. | Invoice Da | te is manda | atory for O | OE or EQP    | or OT or El | .Overseas   | Travel Dat |
|          |                  |          |             |             |             |            |             |             |              |             |             |            |

### Fund Requisition Summary Page (Statement of Account - SoA)

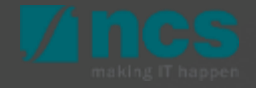

Home > Projects > Submit Clain

| Dashboard    | Projects <del>-</del>                  | Deviations <del>-</del>        | Advanced Search - | Administration - |  | A GCCI | IRF HI | Finance | 1 (HI F | inance) 🔻 |  |
|--------------|----------------------------------------|--------------------------------|-------------------|------------------|--|--------|--------|---------|---------|-----------|--|
| Projec 1     | View Proje<br>Submit Cla<br>View Claim | cts<br>iim<br>1 Upload History |                   |                  |  |        |        |         |         |           |  |
| 1 - 7 017 ma | Submit Ca                              | shflow Projection              | •                 |                  |  | М      | <      | 1       | >       | M         |  |

Once the Upload Status is "Completed", navigate to Projects > Submit Claim, to view the list of projects for which a claim can be submitted.

Browse the list to find the FR record. Project Number indicates the Project ID and HI Claim No. displays the value entered by the user during claim upload.

2

Claim submission Project Running for Current Quarter These are the list of projects that are eligible to claim for the current period Upload Claim 201 - 210 of 210 matching results found Latest upload Fund Request Error details S/N Project no. HI claim no. Upload status 🔒 status 201 NRF-001420-03 Pending None 202 NRF-001421-01 Pending None NRF-001421-02 203 Pending None 3 NRF-001422-01 1422-1 24-Mar-2022 Completed None

3 Click on the "Project no." hyperlink to access the FR to complete the submission.

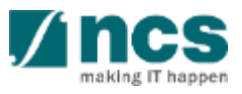

"Is this final claim" flag will be marked as Yes for the fund requisitions submitted after the project end date or revised project end date.

Vote, is the budget type that applicable for the project.

3

Approved Budget, is the latest approved budget after virement.

Total Grant Received, is total cash advance amount that has been received by the Grantee.

| Summary                                     |                |        |                         |                                     |                                                          |                                         |                                                                        | ^                       |
|---------------------------------------------|----------------|--------|-------------------------|-------------------------------------|----------------------------------------------------------|-----------------------------------------|------------------------------------------------------------------------|-------------------------|
| Is this final clair                         | n?             | Yes    |                         |                                     | ~ <b>1</b>                                               |                                         |                                                                        |                         |
| VOTE                                        | Appro<br>Budge | ved    | Total Grant<br>Received | Cumulative Exp.Up<br>to 31-Mar-2018 | Exp. incurred in the<br>current period ended<br>May-2018 | Total Actual<br>Expenditure<br>incurred | Balance Grant to be returned<br>to funding agency/(to be<br>disbursed) | Budget<br>Utilization 9 |
| Expenditure on<br>Manpower (EOM)            | 1,500,0        | 000.00 | 392,400.00              | 226,300.00                          | 69,550.0D                                                | 295,850.00                              | 96,550.00                                                              | 19.72%                  |
| Other Operating<br>Expenditure (OOE)        | 900,00         | 0.00   | 297,124.14              | 245,250.73                          | 95,210.86                                                | 340,461.59                              | -43,337.45                                                             | 37.83%                  |
| Equipment (EQP)                             | 1,000,0        | 00.00  | 383,104.20              | 349,656.30                          | 125,372.69                                               | 475,028.99                              | -91,924.79                                                             | 47.50%                  |
| Overseas Travel (OT)                        | 250,00         | 0.00   | 53,417.54               | 23,876.31                           | 7,958.77                                                 | 31,835.08                               | 21,582.46                                                              | 12.73%                  |
| Supplemental Human<br>Capital Funding (SHC) | 250,00         | 0.00   | 20,000.00               | 0.00                                | 0.00                                                     | 0.00                                    | 20,000.00                                                              | 0.00%                   |
| Indirect Cost (IDC)                         | 1,095,         | 00.00  | 337,813.76              | 253,525.00                          | 89,427.70                                                | 342,952.70                              | -5,138.94                                                              | 31.32%                  |
| Total                                       | 4,995,         | 00.00  | 1,483,859.64            | 1,098,608.34                        | 387,520.02                                               | 1,486,128.36                            | -2,268.72                                                              | 29.75%                  |

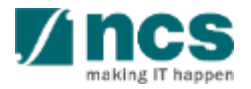

Cumulative expense up to previous 2 quarter, is the total expense until previous two quarters.

5

6 Expense incurred, is the expense on current submission.

Total actual expenditure, is total expense of project in all project duration. This column is calculated by column 5 add by column 6.

| ummary                                      |                    |                         |                                     |                                                          |                                         |                                                                        | ^                       |
|---------------------------------------------|--------------------|-------------------------|-------------------------------------|----------------------------------------------------------|-----------------------------------------|------------------------------------------------------------------------|-------------------------|
| Is this final clai                          | m? Yes             |                         |                                     | ~ <b>1</b>                                               |                                         |                                                                        |                         |
| VOTE                                        | Approved<br>Budget | Total Grant<br>Received | Cumulative Exp.Up<br>to 31-Mar-2018 | Exp. incurred in the<br>current period ended<br>May-2018 | Total Actual<br>Expenditure<br>incurred | Balance Grant to be returned<br>to funding agency/(to be<br>disbursed) | Budget<br>Utilization 9 |
| Expenditure on<br>Manpower (EOM)            | 1,500,000.00       | 392,400.00              | 226,300.00                          | 69,550.00                                                | 295,850.00                              | 96,550.00                                                              | 19.72%                  |
| Other Operating<br>Expenditure (OOE)        | 900,000.00         | 297,124.14              | 245,250.73                          | 95,210.86                                                | 340,481.59                              | -43,337.45                                                             | 37.83%                  |
| Equipment (EQP)                             | 1,000,000.00       | 383,104.20              | 349,656.30                          | 125,372.69                                               | 475,028.99                              | -91,924.79                                                             | 47.50%                  |
| Overseas Travel (OT)                        | 250,000.00         | 53,417.54               | 23,876.31                           | 7,958.77                                                 | 31,835.08                               | 21,582.46                                                              | 12.73%                  |
| Supplemental Human<br>Capital Funding (SHC) | 250,000.00         | 20,000.00               | 0.00                                | 0.00                                                     | 0.00                                    | 20,000.00                                                              | 0.00%                   |
| Indirect Cost (IDC)                         | 1,095,000.00       | 337,813.76              | 253,525.00                          | 89,427.70                                                | 342,952.70                              | -5,138.94                                                              | 31.32%                  |
| Total                                       | 4,995,000.00       | 1,483,859.64            | 1,098,608.34                        | 387,520.02                                               | 1,486,128.36                            | -2,268.72                                                              | 29.75%                  |

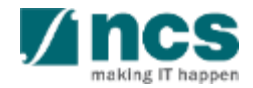

8 Balance to be returned to Agency. Is the remaining last calculation amount. In positive means grantee has to return the over payment to Agency. In negative, means additional expenses need to pay by Agency.

Budget utilizations is total actual expenditures divided by approve budget.

| ummary                                      |                |        |                         |                                     |                                                          |                                         |                                                                        |                         |
|---------------------------------------------|----------------|--------|-------------------------|-------------------------------------|----------------------------------------------------------|-----------------------------------------|------------------------------------------------------------------------|-------------------------|
| Is this final cla                           | im?            | Yes    |                         |                                     | ~1                                                       |                                         |                                                                        |                         |
| VOTE                                        | Appro<br>Budge | et 3   | Total Grant<br>Received | Cumulative Exp.Up<br>to 31-Mar-2018 | Exp. incurred in the<br>current period ended<br>May-2018 | Total Actual<br>Expenditure<br>incurred | Balance Grant to be returned<br>to funding agency/(to be<br>disbursed) | Budget<br>Utilization 9 |
| Expenditure on<br>Manpower (EOM)            | 1,500,         | 000.00 | 392,400.00              | 226,300.00                          | 69,550.00                                                | 295,850.00                              | 96,550.00                                                              | 19.72%                  |
| Other Operating<br>Expenditure (OOE)        | 900,00         | 00.00  | 297,124.14              | 245,250.73                          | 95,210.86                                                | 340,461.59                              | -43,337.45                                                             | 37.83%                  |
| Equipment (EQP)                             | 1,000,         | 000.00 | 383,104.20              | 349,656.30                          | 125,372.69                                               | 475,028.99                              | -91,924.79                                                             | 47.50%                  |
| Overseas Travel (OT)                        | 250,00         | 00.00  | 53,417.54               | 23,876.31                           | 7,958.77                                                 | 31,835.08                               | 21,582.46                                                              | 12.73%                  |
| Supplemental Human<br>Capital Funding (SHC) | 250,00         | 00.00  | 20,000.00               | 0.00                                | 0.00                                                     | 0.00                                    | 20,000.00                                                              | 0.00%                   |
| Indirect Cost (IDC)                         | 1,095,         | 000.00 | 337,813.76              | 253,525.00                          | 89,427.70                                                | 342,952.70                              | -5,138.94                                                              | 31.32%                  |
| Total                                       | 4,995,         | 000.00 | 1,483,859.64            | 1,098,608.34                        | 387,520.02                                               | 1,486,128.36                            | -2,268.72                                                              | 29.75%                  |

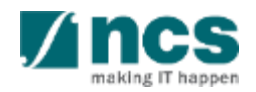

# Attach Supporting Document (SoA)

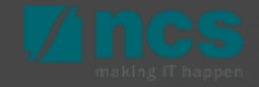

# Statement of Account (SOA) – Understanding SOA

Another section in summary page for SOA is Attachments. This section is to attach supporting document for related Statement of Account. To add attachment, click the 'Add files...' button. Once completed.

1

2 Click the 'Start upload' button. File types allowable include: txt, doc, pdf, zip, xls. The maximum size for each file is 4 MB.

| + Add file   | s 💿 Start upload 🖉 Cancel upload 💼 f                                             | Delete ODownload All                               |             |           |  |
|--------------|----------------------------------------------------------------------------------|----------------------------------------------------|-------------|-----------|--|
| NOTE: The al | tached file(s) if any will be displayed after anti-virus scan is co<br>File name | mpleted. Please wait and visit this<br>Size/Status | page later. | Check all |  |
|              | 1.docx<br>18-Jun-2018 09:02 AM                                                   | 578.71 KB                                          | Delete      |           |  |
| 6            |                                                                                  |                                                    |             | 0         |  |
| Back         |                                                                                  |                                                    |             | Next 🗸    |  |

- Any HI Finance within the same Institution can View, Add, Delete and download all the attachments on the Fund requisition.
- In cases that that multiple HI Finance are accessing the same Fund requisition – the system will take the latest version that is saved or Submitted.

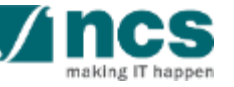

### Statement of Account (SOA) – Understanding SOA

Cancel upload, if that file is not require, can cancel that upload file before click on "start upload" button.

Delete ,remove the file., Below will display the attached file details.

Download All, will download all uploaded files.

5

6

"Back" button will go to the previous page.

'Next" button will go to the next page.

| s, csv. The n | aximum size for each file is 4 MB.                           |                                           | one completed, eller alle otari aplead baa | on, the types anomalie molade, bit, doe, par, zip, |  |
|---------------|--------------------------------------------------------------|-------------------------------------------|--------------------------------------------|----------------------------------------------------|--|
| + Add file    | s (1) Start upload (2) Cancel upload                         |                                           |                                            |                                                    |  |
| OTE: The a    | ttached file(s) if any will be displayed after anti-virus sc | an is completed. Please wait and visit th | iis page later.                            |                                                    |  |
|               | File name                                                    | Size/Status                               | Actions                                    | Check all                                          |  |
|               | 1.docx<br>18-Jun-2018 09:02 AM                               | 578.71 KB                                 | Delete                                     |                                                    |  |

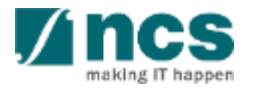
### Statement of Account (SoA) Line Amendment

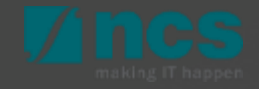

### **SoA Line Amendment - Revise**

To edit or revise uploaded each claim line, click hyperlink on S/N, and EOM pop-up page opened.

#### HI claim line details

Expenditure on Manpower (EOM) refers to the salary package (including annual increments, bonuses, staff welfare, medical and all other related benefits as per the Human Resource policies of your organisation) of the research staff employed under this grant.

Please provide the necessary descriptions and details to describe the Expenditure on Manpower (EOM) items to be claimed clearly.Note: Every item to be claimed must be able to be matched to the line item in the latest approved budget.

To add an item, click on the add button. To edit the line item, click on the hyperlink under the S/N column. To delete multiple lines, click select all and remove

|   | 1 - 2 of 2 ma | atching results found | d                             |                      |              |                   | H < 1 ≯                                                 | M    |
|---|---------------|-----------------------|-------------------------------|----------------------|--------------|-------------------|---------------------------------------------------------|------|
|   | S/N 📤         | Posting Date          | Invoice/service rendered date | Account description  | Document no. | Amount (S\$)<br>¢ | Description                                             |      |
| 1 | EOM0001       | 21-Jan-2020           | 21-Jan-2020                   | Productisation of DT | 1            | 500.00            | Expenditure on Manpower (EOM) from Jan 2019 to Apr 2019 |      |
|   | EOM0002       | 21-Jan-2020           | 21-Jan-2020                   | Productisation of DT | 1            | 600.00            | SME BLOOD TEXT FOR WORKING WITH LEAD                    |      |
|   |               |                       |                               |                      |              |                   | Select All 🗸 Remove 🕤 🖌                                 | dd 🔂 |

#### Notes:

Each time amount updated on claim line, the amount will also updated to the calculation on summary page.

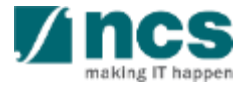

### **SoA Line Amendment - Revise**

For MOE Tier 2 Grants, if the posting date inputted on the CSV file upload for **EOM** vote is more that **6 months** after the project end date the system will show that vote line item in red.

For MOE Tier 2 Grants, if the posting date inputted on the CSV file upload for **RS** vote is more that **18 months** after the project end date the system will show that vote line item in red.

Notes:

When red line is click the system will not allow to save the vote line until the posting date is revised.

#### HI claim line details

Expenditure on Manpower (EOM) refers to the salary package (including annual increments, bonuses, staff welfare, medical and all other related benefits as per the Human Resource policies of your organisation) of the research staff employed under this grant.

Please provide the necessary descriptions and details to describe the Expenditure on Manpower (EOM) items to be claimed clearly. Note: Every item to be claimed must be able to be matched to the line item in the latest approved budget.

To add an item, click on the add button. To edit the line item, click on the hyperlink under the S/N column. To delete multiple lines, click select all and remove

| 1 - 2 of 2 ma | tching results found |                |                        |              | М              | < 1 ≯          | M    |
|---------------|----------------------|----------------|------------------------|--------------|----------------|----------------|------|
| S/N           | Posting Date 🗢       | Invoice Date 🔶 | Account description \$ | Document no. | Amount (S\$) 🔶 | Description \$ |      |
| EOM0001       | 19-Jan-2023          | 01-Jul-2019    | Salaries               | 33754        | 20.00          | Test           |      |
| EOM0002       | 19-Dec-2023          | 01-Jul-2019    | Salaries               | 33754        | 20.00          | Test           |      |
|               |                      |                |                        |              | Select All 🗸   | Remove 🔿 🛛 Ad  | id 🚭 |

|   | HI claim line                                                                                                    | e details                                       |                |                              |                                               |                                 |                                 |                             | $\sim$ |  |  |  |
|---|----------------------------------------------------------------------------------------------------|-------------------------------------------------|----------------|------------------------------|-----------------------------------------------|---------------------------------|---------------------------------|-----------------------------|--------|--|--|--|
|   | Please no                                                                                                    | te that the Research §                          | chola          | rship (RS) category is not e | ligible for Indirect Costs. The rates to be c | laimed should adhere to the pr  | evailing rates set by the Minis | stry of Education (MOE).    |        |  |  |  |
|   | Please pro<br>item in the                                                                                                    | ovide the necessary de<br>latest approved budge | scripti<br>et. | ons and details to describe  | the Research Scholarship (RS) items to I      | be claimed clearly. Note: Every | item to be claimed must be a    | able to be matched to the I | ine    |  |  |  |
|   | To add an item, click on the add button. To edit the line item, click on the hyperlink under the S/N column. To delete multiple lines, click select all and remove. |                                                 |                |                              |                                               |                                 |                                 |                             |        |  |  |  |
|   | 1 - 2 of 2 n                                                                                                    | 1 - 2 of 2 matching results found               |                |                              |                                               |                                 |                                 |                             |        |  |  |  |
|   | S/N 🔺                                                                                                    | Posting Date                                    | \$             | Invoice Date 🔶               | Account description \$                        | Document no.                    | Amount (S\$) 🔶                  | Description \$              |        |  |  |  |
|   | RS0001                                                                                                    | 19-Jan-2024                                     |                | 01-Jul-2019                  | Salaries                                      | 5000907576                      | 20.00                           | Test                        |        |  |  |  |
|   | RS0002                                                                                                    | 19-Dec-2024                                     |                | 01-Jul-2019                  | Salaries                                      | 5000907576                      | 20.00                           | Test                        |        |  |  |  |
| 1 | Select All 🗸 Remove 🖨 Add 🗢                                                                                                    |                                                 |                |                              |                                               |                                 |                                 |                             |        |  |  |  |
|   | < Back                                                                                                    | K Back                                          |                |                              |                                               |                                 |                                 |                             |        |  |  |  |

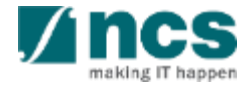

### **SoA Line Amendment - Remove**

To delete uploaded record, put cursor on selected record

### 2 Click remove button

3 Or to multiple selection, click select all, and click remove button.

#### HI claim line details

Expenditure on Manpower (EOM) refers to the salary package (including annual increments, bonuses, staff welfare, medical and all other related benefits as per the Human Resource policies of your organisation) of the research staff employed under this grant.

Please provide the necessary descriptions and details to describe the Expenditure on Manpower (EOM) items to be claimed clearly. Note: Every item to be claimed must be able to be matched to the line item in the latest approved budget.

To add an item, click on the add button. To edit the line item, click on the hyperlink under the S/N column. To delete multiple lines, click select all and remove.

| - 2 of 2 m | atching results foun | d                             |                      |              |              | H < 1 >                                                 | M  |
|------------|----------------------|-------------------------------|----------------------|--------------|--------------|---------------------------------------------------------|----|
| /N 🔶       | Posting Date         | Invoice/service rendered date | Account description  | Document no. | Amount (S\$) | Description 🗢                                           |    |
| OM0001     | 21-Jan-2020          | 21-Jan-2020                   | Productisation of DT | 1            | 500.00       | Expenditure on Manpower (EOM) from Jan 2019 to Apr 2019 |    |
| OM0002     | 21-Jan-2020          | 21-Jan-2020                   | Productisation of DT | 1            | 600.00       | SME BLOOD TEXT FOR WORKING WITH LEAD                    |    |
|            |                      |                               |                      |              |              | Select All 🗸 Remove 🗢 🛛 A                               | dd |

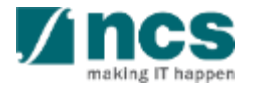

### SoA Line Amendment – Add New Line

1 To Add/change each claim line on each VOTE, click add button fill all the mandatory fields.

# 2 **Save** button is used for save the entered value.

**Cancel** is used for canceling that dialogue box.

#### Notes:

3

Each time amount updated on claim line, the amount will also updated to the calculation on summary page.

#### HI claim line details Expenditure on Manpower (EOM) refers to the salary package (including annual increments, bonuses, staff welfare, medical and all other related benefits as per the Human Resource policies of your organisation) of the research staff employed under this grant Please provide the necessary descriptions and details to describe the Expenditure on Manpower (EOM) items to be claimed clearly. Note: Every item to be claimed must be able to be matched to the line item in the latest approved budge To add an item, click on the add button. To edit the line item, click on the hyperlink under the S/N column. To delete multiple lines, click select all and remove 1 - 2 of 2 matching results found Invoice/service rendered date Account description Document no. Amount (S\$ Posting Date Description EOM0001 21-Jan-2020 21-Jan-2020 Productisation of DT 500.00 Expenditure on Manpower (EOM) from Jan 2019 to Apr 2019 EOM0002 21-Jan-2020 21-Jan-2020 Productisation of DT 600.00 SME BLOOD TEXT FOR WORKING WITH LEAD dd 🗗 Add/Change in Expenditure on Manpower (EOM) i Account no Posting date i Invoice/service rendered date Invoice no Document no 韴 PO no PO date Vendor name Amoun Is fundable? Fundable amoun Account description Item description

3

Cancel 🗙 🛛 Save 💾

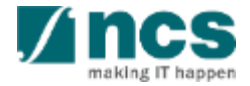

### **SOA - Submission**

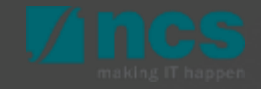

### Statement of Account (SOA) - Submission

Once all page section marked as green (completed), HI Finance can submit Fund Request in declaration page. Name of HI Finance, by default user name who login.

2 Acknowledgement, the option whether the consent is acknowledge. 

3

1

Key in any comments if required.

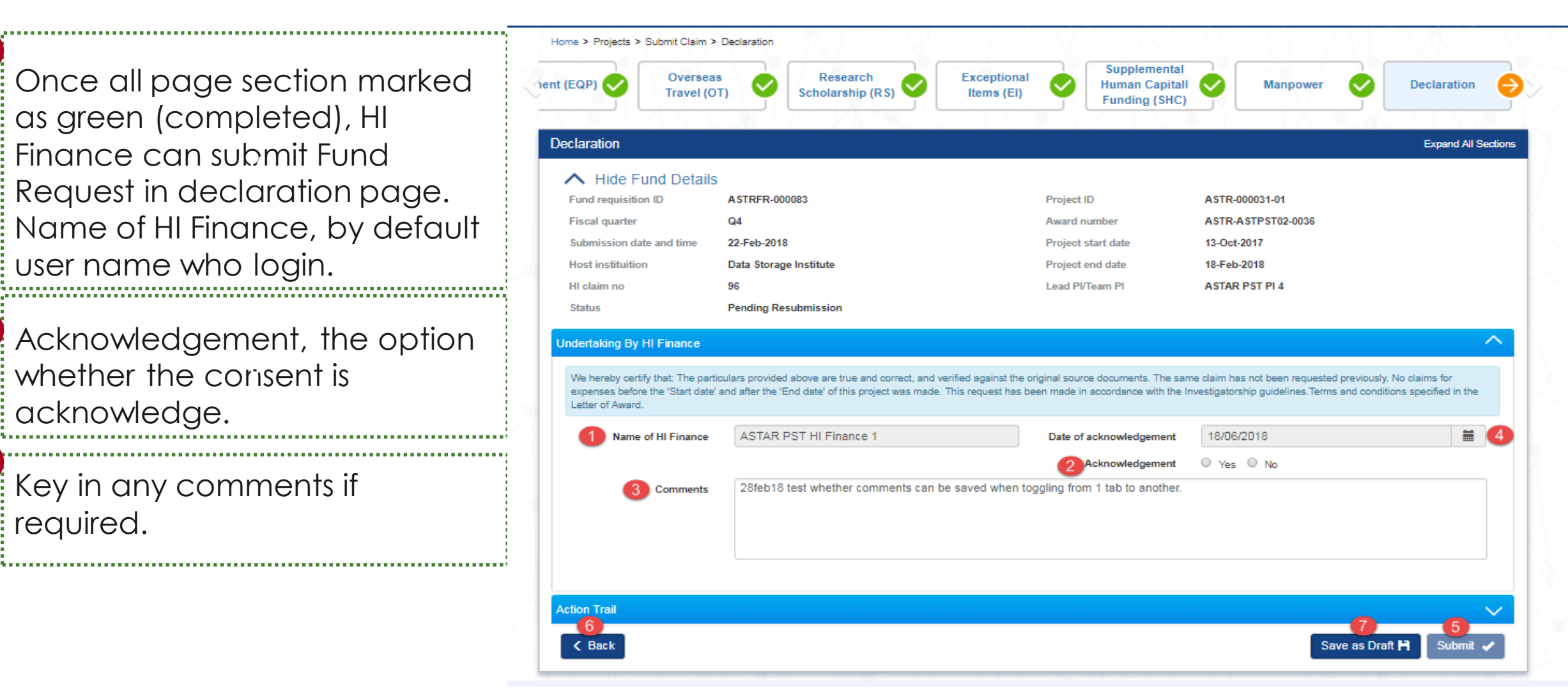

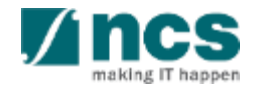

### Statement of Account (SOA) - Submission

4 tent (EQP) Date of acknowledgement, by default current system date will Declaration display. 5 Fiscal guarter Submit, to submit Fund Request Host instituition to IGMS system. HI claim no Status 6 Back, to switch back to the previous page Letter of Award Save as Draft, to saving the updated data by click on "save as draft" button.

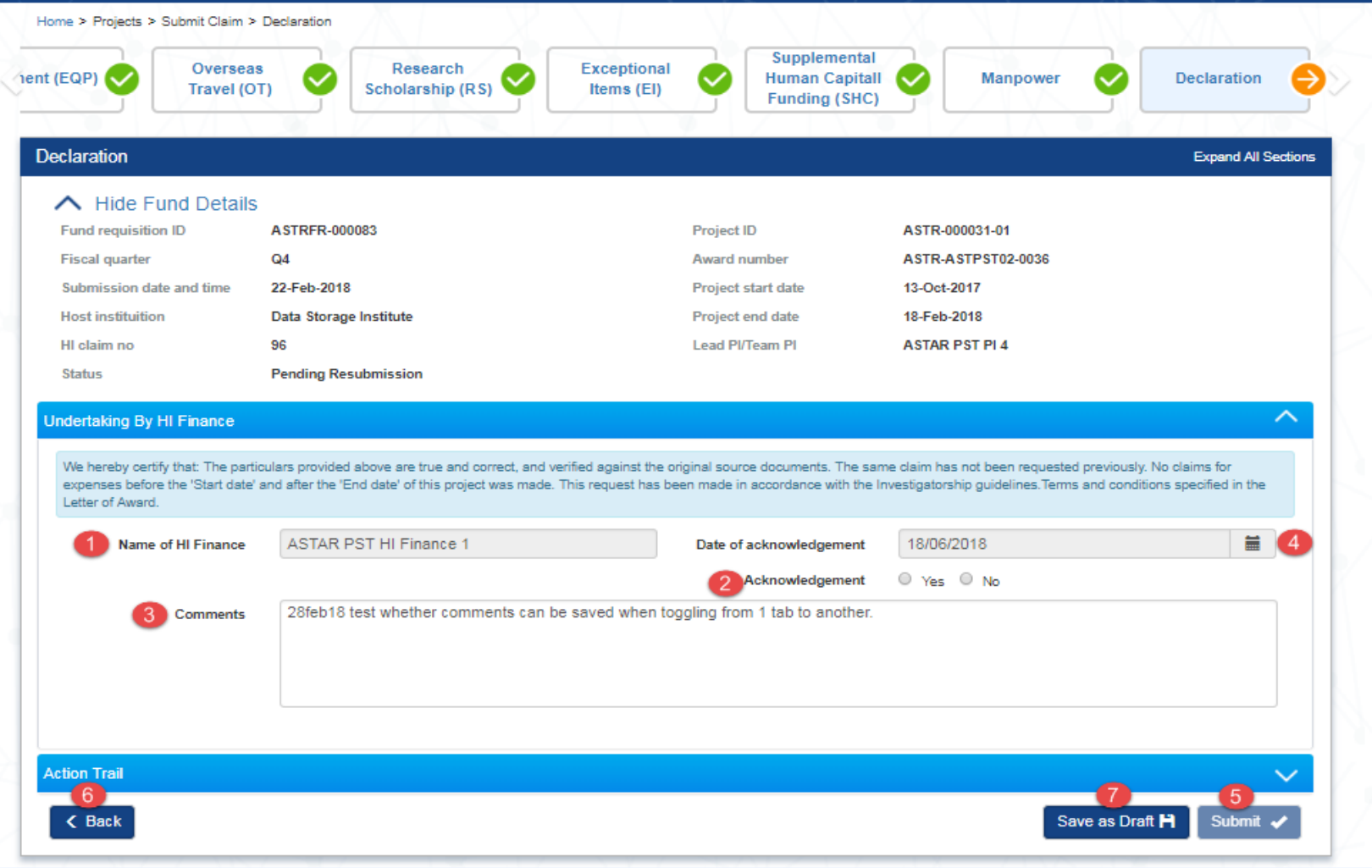

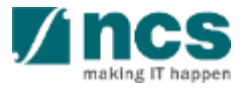

### Statement of Account (SOA) - Submission

- After you click submit button, a confirmation message will appear. Click YES, to continue.
- A confirmation message showing for successful submission. you will receive the information of Fund Request number from IGMS.

2

.....

| Confirmation 1                                 | ×      |
|------------------------------------------------|--------|
| Are you sure you want to submit?               |        |
|                                                | Yes No |
|                                                |        |
| Information 2                                  | ×      |
| Fund Request NRF-000002607 has been submitted. |        |
|                                                | ок 🗸   |

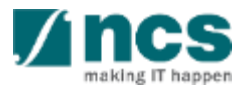

### Fund Requisition Reimbursement (Upload and Submission Process)

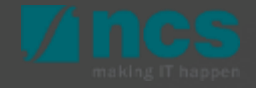

### **Reimbursement – Understanding Reimbursement Claim**

### Reimbursement:

If you are applied for grant call under managing agency NRF, MOE, or MOH all claim method is reimbursement.

### Keynotes:

- In the beginning of each quarter you will receive email to submit a claim from previous quarter.
- Reimbursement method does not have commitment value. All claim lines need to specify as 'E (Expenses) upon uploading the claim file.
- Reimbursement method does not have commitment value. All claim lines need to specify as 'E (Expenses) upon uploading the claim file. Please refer to CSV template downloadable from IGMS.

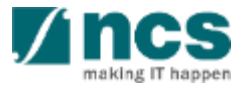

### Reimbursement (Final Claim) – Understanding Final Claim

### Final Claim for Reimbursement:

• The Final claim for Reimbursement should be submitted within six(6) months after the Project End Date. All expenses claims for the project should be submitted in this claim.

### Key Notes:

- At the beginning of each month, you will receive an email notification with the list of projects due for final claim submission in 2 months time.
- The Final Claim should be submitted within 6 months from the project end date. Final claims that is submitted after six (6) months of project end date will not be allowed.
- The Final Claim is only applicable for project with status **Pending Closure. No** submission will be allowed when the project status is closed.
- Only **one submission** will be accepted. This is regardless of the quarter.
- The Final claim validation will apply on the HI Finance claim submission date.
- For resubmissions and claims that have been submitted successfully and pending action by HI HR, Agency Finance and PM, it will still be allowed to be processed even after the six (6) months period.
- Submission of Final claims is not allowed when the project status is **Closed**.

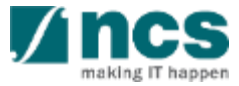

Click on *Projects* > View *Projects* to view Fund Requisition(s) submitted of respective Award/Project Refer to the Project Tracking Training Material for more details

Click on Projects > Submit Claim to create / upload a new Fund Requisition

2

3

4

Click on Projects > View Claim Upload History to check the status of Fund Requisition uploaded

Click on Projects > Submit Cashflow Projection to submit a cash flow projection.

| Dashboar                        | d Projects +                                                               | Deviations -                                     | Advanced Se                                 | arch <del>-</del>            |                                                                  |                                                         |                 |     | NCS PST | 's HI Fina | nces 1 ( | HI Finan    |
|---------------------------------|----------------------------------------------------------------------------|--------------------------------------------------|---------------------------------------------|------------------------------|------------------------------------------------------------------|---------------------------------------------------------|-----------------|-----|---------|------------|----------|-------------|
| 1                               | View Projec                                                                | cts                                              |                                             |                              | $-\chi$                                                          |                                                         | $\Gamma $       | - X | N       |            |          | $( \land )$ |
| aim                             | Submit Clai                                                                | im 2                                             |                                             |                              |                                                                  |                                                         |                 |     |         |            |          |             |
| 3                               | Submit Cas                                                                 | shflow Projec                                    | tion 4                                      |                              |                                                                  |                                                         |                 |     |         |            |          | ~           |
| These a                         | re the list of projects                                                    | that are eligible                                | e to claim for the c                        | urrent period.               |                                                                  |                                                         |                 |     |         |            |          |             |
| Uploa                           | d Claim                                                                    |                                                  |                                             |                              |                                                                  |                                                         |                 |     |         |            |          |             |
|                                 |                                                                            |                                                  |                                             |                              |                                                                  |                                                         |                 |     |         |            |          |             |
| 1 - 10 of                       | f 470 matching results                                                     | s found                                          |                                             |                              |                                                                  |                                                         | М               | ۲   | 2 3     | 4 5        | >        | M           |
| 1 - 10 of<br>S/N                | 7470 matching results                                                      | s found<br>Lat<br>dat                            | est upload                                  | HI claim no.                 | Upload status                                                    | Fund Request<br>status                                  | K Error details | ۲ ( | 2 3     | 4 5        | >        | м           |
| 1 - 10 of<br>S/N<br>1           | Project no.                                                                | s found<br>Lat<br>dat                            | t <mark>est upload</mark><br>te<br>May-2019 | HI claim no.<br>TST140519-03 | Upload status                                                    | Fund Request<br>status<br>None                          | K Error details | ۲ ( | 2 3     | 4 5        | >        | м           |
| 1 - 10 of<br>S/N<br>1<br>2      | Project no. ASTR-000064-0 ASTR-000071-0                                    | s found<br>Lat<br>dat<br>1 14-1<br>1             | test upload<br>te<br>May-2019               | HI claim no.<br>TST140519-03 | Upload status Completed Pending                                  | Fund Request<br>status<br>None<br>None                  | K Error details | < 1 | 2 3     | 4 5        |          | M           |
| 1 - 10 of<br>S/N<br>1<br>2<br>3 | Project no.       ASTR-000064-0°       ASTR-000071-0°       ASTR-000072-0° | s found Lat<br>dat<br>1 14-1<br>1 14-1<br>1 14-1 | t <mark>est upload</mark><br>te<br>May-2019 | HI claim no.<br>TST140519-03 | Upload status       Image: Completed       Pending       Pending | Fund Request<br>status       None       None       None | K Error details | < 1 | 2 3     | 4 5        |          | M           |

Notes :

Cash Flow Projection is not mandatory for each Host Institution. HI can submit Cash flow projection if it is required.

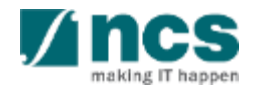

In submit claim page, we have two sub-sections as follows. "Upload claim" button is used for CSV claim file uploading.

- <sup>2</sup> Project no column will display the list of sub-projects hyperlink.
  - Last upload date is the last date for the csv claim file uploaded.

3

HI Claim No, is number specified by Grantee to identify the claim number for each submission

| oject Ri  | unning for Current Quarter         | r                          |                 |                 |                        |                 |     |     |     |   |
|-----------|------------------------------------|----------------------------|-----------------|-----------------|------------------------|-----------------|-----|-----|-----|---|
| These a   | re the list of projects that are e | ligible to claim for the o | current period. |                 |                        |                 |     |     |     |   |
| Uploa     | d Claim                            |                            |                 |                 |                        |                 |     |     |     |   |
| 1 - 10 of | 83 matching results found          |                            |                 | 5               | 6                      | М               | < 1 | 2 3 | 4 5 | 7 |
| S/N       | Project no.                        | Latest upload              | HI claim no.    | Upload status 🚯 | Fund Request<br>status | Error details 🚯 |     |     |     |   |
| 1         | ASTR-000002-02                     |                            |                 | Pending         | None                   |                 |     |     |     |   |
| 2         | ASTR-000003-01                     |                            |                 | Pending         | None                   |                 |     |     |     |   |
| 3         | ASTR-000004-01                     |                            |                 | Pending         | None                   |                 |     |     |     |   |
| 4         | ASTR-000005-01                     |                            |                 | Pending         | None                   |                 |     |     |     |   |
| 5         | ASTR-000008-01                     |                            |                 | Pending         | None                   |                 |     |     |     |   |
| 6         | ASTR-000012-01                     |                            |                 | Pending         | None                   |                 |     |     |     |   |
| 7         | ASTR-000024-01                     |                            |                 | Pending         | None                   |                 |     |     |     |   |
| 8         | ASTR-000028-01                     |                            |                 | Pending         | None                   |                 |     |     |     |   |
| 9         | ASTR-000031-01                     |                            |                 | Pending         | None                   |                 |     |     |     |   |
| 10        | ASTR-000032-01                     |                            |                 | Pending         | None                   |                 |     |     |     |   |

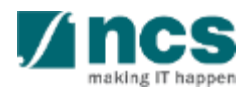

- 5 Upload Status is upload claim file statuses. Statuses are :
  - Pending, if there is no file has been uploaded, or upload in process
  - Completed, if upload process has been completed.
- 6 Fund Request Status is the last Fund Request Status within a quarter or period. If Grantee has not submit any claim within a quarter/period, status will shown as **NONE**.

| im sut                                                                    | bmission                           |                             |                 |                 |                        |                 |  |  |  |  |
|---------------------------------------------------------------------------|------------------------------------|-----------------------------|-----------------|-----------------|------------------------|-----------------|--|--|--|--|
| oject R                                                                   | unning for Current Quarte          | r                           |                 |                 |                        |                 |  |  |  |  |
| These a                                                                   | re the list of projects that are e | eligible to claim for the e | current period. |                 |                        |                 |  |  |  |  |
| Upload Claim 1<br>1 - 10 of 83 matching results found 6 K < 1 2 3 4 5 > 7 |                                    |                             |                 |                 |                        |                 |  |  |  |  |
| S/N                                                                       | Project no.                        | Latest upload               | HI claim no.    | Upload status 🚺 | Fund Request<br>status | Error details 🚯 |  |  |  |  |
| 1                                                                         | ASTR-000002-02                     |                             |                 | Pending         | None                   |                 |  |  |  |  |
| 2                                                                         | ASTR-000003-01                     |                             |                 | Pending         | None                   |                 |  |  |  |  |
| 3                                                                         | ASTR-000004-01                     |                             |                 | Pending         | None                   |                 |  |  |  |  |
| 4                                                                         | ASTR-000005-01                     |                             |                 | Pending         | None                   |                 |  |  |  |  |
| 5                                                                         | ASTR-000006-01                     |                             |                 | Pending         | None                   |                 |  |  |  |  |
| 6                                                                         | ASTR-000012-01                     |                             |                 | Pending         | None                   |                 |  |  |  |  |
| 7                                                                         | ASTR-000024-01                     |                             |                 | Pending         | None                   |                 |  |  |  |  |
| 8                                                                         | ASTR-000026-01                     |                             |                 | Pending         | None                   |                 |  |  |  |  |
| 9                                                                         | ASTR-000031-01                     |                             |                 | Pending         | None                   |                 |  |  |  |  |
| 10                                                                        | ASTR-000032-01                     |                             |                 | Pending         | None                   |                 |  |  |  |  |

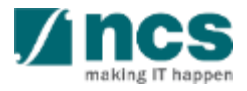

Home S Preight S Submit Ch

7 Error details is to show if uploaded or created claim has violated a business validation.

| Claim s | ubmission                         |                              |                 |                 |                        |                 |            |       |                  |
|---------|-----------------------------------|------------------------------|-----------------|-----------------|------------------------|-----------------|------------|-------|------------------|
| Project | Running for Current Qua           | rter                         |                 |                 |                        |                 |            |       | $\sim$           |
| Thes    | e are the list of projects that a | re elicible to claim for the | current period. |                 |                        |                 |            |       |                  |
|         |                                   |                              |                 |                 |                        |                 |            |       |                  |
| Upl     | oad Claim                         |                              |                 | -               | -                      |                 |            |       |                  |
| 1 - 10  | of 83 matching results found      |                              |                 | 5               | 6                      | K               | <b>1</b> 2 | 3 4 5 | <mark>`</mark> 7 |
| S/N     | Project no.                       | Latest upload<br>date        | HI claim no.    | Upload status 🚯 | Fund Request<br>status | Error details 🚯 |            |       |                  |
| 1       | ASTR-000002-02                    |                              |                 | Pending         | None                   |                 |            |       |                  |
| 2       | ASTR-000003-01                    |                              |                 | Pending         | None                   |                 |            |       |                  |
| 3       | ASTR-000004-01                    |                              |                 | Pending         | None                   |                 |            |       |                  |
| 4       | ASTR-000005-01                    |                              |                 | Pending         | None                   |                 |            |       |                  |
| 5       | ASTR-000006-01                    |                              |                 | Pending         | None                   |                 |            |       |                  |
| 6       | ASTR-000012-01                    |                              |                 | Pending         | None                   |                 |            |       |                  |
| 7       | ASTR-000024-01                    |                              |                 | Pending         | None                   |                 |            |       |                  |
| 8       | ASTR-000026-01                    |                              |                 | Pending         | None                   |                 |            |       |                  |
| 9       | ASTR-000031-01                    |                              |                 | Pending         | None                   |                 |            |       |                  |
| 10      | ASTR-000032-01                    |                              |                 | Pending         | None                   |                 |            |       |                  |
|         |                                   |                              |                 |                 |                        |                 |            |       |                  |

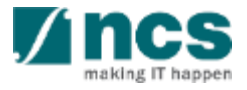

Claim submission page will display after click on "upload claim" in submit claim page To download a CSV claim template, click the link to download.

2 HI claim number is mandatory for Grantee to specify a submission unique number.

To upload file, click attach files.

Click submit button.

3

| HI claim submission                                                                             |                                                             |                                         |                                         |                                          |
|-------------------------------------------------------------------------------------------------|-------------------------------------------------------------|-----------------------------------------|-----------------------------------------|------------------------------------------|
| Hide Claim Detain     Hide Claim Detain     Hi claim submission no     Submission date and time | S<br>f5017bab-5f46-4af7-9061-b503ee24e726                   | Status                                  | Draft                                   |                                          |
| HI claims upload                                                                                |                                                             |                                         |                                         | ×                                        |
| Please click here to download is 4 MB.                                                          | emplate. To upload the claim, click the 'Attach files' bu   | utton. Once completed, click the 'Start | upload' button. File types allowable: ( | csv only. The maximum size for each file |
| "Project mandstory. Plea                                                                        | se key in the "Project ID" for the claim submission         |                                         |                                         |                                          |
| Click 📥 here to download csv t                                                                  | emplate.                                                    |                                         |                                         |                                          |
| HI claim no                                                                                     |                                                             |                                         |                                         |                                          |
| NOTE: The attached file(s) if                                                                   | any will be displayed after anti-virus scan is completed. I | Please wait and visit this page later.  |                                         |                                          |
| + Attach files                                                                                  |                                                             |                                         |                                         |                                          |
|                                                                                                 |                                                             |                                         |                                         | 4 Submit 🗸                               |

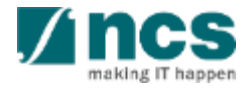

After click on "submit " button ,one dialogue box will display as follows "**File has been uploaded. An email notification will be sent shortly**". Then click on "**OK**" button.

5

# Information 5 File has been uploaded. An email notification will be sent shortly. OK

#### Notes:

- Multiple files can be uploaded simultaneously.
- > Multiple projects can be grouped within one file.
- > After uploaded, IGMS running a parsing file process.
- Once parsing process completed, HI Finance will receive notification either to submit (if successfully uploaded).
- Or, to revise and re-upload. (if file format validation is fail).
- > This is for new Fund Requisition submissions only.
- For Fund Requisitions that have already been submitted and rejected, reupload the file under "Reupload requisition details" (page 148).

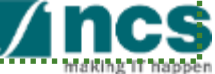

Claim upload history is a page to navigated the parsing process of uploaded claim/s. With this page, HI Finance can track the history of uploaded claim.

HI Claim Submission No, is unique ID generated by IGMS each time claim is uploaded. This ID is unique according uploaded batch.

- 2 HI Claim No, is ID specified by Grantee to identified each time submission.
- <sup>3</sup> No of uploaded records, is number of claim line uploaded

| iew Clain                | n Upload History                                     |                          |                              |                      |                           |                     |                    |                                |
|--------------------------|------------------------------------------------------|--------------------------|------------------------------|----------------------|---------------------------|---------------------|--------------------|--------------------------------|
| Upload His               | tory                                                 |                          |                              |                      |                           |                     |                    | N                              |
| The purpo<br>the error f | ose of this page is to allow users to navig<br>file. | ate the history of uploa | ided claims. Upload          | d status include: In | Progress, Completed and F | Failed. To obtain t | he details for the | failed upload, please click on |
| Upload                   | Claim<br>5 matching results found                    |                          |                              |                      | 5                         | K 6                 | 1                  | 4 5 > 8                        |
| s/n 🔺                    | HI claim submission no.                              | HI claim no              | No of<br>uploaded<br>records | No of failed records | Submitted date & time \$  | Upload<br>status    | Uploaded<br>By     | Error details                  |
| 1                        | 1f9ac8a9-b608-49a6-b018-<br>5ec27b98e527             | Sept 2018                | 0                            | 399                  | 09-05-2018 14:55:29       | Failed              | P93                | Click hereto download errors.  |
| 2                        | f5017bab-5f48-4af7-9061-<br>b503ee24e726             | Jun-Sept 2018-<br>001    | 0                            | 399                  | 09-05-2018 14:33:35       | Failed              | ORE91              | Click hereto download errors.  |
| 3                        | 27f95d8a-4647-40fe-9752-<br>64dda08099f3             | HI claim no 880          | 35                           | 0                    | 08-05-2018 14:48:03       | Completed           | OR5                |                                |
| 4                        | d40s5974-738c-4955-9d1c-<br>fec05eb410ce             | test                     | 16                           | 0                    | 07-05-2018 17:01:30       | Completed           | p96                |                                |
| 5                        | 68576ef1-e15f-485b-930f-<br>d7f10ffbc265             | 142                      | 0                            | 399                  | 07-05-2018 14:15:18       | Failed              | ORE91              | Click hereto download errors.  |
| 6                        | 7cde8d2d-8941-4213-b38a-<br>ae99d3700b94             | 2 testing                | 10                           | 0                    | 07-05-2018 14:11:29       | Completed           | P93                |                                |
| 7                        | sfe60c7f-518d-4f84-b8s8-<br>b642f1081403             | test                     | 16                           | 0                    | 07-05-2018 14:03:58       | Completed           | p96                |                                |

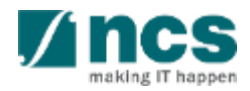

### Verify Parsing File Result (Reimbursement)

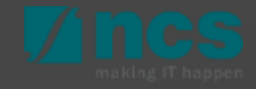

## Verify Parsing File Result (Reimb.)

4 No failed records, is number of failed records to upload.

5 Submitted date and time, are date and time when the file has been uploaded

6 Upload Statuses are :

- Failed, file parsing process failed
- Completed, file parsing process completed

Uploaded by, is HI Finance user name that uploading the file.

| /iew Clain               | iew Claim Upload History                             |                         |                              |                         |                           |                    |                    |                                |  |  |  |  |
|--------------------------|------------------------------------------------------|-------------------------|------------------------------|-------------------------|---------------------------|--------------------|--------------------|--------------------------------|--|--|--|--|
|                          | r opidad i listory                                   |                         |                              |                         |                           |                    |                    |                                |  |  |  |  |
| Upload His               | tory                                                 |                         |                              |                         |                           |                    |                    | $\checkmark$                   |  |  |  |  |
| The purpo<br>the error f | ose of this page is to allow users to naviga<br>ile. | te the history of uploa | ded claims. Uploa            | d status include: In    | Progress, Completed and F | ailed. To obtain t | he details for the | failed upload, please click on |  |  |  |  |
| Upload                   | Claim                                                |                         |                              |                         |                           |                    |                    |                                |  |  |  |  |
| 1 - 10 of 9              | 5 matching results found                             |                         |                              |                         | 5                         | <b>6</b>           | - 7                | 4 5 > 8                        |  |  |  |  |
| s/n 🔺                    | HI claim submission no.                              | HI claim no             | No of<br>uploaded<br>records | No of failed<br>records | Submitted date & time 🖨   | Upload<br>status   | Uploaded<br>By     | Error details                  |  |  |  |  |
| 1                        | 1f9ac8a9-b608-49a6-b018-<br>5ec27b98e527             | Sept 2018               | 0                            | 399                     | 09-05-2018 14:55:29       | Failed             | P93                | Click hereto download errors.  |  |  |  |  |
| 2                        | f5017bab-5f48-4af7-9081-<br>b503ee24e728             | Jun-Sept 2018-<br>001   | 0                            | 399                     | 09-05-2018 14:33:35       | Failed             | ORE91              | Click hereto download errors.  |  |  |  |  |
| 3                        | 27f95d8a-4647-40fe-9752-<br>64dda08099f3             | HI claim no 880         | 35                           | <u>Notes</u>            | :                         |                    |                    |                                |  |  |  |  |
| 4                        | d40a5974-738c-4955-9d1c-<br>fec05eb410ce             | test                    | 16                           |                         |                           |                    |                    |                                |  |  |  |  |
| 5                        | 88578ef1-e15f-485b-930f-<br>d7f10ffbc285             | 142                     | 0                            | GMS v                   | vill rejec                | t the              | whole              | e claim                        |  |  |  |  |
| 6                        | 7cde8d2d-8941-4213-b38a-<br>ae99d3700b94             | 2 testing               | 10 T                         | ile, it u<br>maat t     | ploade<br>be file v       | d tile/<br>alida   | tiles (            | does not                       |  |  |  |  |
| 7                        | afe60c7f-518d-4f84-b8a8-<br>b642f1081403             | test                    | 16                           | slide 3                 | B7 to 40)                 |                    |                    |                                |  |  |  |  |

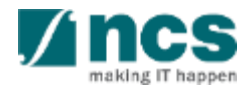

### Verify Parsing File Result (Reimb.)

8 Error file. Error file use to tracking the reason why the file is failed for validation.

\*-----

| ew Claii              | n Upload History                                     |                          |                              |                         |                           |                     |                     |                                |
|-----------------------|------------------------------------------------------|--------------------------|------------------------------|-------------------------|---------------------------|---------------------|---------------------|--------------------------------|
| pload Hi              | story                                                |                          |                              |                         |                           |                     |                     | $\sim$                         |
| The purp<br>the error | ose of this page is to allow users to navig<br>file. | ate the history of uploa | aded claims. Uploa           | d status include: In I  | Progress, Completed and F | Failed. To obtain t | the details for the | failed upload, please click on |
| Upload<br>1 - 10 of   | d Claim<br>95 matching results found                 |                          |                              |                         | 5                         | K 6                 | 1 7                 | 4 5 > 8                        |
| s/n 🔺                 | HI claim submission no.                              | HI claim no              | No of<br>uploaded<br>records | No of failed<br>records | Submitted date & time \$  | Upload<br>status    | Uploaded<br>By      | Error details                  |
| 1                     | 1f9ac8a9-b608-49a6-b018-<br>5ec27b98e527             | Sept 2018                | 0                            | 399                     | 09-05-2018 14:55:29       | Failed              | P93                 | Click hereto download errors.  |
| 2                     | f5017bab-5f48-4af7-9061-<br>b503ee24e726             | Jun-Sept 2018-<br>001    | O                            | 399                     | 09-05-2018 14:33:35       | Failed              | ORE91               | Click hereto download errors.  |
| 3                     | 27f95d8a-4647-40fe-9752-<br>64dda08099f3             | HI claim no 880          | 35                           | Notes                   |                           |                     |                     |                                |
| 4                     | d40a5974-738c-4955-9d1c-<br>fec05eb410ce             | test                     | 16                           |                         | will raiec                | t the               | whole               | e claim                        |
| 5                     | 68576ef1-e15f-485b-930f-<br>d7f10ffbc265             | 142                      | 0                            | file, if u              | uploade                   | ed file,            | /files (            | does not                       |
| 6                     | 7cde8d2d-8941-4213-b38a-<br>ae99d3700b94             | 2 testing                | 10                           | meet                    | the file v                | alida               | tion c              | criteria                       |
| 7                     | afe60c7f-518d-4f84-b8a8-<br>b642f1081403             | test                     | 16                           | (slide)                 | 37 to 40)                 |                     |                     |                                |

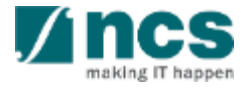

# Verify Parsing File Result (Reimb.)

Once HI Finance click hyperlink to download the error file, IGMS will provide the details why uploaded file has error.

9

Line No, is the claim line number that causing an error/s

Error details is the invalid field value. Either because the data keyed in on the field is a wrong format, or if a mandatory information on each VOTES is missing. (Details on slide 37-40)

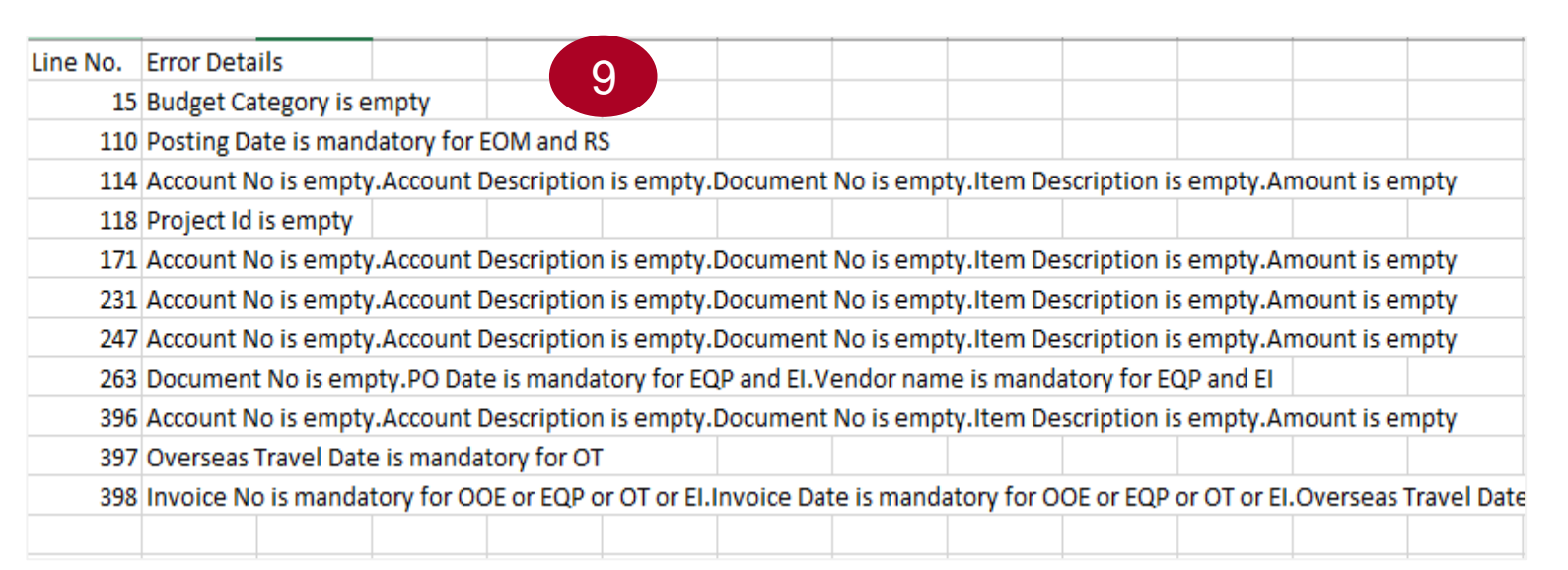

### <u>Notes</u>

Reimbursement method does not have commitment value. All claim lines need to specify as 'E (Expenses) upon uploading the claim file. Please refer to CSV template downloadable from IGMS.

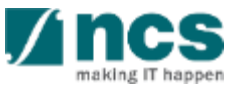

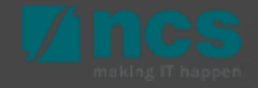

| Dashboard     | Projects -               | Deviations <del>-</del>               | Advanced Search - | Administration - |  | 💧 GCC N | IRF HI F | inance | 1 (HI Fi | inance) 🔻 |  |
|---------------|--------------------------|---------------------------------------|-------------------|------------------|--|---------|----------|--------|----------|-----------|--|
| Projec 1      | View Proje<br>Submit Cla | ects<br>aim                           |                   |                  |  |         |          |        |          |           |  |
| 1 - 7 of 7 ma | View Clain<br>Submit Ca  | n Upload History<br>shflow Projection | n <b>,</b>        |                  |  | K       | <        | 1      | >        | M         |  |

Home > Projects > Submit Clain

Once the Upload Status is "Completed", navigate to Projects > Submit Claim, to view the list of projects for which a claim can be submitted.

Browse the list to find the FR record. Project Number indicates the Project ID and HI Claim No. displays the value entered by the user during claim upload. Claim submission Project Running for Current Quarter These are the list of projects that are eligible to claim for the current period Upload Claim 201 - 210 of 210 matching results found Latest upload Fund Reques S/N Project no. HI claim no. Upload status 🔒 Error details status 201 NRF-001420-03 Pending None 202 NRF-001421-01 Pending None 203 NRF-001421-02 Pending None 3 NRF-001422-01 24-Mar-2022 1422-1 Completed None

3 Click on the "Project no." hyperlink to access the FR to complete the submission.

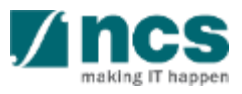

On the Summary page of the Reimbursement, there are 3 new fields introduced for NRF funded projects.

The "Actual expenditure period from" and "Actual expenditure period to" fields should be filled up by HI Finance to specify the period (FY and QTR) of when the expenditures were incurred.

Refer to the next page for the points to take note.

| Home > Projects > Submit Claim > Summary |                                     |        |                    |                      |                           |                        |
|------------------------------------------|-------------------------------------|--------|--------------------|----------------------|---------------------------|------------------------|
| Summary Expenditure on<br>Manpower (EOM  | Other Operating<br>Expenditure (OOE | Equipm | ent (EQP)          | rseas<br>el (OT) Sch | Research<br>olarship (RS) | Exceptior<br>Items (El |
| Summary                                  |                                     |        |                    |                      | Expai                     | nd All Sections        |
| ∧ Hide Fund Details                      |                                     |        |                    |                      |                           |                        |
| Fund requisition ID                      |                                     |        | Project ID         | NRF-0014             | 22-01                     |                        |
| Financial quarter                        | FY 2023 Q2                          |        | Award number       | APOC19-              | 01                        |                        |
| Submission date and time                 |                                     |        | Project start date | 24-Mar-20            | 22                        |                        |
| Host instituition                        | GCC Host Institute test             |        | Project end date   | 28-Feb-20            | 24                        |                        |
| HI claim no                              | 1422-1                              |        | Lead PI/Team PI    | GCC NRF              | PI 1                      |                        |
| Actual Expenditure Period (From)         | FY 2021 ~                           | Q4 ~   |                    |                      |                           |                        |
| Actual Expenditure Period (To)           | FY 2021 ~                           | Q4 ~   |                    |                      |                           |                        |
| Status                                   | Draft                               |        |                    |                      |                           |                        |

Download Fund Request

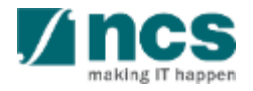

#### <u>To Note:</u>

- For the first FR submitted for a new project, the "Actual expenditure period from" and "Actual expenditure period to" will be defaulted to the Financial Year and Quarter of the Project Start Date.
- 2. For subsequent FRs, the Actual Expenditure Period will be defaulted to the next quarter after the last FR submission.
- 3. The Actual Expenditure Period can only be edited by the HI Finance when the FR is in "draft" status.
- 4. The 'Actual Expenditure Period From and To' must be within the same Financial Year.
- 5. For any claims that require 'Actual Expenditure Period From and To' to cross over FY, please inform your Agency Finance to amend the value in IGMS AX. Note: Under normal circumstances, claims should be submitted on a quarterly basis, and should not cross over FY. Such exceptional deviations will be strictly subjected to the Agency Finance's agreement.

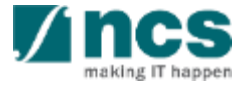

When there is an outstanding change in HI or Lead PI, the "Last Date of Sub-project" field will be available in the Fund Requisition for HI Finance to specify the last date of the sub project under the current HI or Lead PI.

| Summary Expenditure or<br>Manpower (EON | Other Operating<br>Expenditure (OOE | Equip             | ment (EQP) Overseas<br>Travel (OT)                                                                                                    | Research<br>Scholarship (RS) Exceptio<br>Items (E                                                 |
|-----------------------------------------|-------------------------------------|-------------------|----------------------------------------------------------------------------------------------------|---------------------------------------------------------------------------------------------------|
| Summary                                 |                                     |                   |                                                                                                    | Expand All Sections                                                                               |
| Hide Fund Details                       |                                     |                   | Project ID                                                                                                    | NRF-001436-01                                                                                     |
| Financial quarter                       | FY 2022 Q1                          |                   | Award number                                                                                                    | KMO_CR30_NONPO                                                                                    |
| Submission date and time                |                                     |                   | Project start date                                                                                                    | 01-Dec-2021                                                                                       |
| Host instituition                       | GCC Host Institute test             |                   | Project end date                                                                                                    | 31-May-2023                                                                                       |
| HI claim no                             |                                     |                   | Lead PI/Team PI                                                                                                    | GCC NRF PI 1                                                                                      |
| Actual Expenditure Period (From)        | FY 2021 🗸                           | Q3 🗸              | Applicable to "Change in HI/PI" only:<br>Please note that a request for change in HI/Lea                                                                                            | ad PI has been submitted.                                                                         |
| Actual Expenditure Period (To)          | FY 2021 ~                           | <sup>Q3</sup> ~ 2 | If this is the <b>Final Claim</b> submitted under the for<br>the sub-project under the former HI/Lead PI.<br>If this is <b>NOT</b> the <b>Final Claim</b> submitted under<br>blank. | ormer HI/Lead PI, please indicate the last date of the former HI/Lead PI, please leave this field |
|                                         |                                     |                   | Last Date of Sub-project                                                                                                    | 29/03/2022                                                                                        |
| Status                                  | Draft                               |                   |                                                                                                    | Download Fund Request                                                                             |

#### <u>To Note:</u>

2

- 1. The "Last Date of Sub-project" field will appear in the FR if there is an outstanding deviation for Change in HI or Lead PI for the Sub Project.
- 2. The "Last Date of Sub-project" can be entered/edited by the HI Finance for FR status in "Draft" and "Pending Resubmission" status.

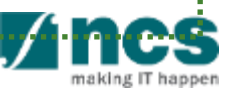

The second sub-section in the Summary page is the Summary as shown below: Vote is the budget category that is applicable for related project.

2 "Original Budget (B)" is the original awarded budget for project.

"Revised budget (C)" is the latest approved version budget for project.

4 Project budget by taking outstanding Virement/Trim/SHC into consideration (column C +/-Virement/Trim/Change in SHC).

| ummary 1                                       | 2                         | 3                        | 4                                                         | 5                                                             | 6                                                 | 7                                                                | 8                             | 9                                    |
|------------------------------------------------|---------------------------|--------------------------|-----------------------------------------------------------|---------------------------------------------------------------|---------------------------------------------------|------------------------------------------------------------------|-------------------------------|--------------------------------------|
| VOTE                                           | Original<br>budget<br>(B) | Revised<br>budget<br>(C) | Budget Balance After<br>Proposed Virement and<br>Trim (D) | Cumul exp. approved up to<br>quarter ended 31-Dec-<br>2019(E) | Exp. claimed in the<br>quarter 31-Mar-<br>2020(F) | Total exp. claimed up to<br>quarter ended 31-Mar-<br>2020(G=E+F) | Budget<br>balances<br>(H=D-G) | Budget<br>utilisation I=<br>(G/C)100 |
| Expenditure on<br>Manpower (EOM)               | 10,000.00                 | 10,000.00                | 10,000.00                                                 | 0.00                                                          | 500.00                                            | 500.00                                                           | 9,500.00                      | 5.00%                                |
| Other Operating<br>Expenditure (OOE)           | 10,000.00                 | 10,000.00                | 10,000.00                                                 | 0.00                                                          | 500.00                                            | 500.00                                                           | 9,500.00                      | 5.00%                                |
| Equipment (EQP)                                | 10,000.00                 | 10,000.00                | 10,000.00                                                 | 0.00                                                          | 500.00                                            | 500.00                                                           | 9,500.00                      | 5.00%                                |
| Overseas Travel<br>(OT)                        | 10,000.00                 | 10,000.00                | 10,000.00                                                 | 0.00                                                          | 0.00                                              | 0.00                                                             | 10,000.00                     | 0.00%                                |
| Supplemental<br>Human Capital<br>Funding (SHC) | 0.00                      | 0.00                     | 0.00                                                      | 0.00                                                          | 0.00                                              | 0.00                                                             | 0.00                          | 0.00%                                |
| Indirect Cost (IDC)                            | 0.00                      | 0.00                     | 0.00                                                      | 0.00                                                          | 0.00                                              | 0.00                                                             | 0.00                          | 0.00%                                |
| Total                                          | 40,000.00                 | 40,000.00                | 40,000.00                                                 | 0.00                                                          | 1,500.00                                          | 1,500.00                                                         | 38,500.00                     | 3.75%                                |

5 Cumulative expense up to period is the total expenses, as of previous 2 quarters.

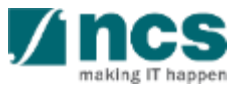

Expenses claimed in quarter is the last quarter expenses that submitted on current submission.

6

8

9

\_\_\_\_\_

Total expense claimed is total expense as of current submission, this column is calculation of column 4 add by column 5.

Budget balance is the remaining budget after deducted with cumulative expense up to current submission

6 5 8 2 3 Δ 9 Budget Balance After Exp. claimed in the Revised Cumul exp. approved up to Total exp. claimed up to Budget Budget VOTE budget budget Proposed Virement and guarter ended 31-Decguarter 31-Marquarter ended 31-Marbalances utilisation I= (C) Trim (D) 2019(E) 2020(F) 2020(G=E+F) (H=D-G) (G/C)100 0.00 500.00 Expenditure on 10.000.00 10.000.00 10.000.00 500.00 9,500.00 5.00% Manpower (EOM) Other Operating 10,000.00 10.000.00 10.000.00 0.00 500.00 500.00 9.500.00 5.00% Expenditure (OOE) Equipment (EQP) 10,000.00 10,000.00 10,000.00 0.00 500.00 500.00 9,500.00 5.00% Overseas Travel 0.00 10,000.00 10,000.00 10.000.00 0.00 0.00 10,000.00 0.00% (OT) Supplemental 0.00 0.00 0.00 0.00 0.00 0.00 0.00 0.00% Human Capital Funding (SHC) Indirect Cost (IDC) 0.00 0.00 0.00 0.00 0.00 0.00 0.00% 0.00 Total 40,000.00 40,000.00 40,000.00 0.00 1.500.00 1,500.00 38,500.00 3.75%

Budget utilisation is calculation total expenses, divided by latest approved budget after virement.

### Attach Supporting Document (Reimbursement)

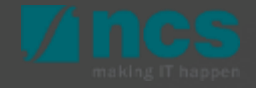

# Attach Supporting Document (Reimb.)

Third sub-section in summary page is Attachments. This section is to attach the file.

Add files...' button, for adding file.

2

3

- Start upload' button. File types allowable include: txt, doc, pdf, zip, xls.Maximum size for each file is 4 MB.
- Cancel upload, if that file is not require, can cancel that upload file before click on "start upload" button.
- Delete ,remove the file., Below will display the attached file details.

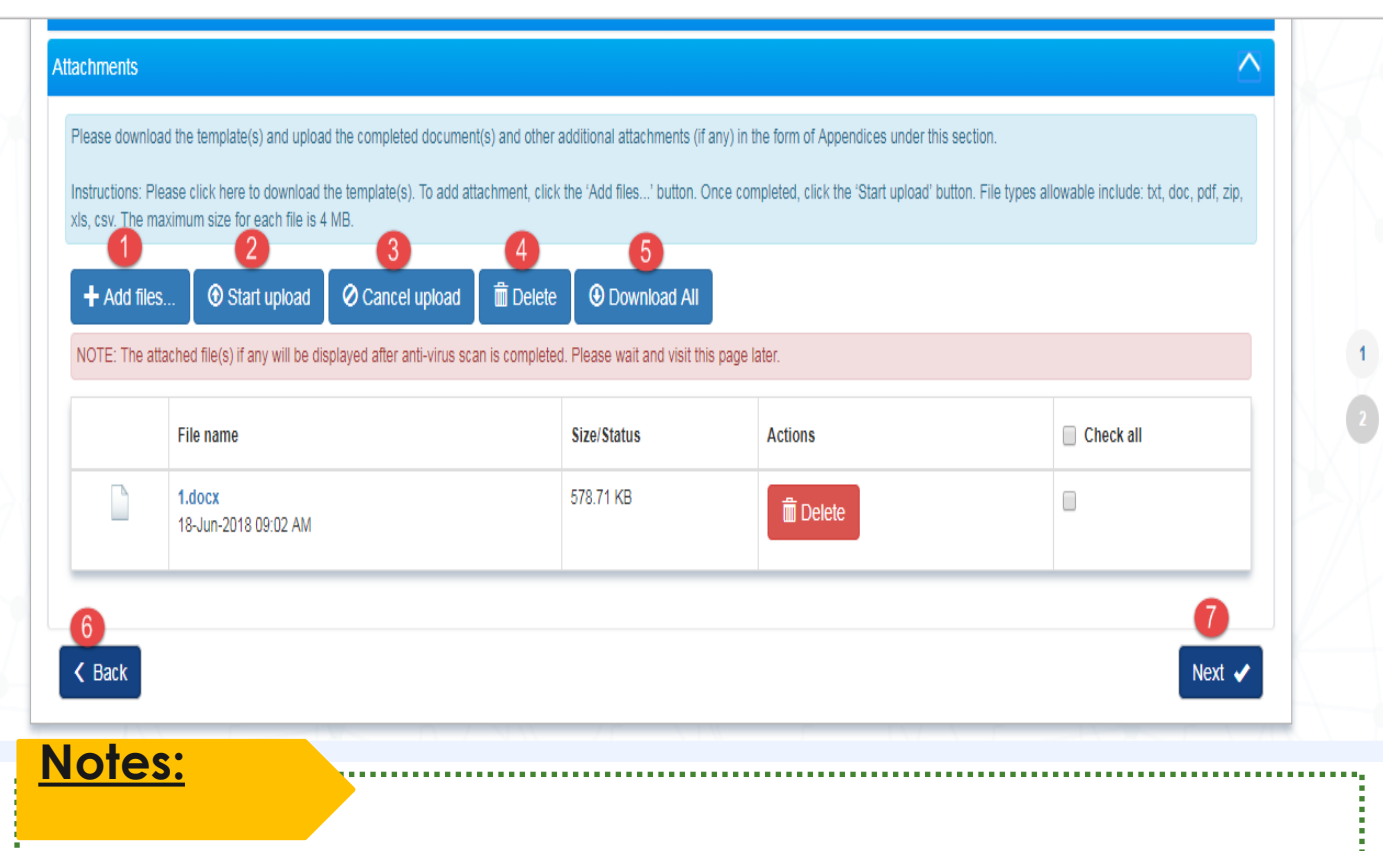

- Any HI Finance within the same Institution can View, Add, Delete and download all the attachments on the Fund requisition.
- In cases that that multiple HI Finance are accessing the same Fund requisition the system will take the latest version that is saved or Submitted.

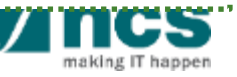

# Attach Supporting Document (Reimb.)

# 5 Download All, will download all uploaded files.

6 Back button, will go to the back page.

Next" button will go to the next page

| s, csv. The r                                                                | lease click here to download the template(s). To add ai<br>naximum size for each file is 4 MB. | ttachment, click the 'Add files' button. (  | Once completed, click the 'Start upload' bu | tton. File types allowable include: txt, doc, pdf, zip, |
|------------------------------------------------------------------------------|------------------------------------------------------------------------------------------------|---------------------------------------------|---------------------------------------------|---------------------------------------------------------|
| + Add file                                                                   | s Start upload                                                                                 | 4     5      Delete      O     Download All |                                             |                                                         |
| IOTE: The a                                                                  | ttached file(s) if any will be displayed after anti-virus sc                                   | an is completed. Please wait and visit th   | is page later.                              |                                                         |
| IOTE: The attached file(s) if any will be displayed after anti-virus scan is |                                                                                                |                                             |                                             |                                                         |
|                                                                              | File name                                                                                      | Size/Status                                 | Actions                                     | Check all                                               |
|                                                                              | 1.docx<br>18-Jun-2018 09:02 AM                                                                 | 578.71 KB                                   | Delete                                      | 0                                                       |

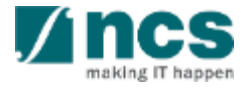

### Fund Requisition - Line Amendment (Reimbursement)

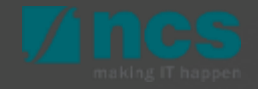

### Fund Requisition Line Amendment – Revision (Reimb.)

To edit or revise uploaded each claim line, click hyperlink on S/N, and EOM pop-up page opened.

#### HI claim line details

Expenditure on Manpower (EOM) refers to the salary package (including annual increments, bonuses, staff welfare, medical and all other related benefits as per the Human Resource policies of your organisation) of the research staff employed under this grant.

Please provide the necessary descriptions and details to describe the Expenditure on Manpower (EOM) items to be claimed clearly.Note: Every item to be claimed must be able to be matched to the line item in the latest approved budget.

To add an item, click on the add button. To edit the line item, click on the hyperlink under the S/N column. To delete multiple lines, click select all and remove

|   | 1 - 2 of 2 ma | atching results foun | d                             |                      |              |                   | K < 1 >                                                 | M    |
|---|---------------|----------------------|-------------------------------|----------------------|--------------|-------------------|---------------------------------------------------------|------|
|   | S/N 🔺         | Posting Date         | Invoice/service rendered date | Account description  | Document no. | Amount (S\$)<br>¢ | Description 🗘                                           |      |
| 1 | EOM0001       | 21-Jan-2020          | 21-Jan-2020                   | Productisation of DT | 1            | 500.00            | Expenditure on Manpower (EOM) from Jan 2019 to Apr 2019 |      |
|   | EOM0002       | 21-Jan-2020          | 21-Jan-2020                   | Productisation of DT | 1            | 600.00            | SME BLOOD TEXT FOR WORKING WITH LEAD                    |      |
|   |               |                      |                               |                      |              |                   | Select All 🖌 Remove 🕤 🗚                                 | dd + |

#### <u>Notes:</u>

Every time amount updated on each claim line, the amount will updated to summary page.

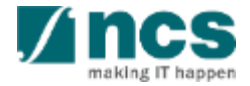

### Fund Requisition Line Amendment – Revision (Reimb.)

For MOE Tier 2 Grants, if the posting date inputted on the CSV file upload for **EOM** vote is more that **6 months** after the project end date the system will show that vote line item in red.

For MOE Tier 2 Grants, if the posting date inputted on the CSV file upload for **RS** vote is more that **18 months** after the project end date the system will show that vote line item in red.

Notes:

When red line is click the system will not allow to save the vote line until the posting date is revised.

#### HI claim line details

Expenditure on Manpower (EOM) refers to the salary package (including annual increments, bonuses, staff welfare, medical and all other related benefits as per the Human Resource policies of your organisation) of the research staff employed under this grant.

Please provide the necessary descriptions and details to describe the Expenditure on Manpower (EOM) items to be claimed clearly.Note: Every item to be claimed must be able to be matched to the line item in the latest approved budget.

To add an item, click on the add button. To edit the line item, click on the hyperlink under the S/N column. To delete multiple lines, click select all and remove

| 1 - 2 of 2 ma | atching results found |                |                        |              | M              | < 1 ≯         | M    |
|---------------|-----------------------|----------------|------------------------|--------------|----------------|---------------|------|
| S/N 🔺         | Posting Date 🔶        | Invoice Date 🔶 | Account description \$ | Document no. | Amount (S\$) 🔶 | Description 🔶 |      |
| EOM0001       | 19-Jan-2023           | 01-Jul-2019    | Salaries               | 33754        | 20.00          | Test          |      |
| EOM0002       | 19-Dec-2023           | 01-Jul-2019    | Salaries               | 33754        | 20.00          | Test          |      |
|               |                       |                |                        |              | Select All 🗸   | Remove 🔿 🛛 Ad | id 🚭 |

| н | I claim line                                                                                                    | e details             |    |              |    |                        |              |    |              |   |               |    |       |
|---|----------------------------------------------------------------------------------------------------|-----------------------|----|--------------|----|------------------------|--------------|----|--------------|---|---------------|----|-------|
|   | Please note that the Research Scholarship (RS) category is not eligible for Indirect Costs. The rates to be claimed should adhere to the prevailing rates set by the Ministry of Education (MOE).                                      |                       |    |              |    |                        |              |    |              |   |               |    |       |
|   | Please provide the necessary descriptions and details to describe the Research Scholarship (RS) items to be claimed clearly. Note: Every item to be claimed must be able to be matched to the line item in the latest approved budget. |                       |    |              |    |                        |              |    |              |   |               |    |       |
|   | To add an item, click on the add button. To edit the line item, click on the hyperlink under the S/N column. To delete multiple lines, click select all and remove.                                                                    |                       |    |              |    |                        |              |    |              |   |               |    |       |
|   | 1 - 2 of 2 r                                                                                                    | matching results foun | d  |              |    |                        |              |    |              | M | <b>&lt;</b> 1 | >  | M     |
|   | S/N 🔺                                                                                                    | Posting Date          | \$ | Invoice Date | \$ | Account description \$ | Document no. | \$ | Amount (S\$) | ¢ | Description   | \$ |       |
|   | RS0001                                                                                                    | 19-Jan-2024           |    | 01-Jul-2019  |    | Salaries               | 5000907576   |    | 20.00        |   | Test          |    |       |
|   | RS0002                                                                                                    | 19-Dec-2024           |    | 01-Jul-2019  |    | Salaries               | 5000907576   |    | 20.00        |   | Test          |    |       |
|   |                                                                                                    |                       |    |              |    |                        |              |    | Select All   | ~ | Remove 🗢      | A  | dd 😋  |
|   | < Back                                                                                                    |                       |    |              |    |                        |              |    |              |   |               | Ne | ext 🗸 |

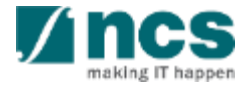
#### Fund Request Reimbursement – Remove Line (Reimb.)

2

3

HI claim line details To delete uploaded record, Expenditure on Manpower (EOM) refers to the salary package (including annual increments, bonuses, staff welfare, medical and all other related benefits as per the Human Resource policies of your put cursor on selected organisation) of the research staff employed under this grant. Please provide the necessary descriptions and details to describe the Expenditure on Manpower (EOM) items to be claimed clearly. Note: Every item to be claimed must be able to be matched to the line record item in the latest approved budget To add an item, click on the add button. To edit the line item, click on the hyperlink under the S/N column. To delete multiple lines, click select all and remove 1 - 2 of 2 matching results found Click remove button Posting Date Invoice/service rendered date Account description Document no. Amount (S\$) S/N Description 21-Jan-2020 500.00 Expenditure on Manpower (EOM) from Jan 2019 to Apr EOM0001 21-Jan-2020 Productisation of DT 2019 Or to multiple selection, click EOM0002 21-Jan-2020 600.00 SME BLOOD TEXT FOR WORKING WITH LEAD 21-Jan-2020 Productisation of DT 1 select all, and delete. ect All emove 🗲 2

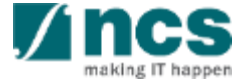

Add 🔂

### Fund Request Reimbursement – Add Line (Reimb.)

To Add/change each claim line on each VOTE, click add button fill all the mandatory fields.

Save button is used for save the entered value. 

**Cancel** is used for canceling that dialogue box.

3

#### H claim line details Expenditure on Manpower (EOM) refers to the salary package (including annual increments, bonuses, staff welfare, medical and all other related benefits as per the Human Resource policies of your organisation) of the research staff employed under this grant. Please provide the necessary descriptions and details to describe the Expenditure on Manpower (EOM) items to be claimed clearly. Note: Every item to be claimed must be able to be matched to the line item in the latest approved budget To add an item, click on the add button. To edit the line item, click on the hyperlink under the S/N column. To delete multiple lines, click select all and remove 1 - 2 of 2 matching results found M > M Posting Date Invoice/service rendered date Account description Document no. Amount (S\$) S/N Description 500.00 Expenditure on Manpower (EOM) from Jan 2019 to Apr EOM0001 21-Jan-2020 21-Jan-2020 Productisation of DT 2019 EOM0002 21-Jan-2020 600.00 SME BLOOD TEXT FOR WORKING WITH LEAD 21-Jan-2020 Productisation of DT Add/Change in Expenditure on Manpower (EOM) i Account no Posting date i Invoice/service rendered date Invoice no Document no i PO no PO date Vendor name Amoun Is fundable? Fundable amount Account description Item description 3 Save 💾

#### Fund Requisition Reimbursement -Submission

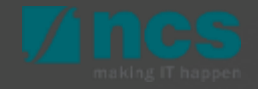

### Fund Request Reimbursement – Submission (Reimb.)

Once all page section marked as green (completed), HI Finance can submit Fund Request in declaration page. Name of HI Finance, by default user name who login.

- 2 Acknowledgement, the option whether the consent is acknowledge.
- 3 Key in any comments if required.

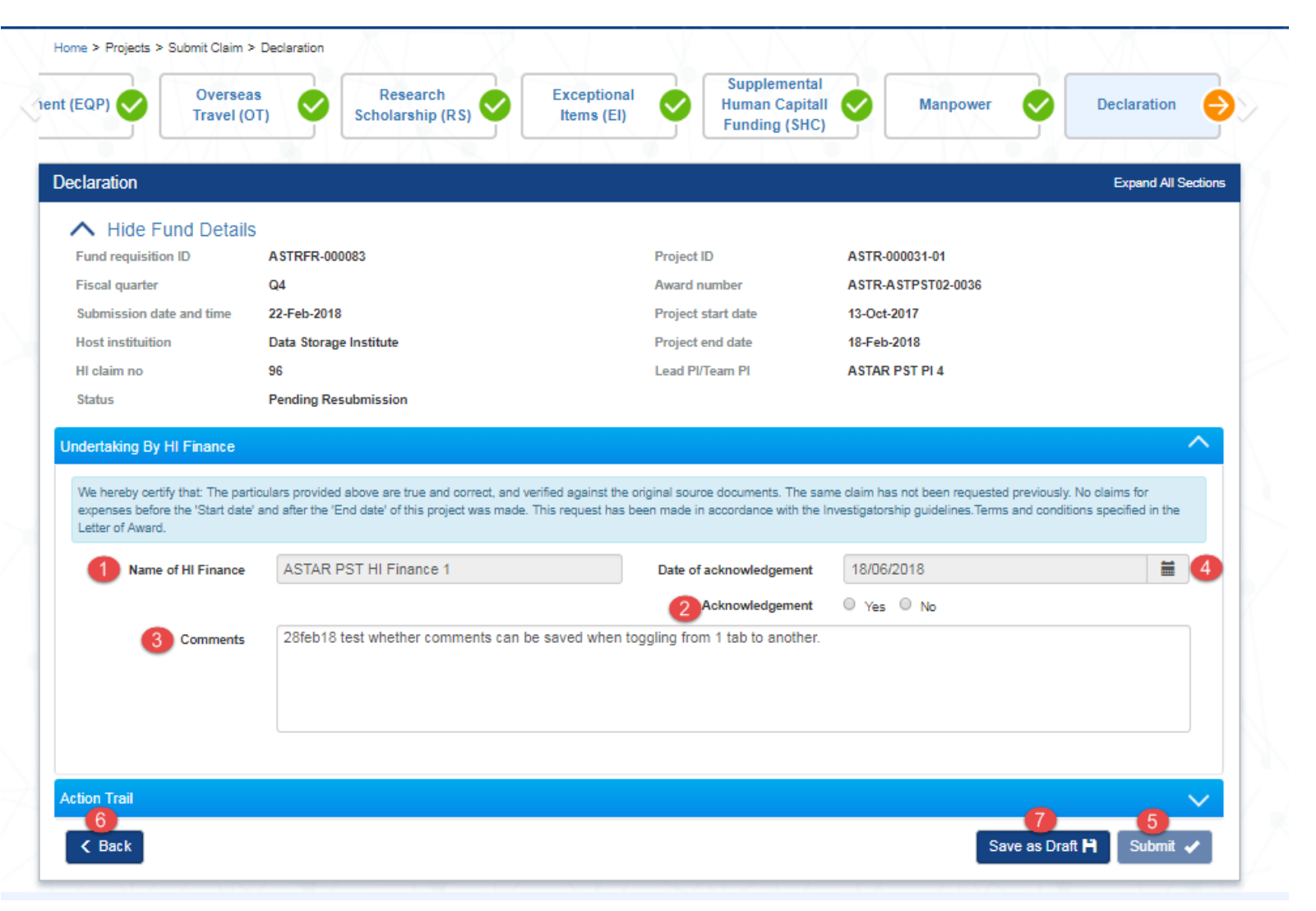

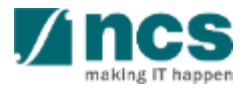

#### Fund Request Reimbursement – Submission (Reimb.)

4 Date of acknowledgement, by default current system date will display.

5 Submit, to submit Fund Request to IGMS system.

Back, to switch back to the previous page

6

Save as Draft, to saving the updated data by click on "save as draft" button.

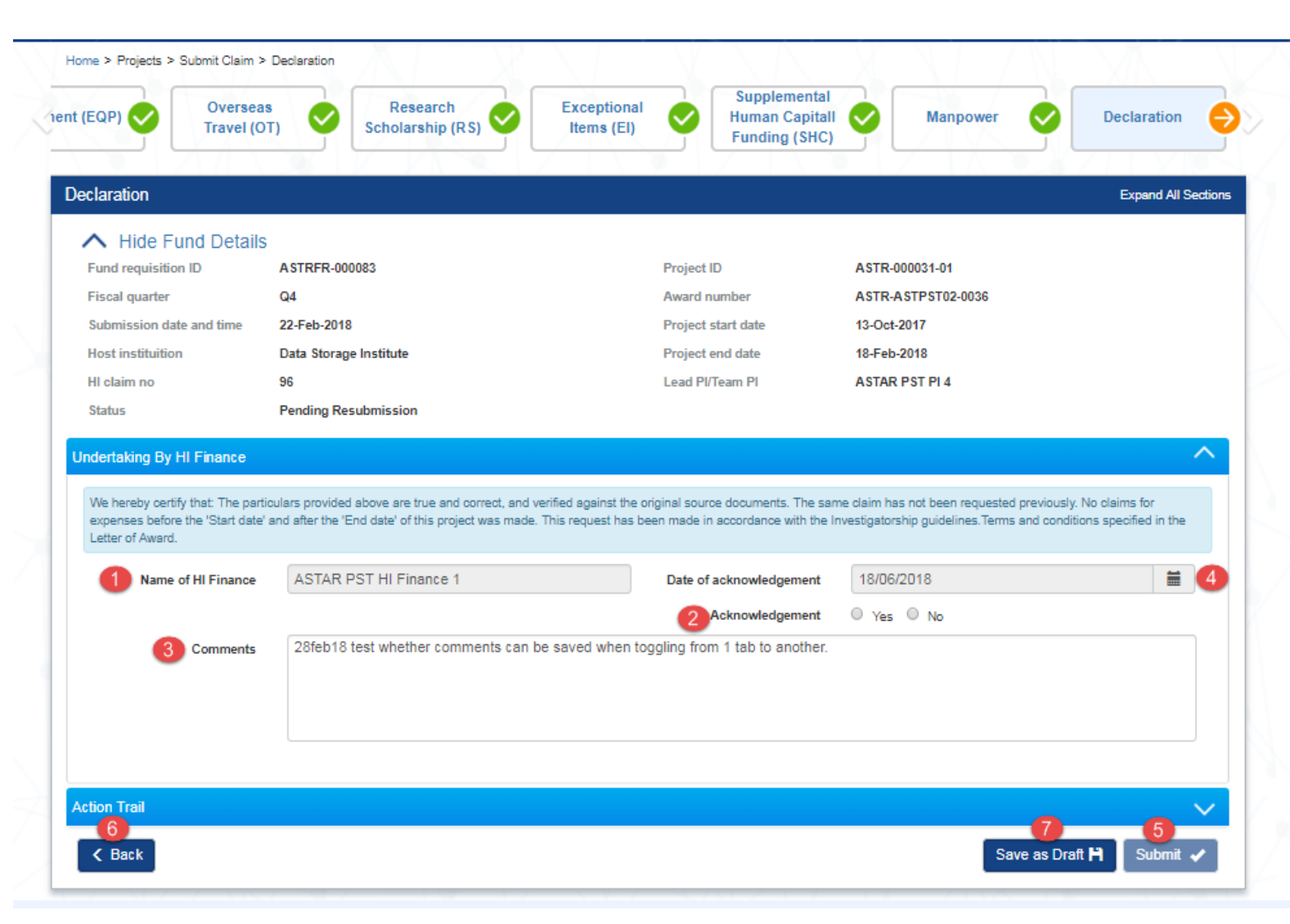

# Fund Request Reimbursement – Submission (Reimb.)

After you click submit button, a confirmation message will appear. Click YES, to continue.

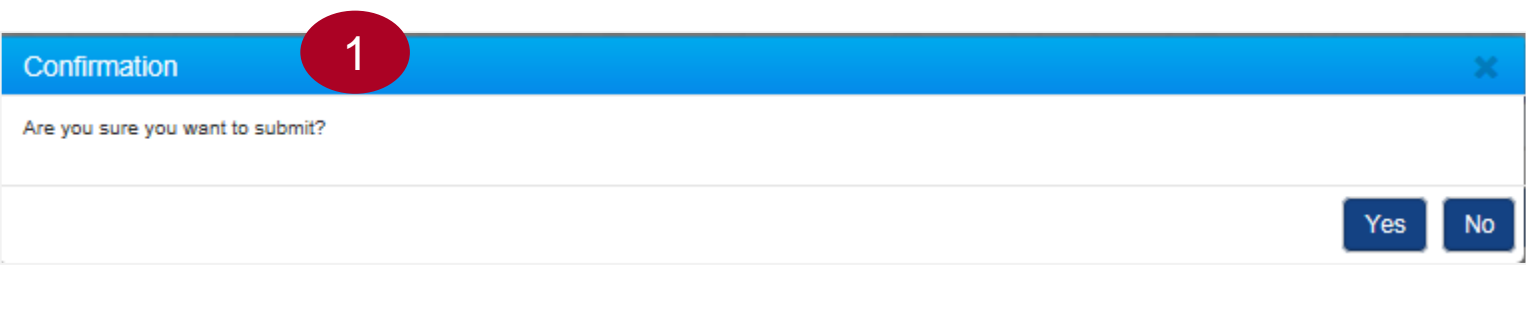

A confirmation message showing for successful submission. you will receive the information of Fund Request number from IGMS.

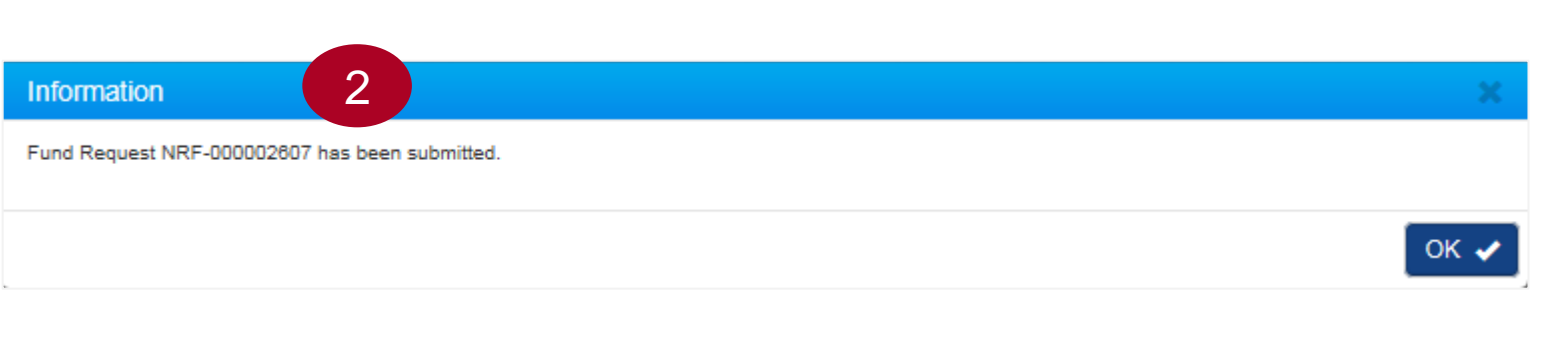

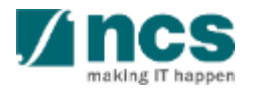

# **Fund Requisition**

- 1. Overview and Navigation of IGMS
- 2. Fund Requisition (Project Claim)
  - Understanding Fund Requisition
    - Fund Requisition Type
    - Fund Requisition Period (Claim Period)
    - Fund Requisition Status
    - Fund Requisition Pages
    - Fund Requisition Navigation Bar
  - Understanding Fund Requisition Upload
     Process
    - $\succ$  Upload File Validation
    - ➢ Business Validation
  - Understanding Fund Requisition Approval

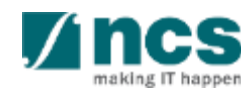

### **Fund Requisition**

- Upload and Submit Fund Requisition
  - Advancement
  - Statement of Account
  - ➢ Reimbursement
- Review and Re-upload Fund Requisition (All Methods)
- Editing calculated IDC for RIE 2015
- 3. Cash Flow Projection
  - Create & Submit Cash Flow Projection
  - Review Cash Flow Projection
- 4. Download Fund Requisition

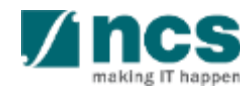

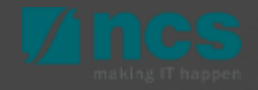

If the fund requisition is returned to HI Finance by HI HR (or PI for advancement Mode), or rejected by Agency Finance, the HI Finance can make amendments and re-upload the revised CSV file(s) by clicking the reference ID on the Dashboard.

|                                                                                        | Projects                                                                                                    |                                                                                                    |  |  |  |  |  |  |  |  |
|----------------------------------------------------------------------------------------|----------------------------------------------------------------------------------------------------|----------------------------------------------------------------------------------------------------|--|--|--|--|--|--|--|--|
| 1 - 2 of 2 matching results found                                                      |                                                                                                    |                                                                                                    |  |  |  |  |  |  |  |  |
| Subject                                                                                | Reference ID  🌻                                                                                                    | Read 🗘                                                                                                    |  |  |  |  |  |  |  |  |
| Fund requisition is pending for your amendment. To view details, click on reference ID | NRF-000002585                                                                                                    | Yes                                                                                                    |  |  |  |  |  |  |  |  |
| Fund requisition is pending for your amendment. To view details, click on reference ID | NRF-000002557                                                                                                    | No                                                                                                    |  |  |  |  |  |  |  |  |
| 8                                                                                      | <ul> <li>Subject</li> <li>Fund requisition is pending for your amendment. To view details, click on reference ID</li> <li>Fund requisition is pending for your amendment. To view details, click on reference ID</li> </ul> | Image: Subject       Reference ID         8       Fund requisition is pending for your amendment. To view details, click on reference ID         8       Fund requisition is pending for your amendment. To view details, click on reference ID         8       Fund requisition is pending for your amendment. To view details, click on reference ID         8       Fund requisition is pending for your amendment. To view details, click on reference ID |  |  |  |  |  |  |  |  |

#### Notes :

HI Finance able to make amendment for the Fund Requisition, with these following condition :

- ➤ HI HR return
- > PI Return (only applicable for Advancement method)
- > Agency Finance reject the claim

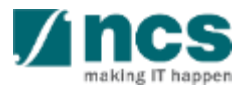

If the fund requisition is returned to HI Finance by Agency Finance, the HI Finance is not allowed to make any amendment for the Fund Requisition, other than clarification.

| Pn | rojects           |                                                                                                 |                  |        |  |  |  |  |  |
|----|-------------------|-------------------------------------------------------------------------------------------------|------------------|--------|--|--|--|--|--|
|    | 1 - 2 of 2 matchi | K ⊀ 1                                                                                           | M                |        |  |  |  |  |  |
|    | Date 🔺            | Subject                                                                                         | Reference ID 🛛 🌻 | Read 🜲 |  |  |  |  |  |
|    | 04-May-2018       | May-2018 Fund requisition is pending for your amendment. To view details, click on reference ID |                  | Yes    |  |  |  |  |  |
|    | 11-May-2018       | Fund requisition is pending for your amendment. To view details, click on reference ID          | NRF-000002557    | No     |  |  |  |  |  |

Notes :

Fund Request with status Pending HI Finance Clarification, is non editable by HI Finance. HI Finance can give clarification by navigating directly to the Undertaking page, and keying in the reply to Agency Finance.

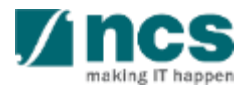

Dashboard fields are : Date is the date when the action is assigned to HI Finance.

2 Subject is the action item that need to be taken by HI Finance

3 Reference ID is the document ID. Click this to navigate to the document source.

Read, is to indicate if the dashboard message has been read by the user.

4

# Projects 1 - 2 of 2 matching results found N I N Date Subject Reference ID Read NRF-000002585 Yes NRF-000002557 No

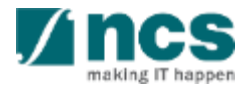

Once the reference ID is selected, you will redirected to the Fund Request form. Go to the Action trail at the Summary page

2 Check the comment from the previous person who returned the record, to view the type of amendment required.

Notes :

You also can upload new attachment files under attachment section upon Fund Request amendment process.

| Summary Summary Mang                                                                                                    | ower (EOM) Other Operating Expenditure (OOE) | Equipment (EQP)    | Overseas<br>Travel (OT) Scl | Research Exception<br>holarship (RS) |
|----------------------------------------------------------------------------------------------------|----------------------------------------------|--------------------|-----------------------------|--------------------------------------|
| Summary                                                                                                    |                                              |                    |                             | Expand All Sections                  |
| ∧ Hide Fund Details                                                                                                    |                                              |                    |                             |                                      |
| Fund requisition ID                                                                                                    | NRF-002805                                   | Project ID         | NRF-001265-01               |                                      |
| Financial quarter                                                                                                    | FY 2020 Q4                                   | Award number       | NRF-R\$\$\$2025-0001        |                                      |
| Submission date and time                                                                                                    | 05-Feb-2021                                  | Project start date | 19-Aug-2020                 |                                      |
| Host instituition                                                                                                    | GCC Host Institute                           | Project end date   | 18-Aug-2025                 |                                      |
| HI claim no                                                                                                    |                                              | Lead PI/Team PI    | GCC NRF PI 3                |                                      |
| Status                                                                                                    | Re-submitted for Approval                    |                    |                             |                                      |
|                                                                                                    |                                              |                    |                             | Download Fund Request                |
| Summary                                                                                                    |                                              |                    |                             | Download Fund Request                |
| Summary<br>Attachments                                                                                                    |                                              |                    |                             | Download Fund Request                |
| Summary<br>Attachments<br>Re-upload requisition details                                                                                                    |                                              |                    |                             | Download Fund Request                |
| Summary<br>Attachments<br>Re-upload requisition details<br>Action Trail                                                                                           |                                              |                    |                             | Download Fund Request                |
| Summary<br>Attachments<br>Re-upload requisition details<br>Action Trail<br>1 - 2 of 2 matching results found                                                      |                                              |                    |                             | Download Fund Request                |
| Summary Attachments Re-upload requisition details Action Trail 1 - 2 of 2 matching results found Date Submitted by                                                | Comments                                     |                    |                             | Download Fund Request                |
| Summary<br>Attachments<br>Re-upload requisition details<br>Action Trail<br>1 - 2 of 2 matching results found<br>Date Submitted by<br>05-Feb-2021 GCC NRF HI Finan | Comments                                     |                    |                             | Download Fund Request                |

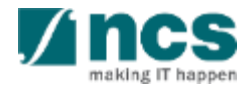

3 Go to the Re-upload Requisition details section to upload the revised CSV file(s).

| Summary Summary Manpo                                                                                     | wer (EOM) Other Operating                           | Equipment (EQP)                                    | Overseas<br>Travel (OT) Scholars               | hip (RS)                      |
|----------------------------------------------------------------------------------------------------|-----------------------------------------------------|----------------------------------------------------|------------------------------------------------|-------------------------------|
| mmary                                                                                                    |                                                     |                                                    |                                                | Expand All Se                 |
| <ul> <li>Hide Fund Details</li> </ul>                                                                     |                                                     |                                                    |                                                |                               |
| Fund requisition ID                                                                                       | NRF-002805                                          | Project ID                                         | NRF-001265-01                                  |                               |
| Financial quarter                                                                                         | FY 2020 Q4                                          | Award number                                       | NRF-RSSS2025-0001                              |                               |
| Submission date and time                                                                                  | 05-Feb-2021                                         | Project start date                                 | 19-Aug-2020                                    |                               |
| Host instituition                                                                                         | GCC Host Institute                                  | Project end date                                   | 18-Aug-2025                                    |                               |
| HI claim no                                                                                               |                                                     | Lead PI/Team PI                                    | GCC NRF PI 3                                   |                               |
| Status                                                                                                    | Re-submitted for Approval                           |                                                    |                                                |                               |
| mmary<br>achments                                                                                         |                                                     |                                                    |                                                |                               |
| -upload requisition details                                                                               |                                                     |                                                    |                                                |                               |
| Please re upload the revised claim file.<br>4 mb.                                                         | To upload the claim click the "Add files" button. C | Once completed, click the "Start Upload" b         | utton. File types allowed is *.csv only. The n | naximum size for each file is |
|                                                                                                    | ines will be overwritten with newly uploaded file.  | Please check your file prior to uploading.         |                                                |                               |
| Warning: The existing fund requisition I                                                                  |                                                     |                                                    |                                                |                               |
| Warning: The existing fund requisition I                                                                  | ad 🛛 Ø Cancel upload 🗍 🏛 Delete 📗                   | Download All                                       |                                                |                               |
| Warning: The existing fund requisition I  Add files  Start uploa NOTE: The attached file(s) if any will b | ad Cancel upload Delete                             | Download All lease wait and visit this page later. |                                                |                               |

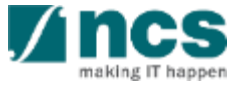

#### Home > Projects > Submit Claim > Summary Click "Add files" and attach the Expenditure on Other Operating Overseas Research Exception CSV file(s). Equipment (EQP) Summary Manpower (EOM) Expenditure (OOE Travel (OT) Scholarship (RS) Items (El Summary Expand All Section: 2 Click "Start" to upload the CSV Hide Fund Details file(s) attached. Fund requisition ID NRF-002805 NRF-001265-01 Project ID NRF-R\$\$\$2025-0001 FY 2020 Q4 Award number Financial guarter Submission date and time 05-Feb-2021 Project start date 19-Aug-2020 3 Click "Cancel" to cancel the 18-Aug-2025 Host instituition GCC Host Institute Project end date HI claim no Lead PI/Team PI GCC NRF PI 3 upload and remove the file. Status Re-submitted for Approval Download Fund Reques Summary Notes : Attachments Re-upload requisition details Once the file(s) are successfully Please re upload the revised claim file. To upload the claim click the "Add files" button. Once completed, click the "Start Upload" button. File types allowed is \*.csv only. The maximum size for each file is 4 mb. uploaded, the fund requisition The existing fund requisition lines will be overwritten with newly uploaded file. Please check your file prior to uploading. line items from the initial O Start upload O Cancel upload Delete Ownload All Add files. submission will be overwritten. NOTE: The attached file(s) if any will be displayed after anti-virus scan is completed. Please wait and visit this page later 3 File name Size/Status Check all

Additionally, all fund requisition lines previously saved by any other users will be overwritten.

67.97 KB

Start

FR\_Template1.csv

5 After clicking on "Start" button, a dialog box will display as follows "File has been uploaded. An email notification will be sent shortly". Click on the "OK" button.

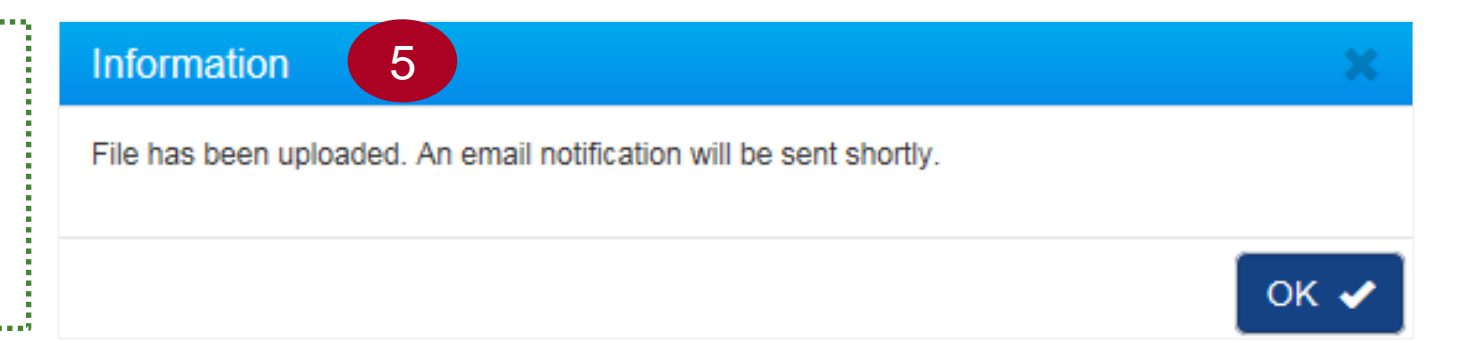

#### Notes:

Multiple files can be uploaded simultaneously.
 As this is a re-upload file, you may only upload expenditure line items related to the project.
 After upload, IGMS will run a parsing file process. Refer to page 127 for verifying the parsing file results.

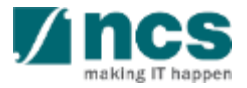

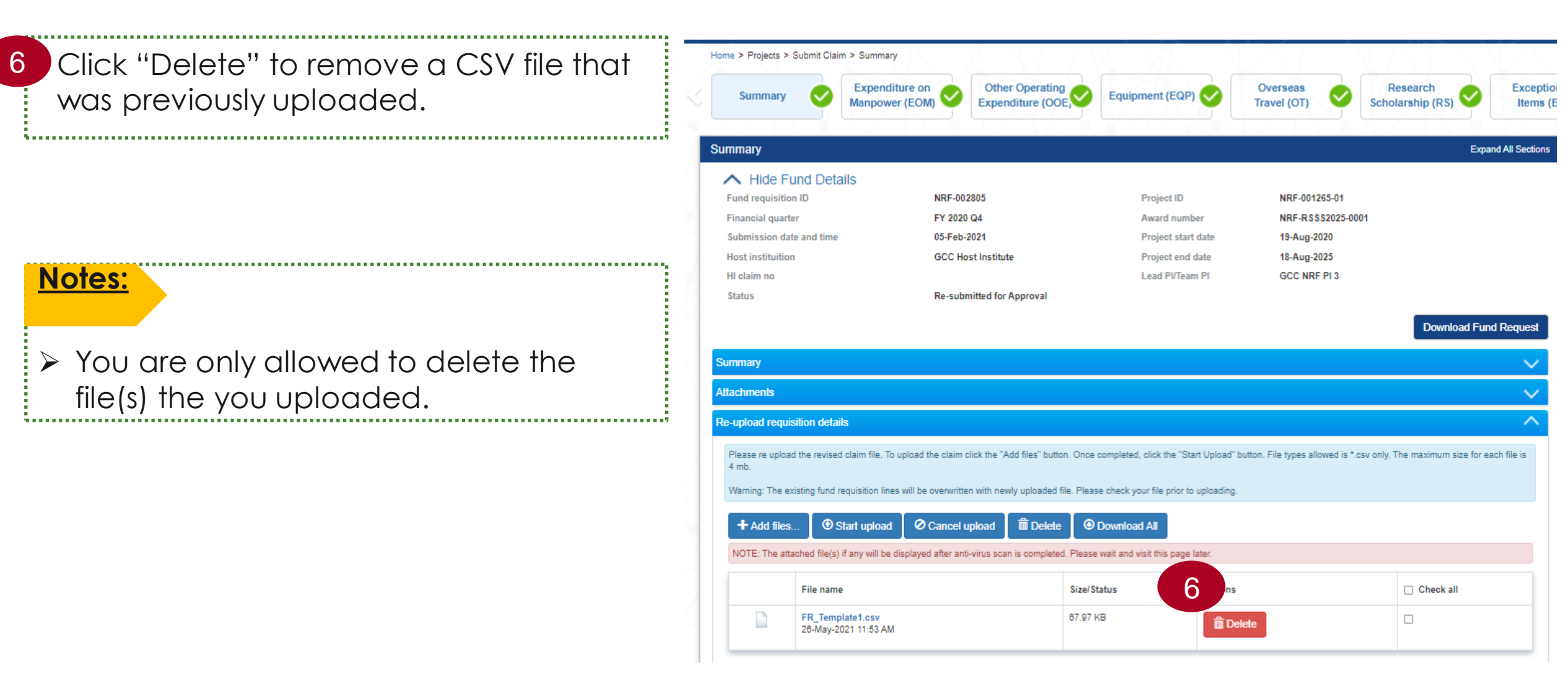

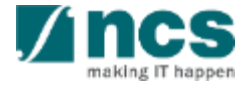

When the Fund Requisition status is **Pending Resubmission**.

HI Finance can also make manual amendments or revisions on each claim line.

To edit or revise the claim line, click the S/N hyperlink to open the claim detail pop-up page.

#### HI claim line details

Expenditure on Manpower (EOM) refers to the salary package (including annual increments, bonuses, staff welfare, medical and all other related benefits as per the Human Resource policies of your organisation) of the research staff employed under this grant.

Please provide the necessary descriptions and details to describe the Expenditure on Manpower (EOM) items to be claimed clearly. Note: Every item to be claimed must be able to be matched to the line item in the latest approved budget.

To add an item, click on the add button. To edit the line item, click on the hyperlink under the S/N column. To delete multiple lines, click select all and remove.

#### 1 - 2 of 2 matching results found

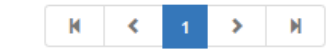

|   | S/N 🔺   | Posting Date | Invoice/service rendered date | Account description  | Document no. | Amount (S\$)<br>¢ | Description                                             |      |
|---|---------|--------------|-------------------------------|----------------------|--------------|-------------------|---------------------------------------------------------|------|
| 1 | EOM0001 | 21-Jan-2020  | 21-Jan-2020                   | Productisation of DT | 1            | 500.00            | Expenditure on Manpower (EOM) from Jan 2019 to Apr 2019 |      |
|   | EOM0002 | 21-Jan-2020  | 21-Jan-2020                   | Productisation of DT | 1            | 600.00            | SME BLOOD TEXT FOR WORKING WITH LEAD                    |      |
|   |         |              |                               |                      |              |                   | Select All 🗸 Remove 🕒 🛛                                 | dd 🕁 |

#### Notes:

When the amount is updated for each claim line, the corresponding balances will be updated in the Fund Requisition Summary page.

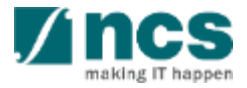

HI claim line details 1 To delete claim line(s), select Expenditure on Manpower (EOM) refers to the salary package (including annual increments, bonuses, staff welfare, medical and all other related benefits as per the Human Resource policies of your the record(s) to be deleted organisation) of the research staff employed under this grant Please provide the necessary descriptions and details to describe the Expenditure on Manpower (EOM) items to be claimed clearly. Note: Every item to be claimed must be able to be matched to the line item in the latest approved budget To add an item, click on the add button. To edit the line item, click on the hyperlink under the S/N column. To delete multiple lines, click select all and remove Click Remove button 1 - 2 of 2 matching results found Posting Date Invoice/service rendered date Account description Document no. Amount (S\$) Description S/N To delete all claim lines, click 3 500.00 EOM0001 21-Jan-2020 21-Jan-2020 Productisation of DT 2019 Select All and then Remove. 600.00 EOM0002 21-Jan-2020 21-Jan-2020 Productisation of DT 1 

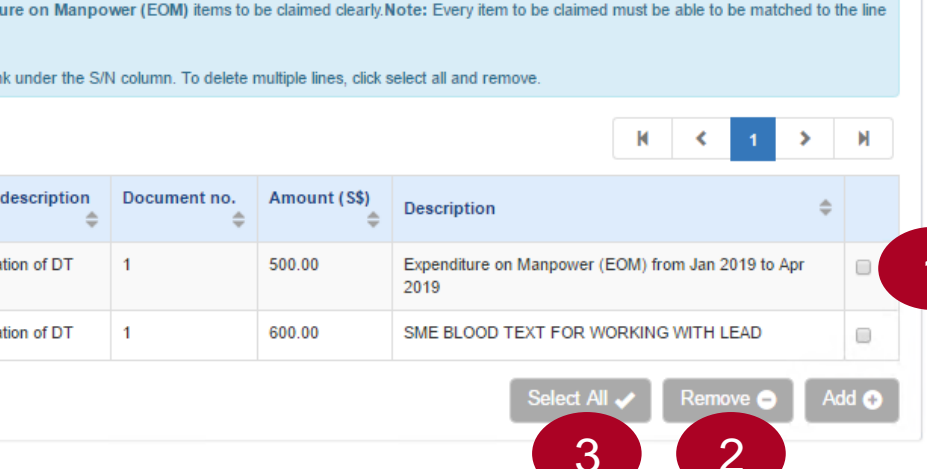

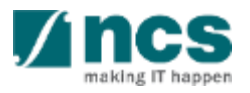

To add a claim line for the VOTE. click Add button and fill all the mandatory fields. 

#### **Save** button is used for save the entered value.

**Cancel** is used for cancelling that dialogue box.

#### Notes :

3

Use the Re-upload requisition details function when you want to edit or revise multiple lines from a Fund Request that has already been submitted.

#### HI claim line details Expenditure on Manpower (EOM) refers to the salary package (including annual increments, bonuses, staff welfare, medical and all other related benefits as per the Human Resource policies of your organisation) of the research staff employed under this grant Please provide the necessary descriptions and details to describe the Expenditure on Manpower (EOM) items to be claimed clearly. Note: Every item to be claimed must be able to be matched to the line item in the latest approved budget To add an item, click on the add button. To edit the line item, click on the hyperlink under the S/N column. To delete multiple lines, click select all and remove 1 - 2 of 2 matching results found Posting Date Invoice/service rendered date Account description Document no. Amount (S\$) Description S/N 500.00 Expenditure on Manpower (EOM) from Jan 2019 to Apr EOM0001 21-Jan-2020 21-Jan-2020 Productisation of DT 2019 21-Jan-2020 600.00 EOM0002 21-Jan-2020 Productisation of DT SME BLOOD TEXT FOR WORKING WITH LEAD Add/Change in Expenditure on Manpower (EOM) Account no Posting date Invoice/service rendered date Invoice no Document no PO no PO date Vendor name Amoun Is fundable? Fundable amoun Account description Item description

Once all page sections are marked as green (completed), HI Finance can submit Fund Request in the Declaration page. The Name of HI Finance, will show by default the user name who is logged in.

1

2

Acknowledgement, the option to confirm that the fund requisition is acknowledged.

3 Comment, is to key in a specific comment to the next party (HI HR or PI).

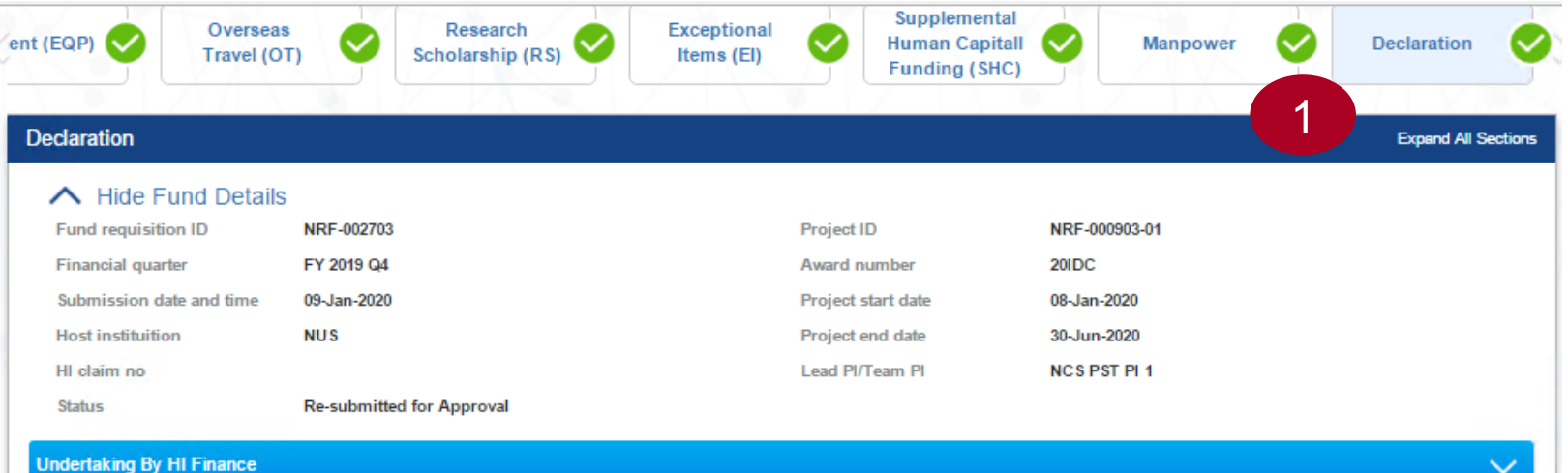

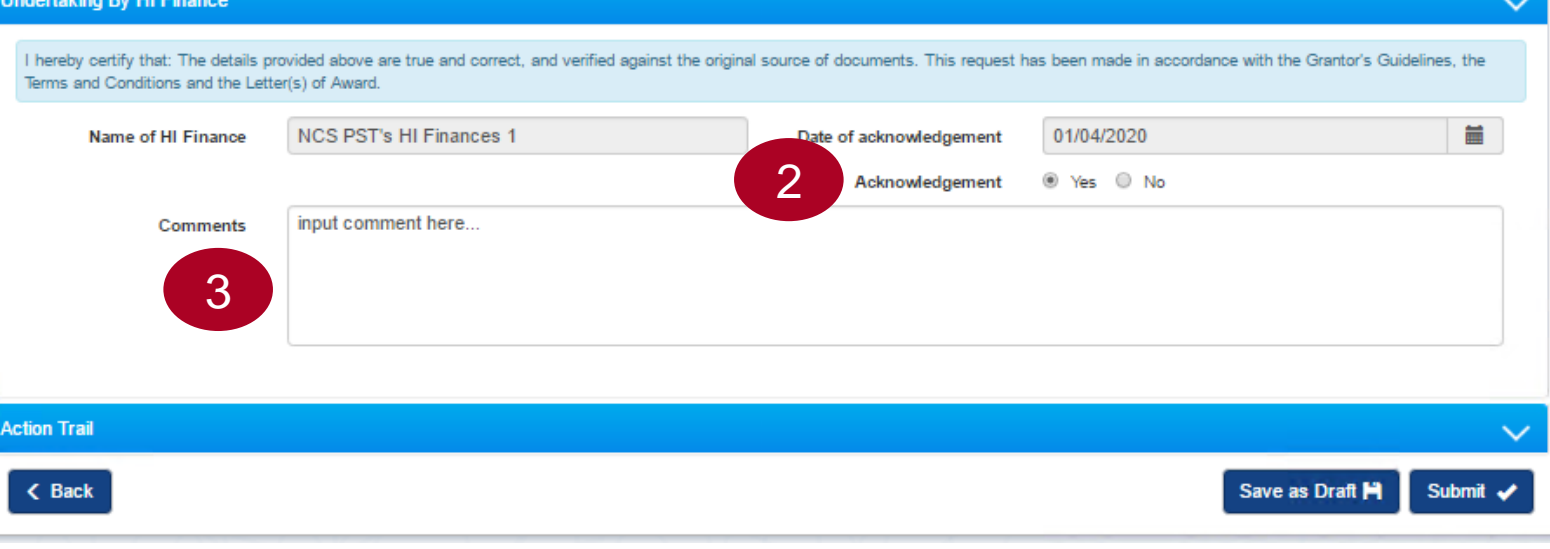

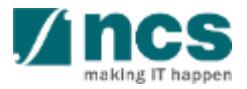

Date of acknowledgement, will show the current system date by default and is noneditable.

4

5 Click Submit to re-submit Fund Requisition.

| ndertaking By HI Finance                                                   |                                                                                         |                                      |                         |                                 | $\sim$   |
|----------------------------------------------------------------------------|-----------------------------------------------------------------------------------------|--------------------------------------|-------------------------|---------------------------------|----------|
| I hereby certify that: The details pr<br>Terms and Conditions and the Lett | rovided above are true and correct, and verified against the origina<br>er(s) of Award. | al source of documents. This request | has been made in accord | ance with the Grantor's Guideli | nes, the |
| Name of HI Finance                                                         | NCS PST's HI Finances 1                                                                 | Date of acknowl                      | 01/04/2020              |                                 | <b></b>  |
|                                                                            |                                                                                         | Acknowledgement                      | ⊛ Yes ◎ No              |                                 |          |
| Comments                                                                   | input comment here                                                                      |                                      |                         |                                 |          |
|                                                                            |                                                                                         |                                      |                         |                                 |          |
|                                                                            |                                                                                         |                                      |                         |                                 |          |
|                                                                            |                                                                                         |                                      |                         |                                 |          |
| ction Trail                                                                |                                                                                         |                                      |                         | 5                               | $\sim$   |
| K Back                                                                     |                                                                                         |                                      |                         | Save as Draft 💾                 | Submit 🖌 |

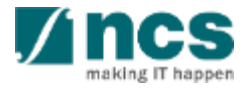

Once you click on Submit button, an info-log will pop up for confirmation. To continue click, Yes.

2 After submission, you will receive confirmation that the Fund Request number is submitted.

| Confirmation 1                                 | ×      |
|------------------------------------------------|--------|
| Are you sure you want to submit?               |        |
|                                                | Yes No |
|                                                |        |
| Information 2                                  | ×      |
| Fund Request NRF-000002807 has been submitted. |        |
|                                                | ОК 🗸   |

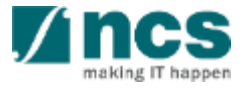

# **Fund Requisition**

- 1. Overview and Navigation of IGMS
- 2. Fund Requisition (Project Claim)
  - Understanding Fund Requisition
    - Fund Requisition Type
    - Fund Requisition Period (Claim Period)
    - Fund Requisition Status
    - Fund Requisition Pages
    - Fund Requisition Navigation Bar
  - Understanding Fund Requisition Upload
     Process
    - $\succ$  Upload File Validation
    - ➢ Business Validation
  - Understanding Fund Requisition Approval

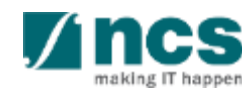

### Fund Requisition

- Upload and Submit Fund Requisition
  - Advancement
  - Statement of Account
  - ➢ Reimbursement
- Review and Re-upload Fund Requisition (All Methods)
- Editing calculated IDC for RIE 2015
- 3. Cash Flow Projection
  - Create & Submit Cash Flow Projection
  - Review Cash Flow Projection
- 4. Download Fund Requisition

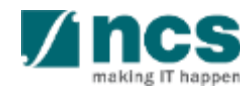

#### Understanding IDC Calculation of IGMS

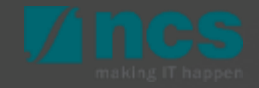

# Understanding IDC Calculation of IGMS – 1

Below logics is running in the sequence order:

- 1. System supports up to 2 decimal points
- 2. IDC percentage is stored in Project Budget header as a total percentage of IPC% + IDC%. System inherits the percentage from Baseline
- 3. System checks whether or not the vote attracts IDC based on Grant Call setup
- 4. For vote(s) which attracts IDC, system calculates IDC per line item and rounds it to 2 decimal digit
- 5. System summaries total IDC amount
- 6. System stores the rounded total IDC amount

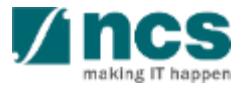

#### Understanding IDC Calculation of IGMS – 2

Example of IDC calculation of IGMS: IDC = 23% (3 IPC % + 20 IDC %)

|              |           | IDC Amount Rounded to 2 |
|--------------|-----------|-------------------------|
| VOTE ITEM    | AMOUNT    | Decimal Place           |
| EOM1         | 1,918.310 | 441.210                 |
| OOE1         | 1,218.670 | 280.290                 |
| OOE2         | 1,108.120 | 254.870                 |
| EQP1         | 8,109.380 | 1,865.160               |
| EQP2         | 1,219.780 | 280.550                 |
| EQP3         | 1,901.430 | 437.330                 |
| OT1          | -         | -                       |
| RS1          | -         | -                       |
| SHC          | 1.240     | 0.290                   |
|              |           |                         |
| TOTAL IDC    |           | 3,559.700               |
| TOTAL DC     |           | 15,476.930              |
| TOTAL AMOUNT |           | 19,036.63               |

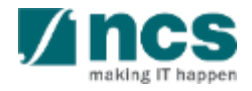

#### Understanding IDC for RIE 2015 in IGMS

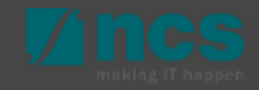

# Editing Calculated IDC for RIE 2015 – 1

- Specific for all project with Funding Tranche RIE 2015, system will allow calculated IDC to be editable
- By default system will calculate IDC amount according IDC percentage on the project level, and VOTES that applicable for IDC.
- Once default calculation is exceeding the remaining IDC budget per-project, HI Finance need to revise system calculated IDC amount.
- If your project has Overhead and IPC as IDC components, in IGMS, those 2 amounts will combined and sum up together.
- You will only need to specify / revise the combined IDC amount (Overhead + IPC Comm)
- In any cases, you will not able to submit Fund Request if exceed available budget for IDC.

| Project A Direct Cost Budget | IP Comm. Budget10% | Overhead Budget 20% | Provious |
|------------------------------|--------------------|---------------------|----------|
| SGD 1,000,000.00             | 100,000.00         | 200,000.00          | System   |
|                              |                    |                     |          |
| Project A Direct Cost Budget | IDC 30% Budget     |                     |          |
| SGD 1,000,000.00             | 300,000.00         | (IGMS)              |          |
|                              | 177                |                     |          |

#### Editing IDC for RIE 2015 (Reimbursement Mode)

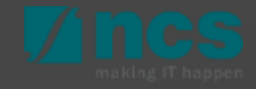

#### Editing Calculated IDC for RIE 2015 - Reimbursement

For reimbursement method, once parsing process of uploading claim finished, system will calculated IDC amount on column E. However, you can make revision for column E for Funding Tranche which allows editing IDC

2 If calculation of available budget is lesser than IDC claim amount, you will not able to click next button. The page will not pass business validation. IDC claim amount in any case is not allow to exceeded IDC budget amount, after virement.

| ummary                                         |                           |                          |                                                           |                                                               |                                                   |                                                                  | 2                             | ^                                    |
|------------------------------------------------|---------------------------|--------------------------|-----------------------------------------------------------|---------------------------------------------------------------|---------------------------------------------------|------------------------------------------------------------------|-------------------------------|--------------------------------------|
| VOTE                                           | Original<br>budget<br>(B) | Revised<br>budget<br>(C) | Budget Balance After<br>Proposed Virement and<br>Trim (D) | Cumul exp. approved up to<br>quarter ended 31-Dec-<br>2019(E) | Exp. claimed in the<br>quarter 31-Mar-<br>2020(F) | Total exp. claimed up to<br>quarter ended 31-Mar-<br>2020(G=E+F) | Budget<br>balances<br>(H=D-G) | Budget<br>utilisation I=<br>(G/C)100 |
| Expenditure on<br>Manpower (EOM)               | 10,000.00                 | 10,000.00                | 10,000.00                                                 | 0.00                                                          | 500.00                                            | 500.00                                                           | 9,500.00                      | 5.00%                                |
| Other Operating<br>Expenditure (OOE)           | 10,000.00                 | 10,000.00                | 10,000.00                                                 | 0.00                                                          | 500.00                                            | 500.00                                                           | 9,500.00                      | 5.00%                                |
| Equipment (EQP)                                | 10,000.00                 | 10,000.00                | 10,000.00                                                 | 0.00                                                          | 500.00                                            | 500.00                                                           | 9,500.00                      | 5.00%                                |
| Overseas Travel<br>(OT)                        | 10,000.00                 | 10,000.00                | 10,000.00                                                 | 0.00                                                          | 0.00                                              | 0.00                                                             | 10,000.00                     | 0.00%                                |
| Supplemental<br>Human Capital<br>Funding (SHC) | 0.00                      | 0.00                     | 0.00                                                      | 0.00                                                          | 0.00                                              | 0.00                                                             | 0.00                          | 0.00%                                |
| Indirect Cost (IDC)                            | 0.00                      | 0.00                     | 0.00                                                      | 0.00 1                                                        | 0.00                                              | 0.00                                                             | 0.00                          | 0.00%                                |
| Total                                          | 40,000.00                 | 40,000.00                | 40,000.00                                                 | 0.00                                                          | 1,500.00                                          | 1,500.00                                                         | 38,500.00                     | 3.75%                                |

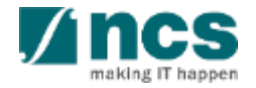

#### Editing Calculated IDC for RIE 2015 - Reimbursement

If you do manual revision for each claim line, system will not recalculated the IDC on summary page. System only recalculate the IDC, once you do upload file process.

#### HI claim line details

Expenditure on Manpower (EOM) refers to the salary package (including annual increments, bonuses, staff welfare, medical and all other related benefits as per the Human Resource policies of your organisation) of the research staff employed under this grant.

Please provide the necessary descriptions and details to describe the Expenditure on Manpower (EOM) items to be claimed clearly. Note: Every item to be claimed must be able to be matched to the line item in the latest approved budget.

To add an item, click on the add button. To edit the line item, click on the hyperlink under the S/N column. To delete multiple lines, click select all and remove.

#### 1 - 2 of 2 matching results found

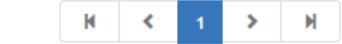

|   | S/N 🔶   | Posting Date | Invoice/service rendered date | Account description  | Document no. | Amount (S\$) | Description 🗢                                           |      |
|---|---------|--------------|-------------------------------|----------------------|--------------|--------------|---------------------------------------------------------|------|
|   | EOM0001 | 21-Jan-2020  | 21-Jan-2020                   | Productisation of DT | 1            | 500.00       | Expenditure on Manpower (EOM) from Jan 2019 to Apr 2019 |      |
|   | EOM0002 | 21-Jan-2020  | 21-Jan-2020                   | Productisation of DT | 1            | 600.00       | SME BLOOD TEXT FOR WORKING WITH LEAD                    |      |
| 1 |         |              |                               |                      |              |              | Select All 🥒 Remove 🖨 🛛 A                               | dd 🗛 |
|   |         |              |                               |                      |              |              |                                                         | ľ    |

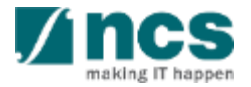

#### Editing IDC for RIE 2015 (Advancement Mode)

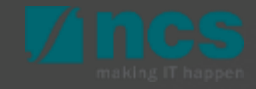

#### Editing Calculated IDC for RIE 2015 - Advancement

For advancement method, once parsing process of uploading claim finished, system will calculated IDC amount on column F. For expenses.

| nmary                                |                        |                       |                                                           |                                                              |                                        |                                                         |                                                 |
|--------------------------------------|------------------------|-----------------------|-----------------------------------------------------------|--------------------------------------------------------------|----------------------------------------|---------------------------------------------------------|-------------------------------------------------|
| VOTE                                 | Original<br>budget (B) | Revised<br>budget (C) | Budget Balance After<br>Proposed Virement and<br>Trim (D) | Cumul fund received/ pending<br>receipt up to 30-Sep-2017(E) | Cumul exp. up<br>to 31-Mar-<br>2017(F) | Exp. incurred in the<br>period ended 30-Sep-<br>2017(G) | Total exp. incurred up<br>to 30-Sep-2017(H=F+G) |
| Expenditure on<br>Manpower (EOM)     | 5,002,500.00           | 4,002,500.00          | 4,202,500.00                                              | 0.00                                                         | 0.00                                   | 8,581.30                                                | 8,581.30                                        |
| Other Operating<br>Expenditure (OOE) | 5,500,000.00           | 5,500,000.00          | 5,500,000.00                                              | 0.00                                                         | 0.00                                   | 4,899.16                                                | 4,899.16                                        |
| Equipment (EQP)                      | 6,001,000.00           | 6,001,000.00          | 5,801,000.00                                              | 0.00                                                         | 0.00                                   | 78,529.18                                               | 78,529.18                                       |
| Overseas Travel<br>(OT)              | 6,200,000.00           | 6,200,000.00          | 6,200,000.00                                              | 0.00                                                         | 0.00                                   | 3,137.00                                                | 3,137.00                                        |
| Research<br>Scholarship (RS)         | 9,000,000.00           | 1,000,000.00          | 1,000,000.00                                              | 0.00                                                         | 0.00                                   | 0.00                                                    | 0.00                                            |
| Indirect Cost<br>(IDC)               | 3, 170, 350.00         | 3,070,350.00          | 3,070,350.00                                              | 0.00                                                         | 0.00 1                                 | 798.13                                                  | 798.13                                          |
| Total                                | 34,873,850.00          | 25,773,850.00         | 25,773,850.00                                             | 0.00                                                         | 0.00                                   | 95,944.77                                               | 95,944.77                                       |

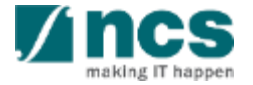

#### Editing Calculated IDC for RIE 2015 - Advancement

- 2 And calculated IDC from commitment after parsing file finished, will be calculated on column I.
- 3 After user projected the expense, user also need to specify projected IDC expense amount.
- IDC claim amount in any case is not allow to exceeded IDC budget amount, after virement. If exceeded, you will not able to click next and submit the Fund Request.

| VOTE                                        | Fund balance as at 31-<br>Mar-2018(H=D-G) | Commitments<br>(supported by POs) (I) | Projected exp. for<br>current quarter (J) | Amount required for<br>current quarter (K=I+J-H) | Budget balances<br>(L=C-D-K) | Budget utilisation M=<br>((D+K)/C)100 |
|---------------------------------------------|-------------------------------------------|---------------------------------------|-------------------------------------------|--------------------------------------------------|------------------------------|---------------------------------------|
| Expenditure on Manpower<br>(EOM)            | -81,200.00                                | 0.00                                  | 10000.00                                  | 91,200.00                                        | -66,780.00                   | 135.15%                               |
| Other Operating Expenditure<br>(OOE)        | -95,974.86                                | 0.00                                  | 10000.00                                  | 105,974.88                                       | -71,850.86                   | 137.82%                               |
| Equipment (EQP)                             | -113,870.69                               | 0.00                                  | 10000.00                                  | 123,870.69                                       | -116,876.69                  | 161.51%                               |
| Overseas Travel (OT)                        | -7,958.77                                 | 0.00                                  | 10000.00                                  | 17,958.77                                        | 16,374.23                    | 91.38%                                |
| Research Scholarship (RS)                   | 0.00                                      | 0.00                                  | 10000.00                                  | 10,000.00                                        | 168,495.00                   | 11.32%                                |
| Supplemental Human<br>Capital Funding (SHC) | 0.00                                      | 0.00                                  | 10000.00                                  | 10,000.00                                        | 185,000.00                   | 5.13%                                 |
| Indirect Cost (IDC)                         | 6,934.50                                  | 0.00 2                                | 10000.00                                  | 3,065.50                                         | 144,098.34                   | 24.16%                                |
| Total                                       | -292,069.82                               | 0.00                                  | 70,000.00                                 | 362,069.82                                       | 258,460.02                   | 80.64%                                |
| tachments                                   |                                           |                                       |                                           |                                                  |                              |                                       |
| K Back Save as Draft ➡ Next ✓               |                                           |                                       |                                           |                                                  |                              |                                       |

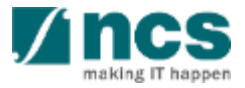
## Editing Calculated IDC for RIE 2015 - Advancement

5 If you need system to recompute the calculation of budget balance, after manual amendment of IDC, you can click save as a draft.

| VOTE                                        | Fund balance as at 31-<br>Mar-2018(H=D-G) | Commitments<br>(supported by POs) (I) | Projected exp. for<br>current quarter (J) | Amount required for<br>current quarter (K=I+J-H) | Budget balances<br>(L=C-D-K) | Budget utilisation<br>((D+K)/C)100 |
|---------------------------------------------|-------------------------------------------|---------------------------------------|-------------------------------------------|--------------------------------------------------|------------------------------|------------------------------------|
| Expenditure on Manpower<br>(EOM)            | -81,200.00                                | 0.00                                  | 10000.00                                  | 91,200.00                                        | -66,780.00                   | 135.15%                            |
| Other Operating Expenditure<br>(OOE)        | -95,974.86                                | 0.00                                  | 10000.00                                  | 105,974.86                                       | -71,850.86                   | 137.82%                            |
| Equipment (EQP)                             | -113,870.69                               | 0.00                                  | 10000.00                                  | 123,870.69                                       | -116,876.69                  | 161.51%                            |
| Overseas Travel (OT)                        | -7,958.77                                 | 0.00                                  | 10000.00                                  | 17,958.77                                        | 16,374.23                    | 91.38%                             |
| Research Scholarship (RS)                   | 0.00                                      | 0.00                                  | 10000.00                                  | 10,000.00                                        | 168,495.00                   | 11.32%                             |
| Supplemental Human<br>Capital Funding (SHC) | 0.00                                      | 0.00                                  | 10000.00                                  | 10,000.00                                        | 185,000.00                   | 5.13%                              |
| Indirect Cost (IDC)                         | 6,934.50                                  | 0.00 2                                | 10000.00                                  | 3,065.50                                         | 144,098.34                   | 24.16%                             |
| Total                                       | -292,069.82                               | 0.00                                  | 70,000.00                                 | 362,069.82                                       | 258,460.02                   | 80.64%                             |
| achments                                    |                                           |                                       |                                           |                                                  |                              |                                    |

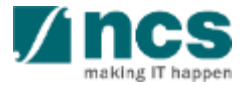

## Amendment in the Case of Insufficient Budget Balance

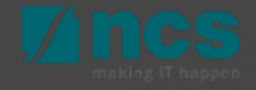

## Amendment in the Case of Insufficient Budget Balance

When user clicks on the Next button, system prompts the error message because there is insufficient budget balance. System calculates budget balance by taking Virement / Trim / Change in SHC into consideration.

To amend, user can do the following:

- 1. HI HR/Agency Finance returns /rejects the FR to HI Finance for him/her to edit the Amount of FR line item, OR
- 2. PI edits the deviation, OR
- 3. DOR or PM rejects the deviation

| Hide Fund Def<br>Fund requisition ID<br>Financial quarter<br>Submission date and tim                                    | ails<br>NF<br>F)                                   | Error<br>2019 C Please amend         | the claim amount, taki | ng into consideration budge                           | et trim, vire              | ement, or change in S        | SHC.                | ×               |         |                 |           |         |
|----------------------------------------------------------------------------------------------------|----------------------------------------------------|--------------------------------------|------------------------|-------------------------------------------------------|----------------------------|------------------------------|---------------------|-----------------|---------|-----------------|-----------|---------|
| Host instituition<br>HI claim no<br>Status                                                                              | NI<br>CI<br>Re                                     | JS<br>257-07<br>submitted for Approv | al                     | Lead F                                                | 91/Team P                  | Y NF                         | (F PST              | OK<br>PI1       |         |                 |           |         |
| HI claim line details                                                                                                   |                                                    |                                      |                        |                                                       |                            |                              |                     |                 |         |                 |           | $\sim$  |
| Please provide the necessaritem in the latest approved<br>To add an item, click on the<br>1 - 1 of 1 matching results f | ch staff en<br>iny descrip<br>budget.<br>add butto | n. To edit the line item, cli        | be the Expenditure o   | n Manpower (EOM) items<br>der the S/N column. To dele | to be clair<br>te multiple | med clearly. <b>Note:</b> Ev | ery item<br>and ren | n to be claimed | must be | able to be matc | hed to th | he line |
|                                                                                                    |                                                    |                                      |                        |                                                       |                            | -                            |                     |                 |         | • •             |           |         |
| S/N Posting Dat                                                                                                    | e 🌩                                                | Invoice/service rende                | red date 🗢 🤤           | Account description                                   | Ŷ                          | Document no.                 | Ŷ                   | Amount (S\$)    | Ŷ       | Description     | Ŷ         |         |
| EOM0001 24-Mar-2020                                                                                                    |                                                    |                                      |                        | new item                                              |                            | 2X234                        |                     | 120.00          |         | asu new item    |           |         |
|                                                                                                    |                                                    |                                      |                        |                                                       |                            |                              |                     | Select All      | ~ [     |                 | Ad        | id 😋    |
| < Back                                                                                                    |                                                    |                                      |                        |                                                       |                            |                              |                     |                 |         |                 | Ne        | ext 🖌   |

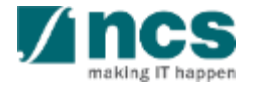

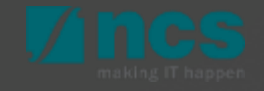

- 1. Overview and Navigation of IGMS
- 2. Fund Requisition (Project Claim)
  - Understanding Fund Requisition
    - Fund Requisition Type
    - Fund Requisition Period (Claim Period)
    - Fund Requisition Status
    - Fund Requisition Pages
    - Fund Requisition Navigation Bar
  - Understanding Fund Requisition Upload
     Process
    - $\succ$  Upload File Validation
    - ➢ Business Validation
  - Understanding Fund Requisition Approval

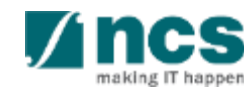

- Upload and Submit Fund Requisition
  - Advancement
  - Statement of Account
  - ➢ Reimbursement
- Review and Re-upload Fund Requisition (All Methods)
- Editing calculated IDC for RIE 2015

#### 3. Cash Flow Projection

- Create & Submit Cash Flow Projection
- Review Cash Flow Projection
- 4. Download Fund Requisition

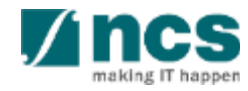

### **Understanding Cash Flow Projection**

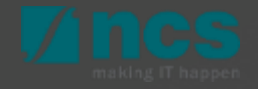

- In the beginning of Quarter, Grantee/Host Institution will receive email notification to submit Cash Flow Projections.
- > Cash Flow Projection in IGMS submitted in a Programme level
- Upon submission, system will calculated all project budgets, within one Grantee/Host Institution and grouped by Grant Programme.

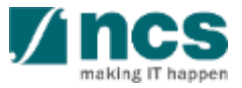

## **Cash Flow Projection Workflow**

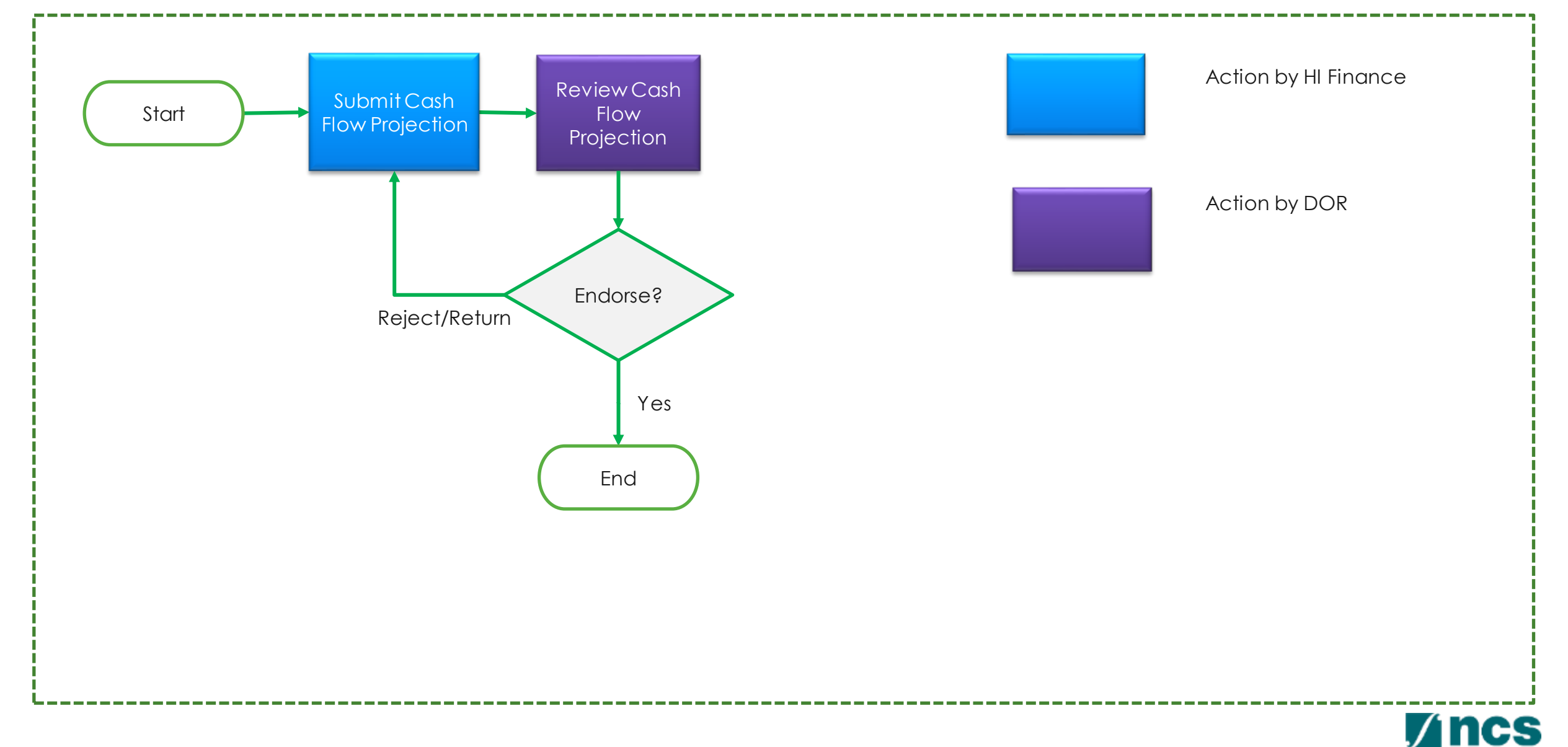

### **Create Cash Flow Projection**

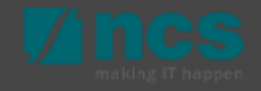

To create a cash flow projection, navigate to Projects

Select submit cash flow projection

3 Click view draft cash flow projection. You will redirected to cash flow projections draft page.

If there is any pre-created Cash Flow Projections that has not been submitted, it will shown on this list. Click button new projection, to create new Cash Flow Projections

| 1                      | Projects - D                 | Deviations - Ad  | vanced Search -                                                        |                  |                                | A NRF                      | PST HI Finance 1 (HI Finance) 🔻 |
|------------------------|------------------------------|------------------|------------------------------------------------------------------------|------------------|--------------------------------|----------------------------|---------------------------------|
| ne > Projects          | View Projects                |                  | Submitted Cashflow Projections                                         |                  |                                |                            |                                 |
| shflow proj            | Submit Claim<br>View Claim U | pload History    |                                                                        |                  |                                |                            |                                 |
| To start Cash          | Submit Cashfl                | k on S           | View Submitted Cashflow Projections<br>View Draft Cashflow Projections | Please select th | e quarter's submission by clic | king on the Submission no. | hyperlink.                      |
| New Proje<br>1 - 10 of | ction<br>76 matching results | s found          |                                                                        |                  |                                | <b>( ( 1</b> 2 )           | 3 4 5 <b>&gt;</b> M             |
| S/N                    | Submission no                | o. Grant program | nme                                                                    | Fiscal quarter   | Created by                     | Projected date & time      | Status                          |
| 1                      | NRF-000022                   | Reimbursemer     | nt+Multiple approval+Multiple Budget+(No AI)                           | Q4               | NCS PST HI Finance 4           | 15-Mar-2018                | Approved                        |
| 2                      | NRF-000021                   | Project with m   | ultiple budget (Reimbursement)                                         | Q4               | NCS PST HI Finance 4           | 09-Mar-2018                | Approved                        |
| 3                      | NRF-000020                   | Project with Mu  | ultiple budget (Advancement) and Al                                    | Q4               | NCS PST HI Finance 4           | 08-Mar-2018                | Approved                        |
| 4                      | NRF-000017                   | Project with Sir | ngle Budget                                                            | Q4               | NCS PST HI Finance 4           | 02-Mar-2018                | Rejected                        |
| 5                      | NRF-000016                   | Project with Sir | ngle Budget (Reimbursement) with Fellowship                            | Q4               | NCS PST HI Finance 4           | 02-Mar-2018                | Approved                        |
| 6                      | NRF-000015                   | Project with Sir | ngle Budget                                                            | Q4               | NCS PST HI Finance 4           | 01-Mar-2018                | Rejected                        |
| 7                      | NRF-000014                   | Project with Sir | ngle Budget                                                            | Q4               | NCS PST HI Finance 4           | 01-Mar-2018                | Pending DOR Endorsement         |

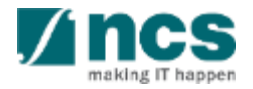

Ec

Programme Title, select programme to projected. The list is Programme ID followed by Programme Name.

- 2 Original budget, is total original budget per-programme for related Grantee.
- 3 Revised budget, is total budget after virement, per-programme for related Grantee.
  - Fiscal Year, is the financial year to be projected. This field is selected according current system date

| Revised budget 0 3 Original budget 57500 2   Fiscal year FY 2018 4 2   Q1 Q2   Projections 5 Projections   Actuals 0 6 Actuals 0   Q3 Q4   Projections Projections | Programme title | 120320182 : 12 march 2018 testing 2 🗸 🕄 |                 |       |
|----------------------------------------------------------------------------------------------------|-----------------|-----------------------------------------|-----------------|-------|
| Revised budget03Original budget575002Fiscal yearFY 20184Q2Q1Q2Projections5Projections                                                                              | r rogramme due  |                                         |                 |       |
| Fiscal yearFY 2018Q2Q1Q2Projections5Actuals0Q3Q4ProjectionsQ4ProjectionsProjectionsActuals0Q30Q40ProjectionsProjectionsActuals000                                  | Revised budget  | 0 3                                     | Original budget | 57500 |
| Q1Q2Projections5ProjectionsActuals06ActualsQ3Q4ProjectionsProjectionsActuals0Actuals0                                                                              | Fiscal year     | FY 2018                                 |                 |       |
| Projections5ProjectionsActuals06Actuals0Q3Q4Q4ProjectionsProjections0Actuals0Actuals0                                                                              | Q1              |                                         | Q2              |       |
| Actuals06Actuals0Q3Q4ProjectionsProjectionsActuals0Actuals0                                                                                                    | Projections     | 5                                       | Projections     |       |
| Q3Q4ProjectionsProjectionsActuals0Actuals                                                                                                    | Actuals         | 0 6                                     | Actuals         | 0     |
| Projections     Projections       Actuals     0                                                                                                    | Q3              |                                         | Q4              |       |
| Actuals 0 Actuals 0                                                                                                    | Projections     |                                         | Projections     |       |
|                                                                                                    | Actuals         | 0                                       | Actuals         | 0     |

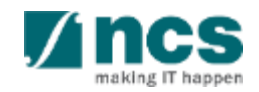

5 Projections is for HI Finance to projected the expense in the related quarter. Projection amount need to be make for entire projects within the same grant programme.

6 Actuals, is the real expenditures occurred in entire grant programme, for each quarter. This field calculated by system and non-editable Edit in Projection 120320182 : 12 march 2018 testing 2 V 8 Programme title 0 57500 Revised budget Original budget Fiscal year FY 2018 Q2 Q1 Projections Projections 0 Actuals Actuals 0 Q3 04 Projections Projections 0 0 Actuals Actuals

To continue create a projection, click save.

To cancel the creation, click cancel.

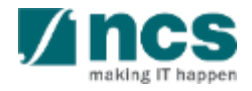

Once record has been created and saved, the record will save in a grid view. This grid view, showing details of projections, and actuals per quarter. To continue submit Cash Flow Projection, click Next button

To revise created record, click hyperlink on Programme Title.

3 To delete the record, put cursor on selected record,

And click remove button.

| Projected date and time                                                                                 | 0 N/A<br>22-May-2018                                                                           |                                    | Fis                                | cal year<br>cal quarter            | FY 2018<br>Q1                            |                                                                                                    |    |
|----------------------------------------------------------------------------------------------------|------------------------------------------------------------------------------------------------|------------------------------------|------------------------------------|------------------------------------|------------------------------------------|----------------------------------------------------------------------------------------------------|----|
| Status                                                                                                  | Draft                                                                                          |                                    |                                    |                                    |                                          |                                                                                                    |    |
| shflow projection                                                                                       |                                                                                                |                                    |                                    |                                    |                                          |                                                                                                    | `` |
|                                                                                                    |                                                                                                |                                    |                                    | a bask datad avartas is not a      | llawed. Overlage and allow a             | no cubmiccion por quartor                                                                                                    |    |
| Cash flow projection creat                                                                              | ted by programme. Please                                                                       | key in projected amounts to        | or each quarter. Projection to     | or back dated quarter is not a     | lilowed. System only allow of            | ne submission per quarter.                                                                                                    |    |
| Cash flow projection crea                                                                               | ted by programme. Please                                                                       | Key in projected amounts to        | or each quarter. Projection fi     | r back dated quarter is not a      | nowed. System only allow of              | Image: Non-Section per quarter.                                                                                                    | M  |
| Cash flow projection crea<br>1 - 1 of 1 matching results<br>Programme title                             | ted by programme. Please<br>found<br>Conveyed budget                                           | Q1                                 | Q2                                 | Q3                                 | Q4                                       | K < 1 ><br>Total                                                                                                    | M  |
| Cash flow projection crea<br>1 - 1 of 1 matching results<br>Programme title<br>ASTR-PST-<br>Programme-2 | ted by programme. Please<br>found<br>Conveyed budget<br>Original: 31703500.00<br>Revised: 0.00 | Q1 Projected: 1000.00 Actual: 0.00 | Q2 Projected: 2000.00 Actual: 0.00 | Q3 Projected: 3000.00 Actual: 0.00 | Q4<br>Projected: 4000.00<br>Actual: 0.00 | Image: Submission per quarter.       Image: Submission per quarter.       Image: Submission per q | N  |

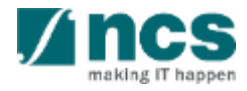

After click next, system switch to the next page, which is undertaking page. This is a consent page before submitting projections to IGMS. Projected by, by default is HI Finance current user login.

2 Acknowledgement, select to yes, to acknowledge the submission.

3 Projected date and time, by default is current system date.

4 Select DOR name to endorse Cash Flow Projection

| ashflow projection                                                          |                                                                      |                               |               |                 |               |
|-----------------------------------------------------------------------------|----------------------------------------------------------------------|-------------------------------|---------------|-----------------|---------------|
| Hide Cashflow Proj<br>Cashflow submission no Projected date and time Status | jection Details<br>N/A<br>22-May-2018<br>Draft                       | Fiscal year<br>Fiscal quarter | FY 2018<br>Q1 |                 |               |
| Indertaking By HI Finance                                                   |                                                                      |                               |               |                 | $\sim$        |
| We hereby certify that:<br>The cashflow projection provided                 | above for the period stated is based on our best reasonable estimate | 95.                           |               |                 |               |
| Projected by                                                                | p94 - ncs                                                            | Projected date and time       | 22-05-2018    |                 | 3 🖬           |
| Acknowledgement                                                             | ⊙ Yes () No                                                          | Name of DOR                   | DOR92         |                 | 4 ~           |
| 5 Comments                                                                  | Please Review.                                                       |                               |               |                 |               |
|                                                                             |                                                                      |                               |               |                 |               |
|                                                                             |                                                                      |                               |               |                 |               |
| <b>K</b> Back                                                               |                                                                      |                               |               | Save as Draft 🗎 | 6<br>Submit 🗸 |

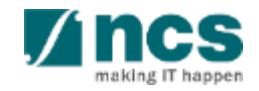

5 Key in any comment if required.

#### 6 Click submit button to continue

| Cashflow projection                                         |                                               |                            |            |              |
|-------------------------------------------------------------|-----------------------------------------------|----------------------------|------------|--------------|
| ∧ Hide Cashflow Pro                                         | ojection Details                              |                            |            |              |
| Cashflow submission no                                      | N/A                                           | Fiscal year                | FY 2018    |              |
| Projected date and time                                     | 22-May-2018                                   | Fiscal quarter             | Q1         |              |
| Status                                                      | Draft                                         |                            |            |              |
| Undertaking By HI Finance                                   |                                               |                            |            | $\checkmark$ |
| We hereby certify that:<br>The cashflow projection provided | d above for the period stated is based on our | best reasonable estimates. |            |              |
| Projected by                                                | p94 - ncs                                     | Projected date and time    | 22-05-2018 | 3 🖬          |
| Acknowledgement                                             | ● Yes 🔾 No                                    | 2 Name of DOR              | DOR92      | 4 ∨          |
|                                                             |                                               |                            |            |              |

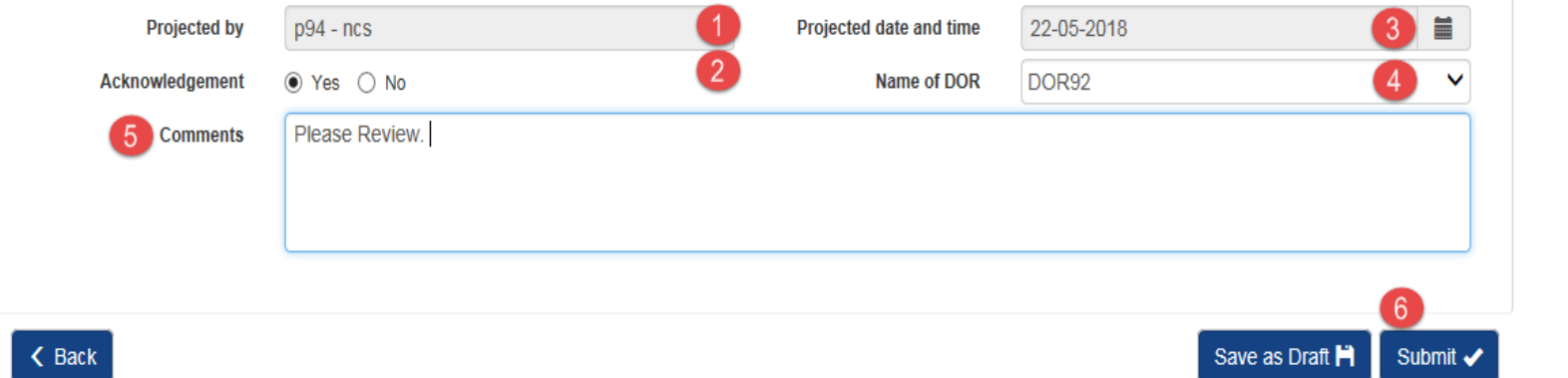

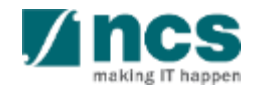

- 1. Overview and Navigation of IGMS
- 2. Fund Requisition (Project Claim)
  - Understanding Fund Requisition
    - Fund Requisition Type
    - Fund Requisition Period (Claim Period)
    - Fund Requisition Status
    - Fund Requisition Pages
    - Fund Requisition Navigation Bar
  - Understanding Fund Requisition Upload
     Process
    - $\succ$  Upload File Validation
    - ➢ Business Validation
  - Understanding Fund Requisition Approval

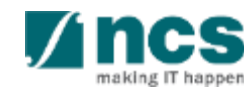

- Upload and Submit Fund Requisition
  - Advancement
  - Statement of Account
  - ➢ Reimbursement
- Review and Re-upload Fund Requisition
   (All Methods)
- Editing calculated IDC for RIE 2015
- 3. Cash Flow Projection
  - Create & Submit Cash Flow Projection
  - Review Cash Flow Projection
- 4. Download Fund Requisition

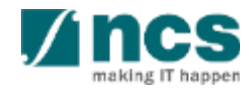

### **Review Cash Flow Projection**

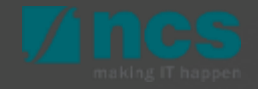

Cash flow projection can be returned to HI Finance. Once DOR required HI Finance to make amendment, it will appear on HI Finance dashboard. Click hyperlink on reference ID, to open returned record and make amendment.

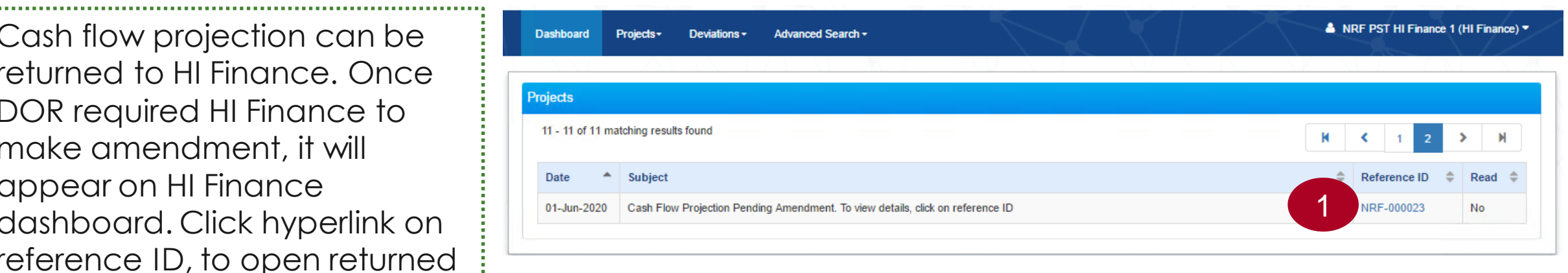

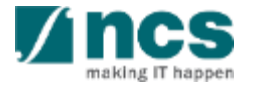

System redirected to cash flow projection form after click dashboard. To make amendment, click on hyperlink Programme Title.

Amend required amount. Then click 2 save

| <ul> <li>Hide Cashflov</li> </ul> | v Projection Detai                     | ls                              |                                 |             |                                 |                                 |                                 |        |
|-----------------------------------|----------------------------------------|---------------------------------|---------------------------------|-------------|---------------------------------|---------------------------------|---------------------------------|--------|
| Cashflow submission no            | NRF-000019                             |                                 |                                 | Fiscal      | year                            | FY 2018                         |                                 |        |
| Projected date and time           | 22-May-2018                            |                                 |                                 | Fiscal      | quarter                         | Q1                              |                                 |        |
| Status                            | Rejected                               |                                 |                                 |             |                                 |                                 |                                 |        |
| ashflow projection                |                                        |                                 |                                 |             |                                 |                                 |                                 |        |
| Cash flow projection creat        | ted by programme. Please               | key in projected amounts for    | each quarter. Projec            | ction for b | ack dated quarter is            | not allowed. System only allow  | w one submission per qu         | arter. |
| 1 - 1 of 1 matching results       | found                                  |                                 |                                 |             |                                 |                                 | K < 1                           | >      |
| Programme title                   | Conveyed budget                        | Q1                              | Q2                              |             | Q3                              | Q4                              | Total                           |        |
| SSAT-Programme                    | Original: 61703500.00<br>Revised: 0.00 | Projected: 1.00<br>Actual: 0.00 | Projected: 1.00<br>Actual: 0.00 |             | Projected: 1.00<br>Actual: 0.00 | Projected: 1.00<br>Actual: 0.00 | Projected: 4.00<br>Actual: 0.00 |        |
|                                   |                                        |                                 |                                 |             |                                 |                                 |                                 |        |
| < Back                            | it in Projection                       |                                 |                                 |             |                                 |                                 | ×                               | Ne     |
|                                   | Programme title                        | SSAT-Programme : SSA            | T-Programm 🔻                    | 0           |                                 |                                 |                                 |        |
|                                   | Revised budget                         | 0.00                            |                                 |             | Original budget                 | 61703500.00                     |                                 |        |
|                                   | Fiscal year                            | FY 2018                         |                                 |             |                                 |                                 |                                 |        |
|                                   | Q1                                     |                                 |                                 |             | Q2                              |                                 |                                 |        |
|                                   | Projections                            | 1.00                            |                                 | 2           | Projections                     | 1.00                            |                                 |        |
|                                   |                                        |                                 |                                 |             |                                 |                                 |                                 |        |

Cancel 🗙 🛛 Save 🂾

0.00

Actuals

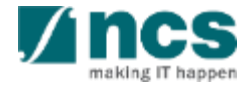

0.00

Actuals

Once amendment completed click next button to switch to undertaking page.

| Cashflow projection                                                           |                                                               |                                     |                                 |                                 |                                 |                                     |        |
|-------------------------------------------------------------------------------|---------------------------------------------------------------|-------------------------------------|---------------------------------|---------------------------------|---------------------------------|-------------------------------------|--------|
| A Hide Cashflor<br>Cashflow submission n<br>Projected date and time<br>Status | w Projection Details<br>NRF-000019<br>22-May-2018<br>Rejected | 5                                   | Fisc                            | al year<br>al quarter           | FY 2018<br>Q1                   |                                     |        |
| Cashflow projection                                                           |                                                               |                                     |                                 |                                 |                                 |                                     | $\sim$ |
| Cash flow projection creat                                                    | ated by programme. Please k                                   | ey in projected amounts for e       | each quarter. Projection for    | back dated quarter is not all   | owed. System only allow o       | one submission per quarter.         |        |
| 1 - 1 of 1 matching result                                                    | s found                                                       |                                     |                                 |                                 |                                 | K < 1 >                             | M      |
| Programme title                                                               | Conveyed budget                                               | Q1                                  | Q2                              | Q3                              | Q4                              | Total                               |        |
| SSAT-Programme                                                                | Original: 61703500.00<br>Revised: 0.00                        | Projected: 50000.00<br>Actual: 0.00 | Projected: 1.00<br>Actual: 0.00 | Projected: 1.00<br>Actual: 0.00 | Projected: 1.00<br>Actual: 0.00 | Projected: 50003.00<br>Actual: 0.00 |        |
|                                                                               |                                                               |                                     |                                 |                                 |                                 |                                     |        |
| K Back                                                                        |                                                               |                                     |                                 |                                 |                                 |                                     | lext 🔪 |

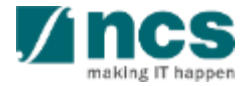

1

On undertaking page, key in the comment if necessary.

#### And click submit to re-submit 2 back to DOR for endorsement.

| Cashflow projection                                                               |                                                                        |                               |                 |          |
|-----------------------------------------------------------------------------------|------------------------------------------------------------------------|-------------------------------|-----------------|----------|
| Hide Cashflow Proj<br>Cashflow submission no<br>Projected date and time<br>Status | ection Details<br>NRF-000019<br>22-May-2018<br>Rejected                | Fiscal year<br>Fiscal quarter | FY 2018<br>Q1   |          |
| Undertaking By HI Finance                                                         |                                                                        |                               |                 | $\sim$   |
| We hereby certify that:<br>The cashflow projection provided a                     | above for the period stated is based on our best reasonable estimation | ates.                         |                 |          |
| Projected by                                                                      | NCS PST HI Finance 2                                                   | Projected date and time       | 22/05/2018      |          |
|                                                                                   |                                                                        | Acknowledgement               | 🖲 Yes 🔍 No      |          |
| Name of DOR                                                                       | NCS PST DOR 2                                                          |                               |                 |          |
| Comments                                                                          | Resubmit to DOR                                                        |                               |                 |          |
|                                                                                   |                                                                        |                               |                 | 2        |
| < Back                                                                            |                                                                        |                               | Save as Draft 🗎 | Submit 🗸 |

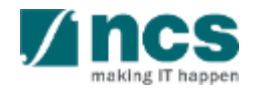

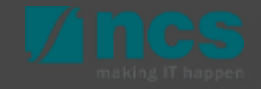

- 1. Overview and Navigation of IGMS
- 2. Fund Requisition (Project Claim)
  - Understanding Fund Requisition
    - Fund Requisition Type
    - Fund Requisition Period (Claim Period)
    - Fund Requisition Status
    - Fund Requisition Pages
    - Fund Requisition Navigation Bar
  - Understanding Fund Requisition Upload
     Process
    - $\succ$  Upload File Validation
    - ➢ Business Validation
  - Understanding Fund Requisition Approval

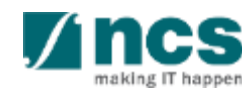

- Upload and Submit Fund Requisition
  - Advancement
  - Statement of Account
  - ➢ Reimbursement
- Review and Re-upload Fund Requisition
   (All Methods)
- Editing calculated IDC for RIE 2015
- 3. Cash Flow Projection
  - Create & Submit Cash Flow Projection
  - Review Cash Flow Projection
- 4. Download Fund Requisition

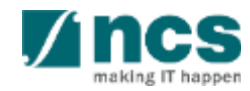

After a fund requisition is submitted, you may download the fund requisition package by initiating a download request. Follow the steps below to place the request. Note that a draft fund requisition cannot be downloaded.

1. To access the fund requisition, click **Projects** > **View Projects**, select the project ID and expand the *Fund Requisition* section. Select the Fund Requisition ID hyperlink

2. Open Fund requisitions section and click on Fund Requisition ID to be downloaded

\_\_\_\_\_

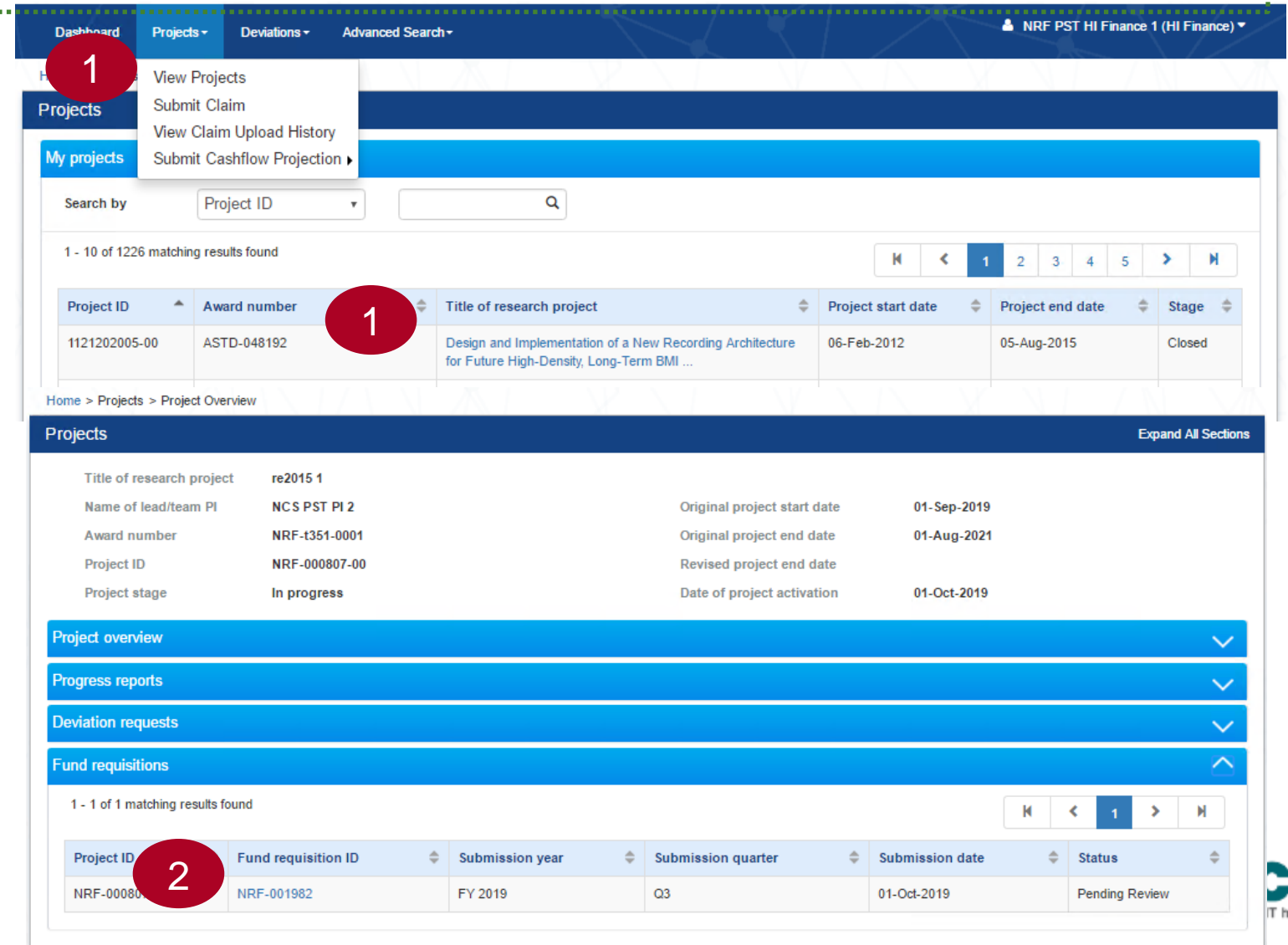

3 In Summary page, click on Download Fund Request button and system will display notification that the package will be ready in ± 30 minutes

#### To Note

The package consists of below items in a ".zip" file:

- a. Fund Request printout (in excel format)
- b. Fund Request's attachment(s)
- c. The package will contain the latest information as of the time of placing the download.

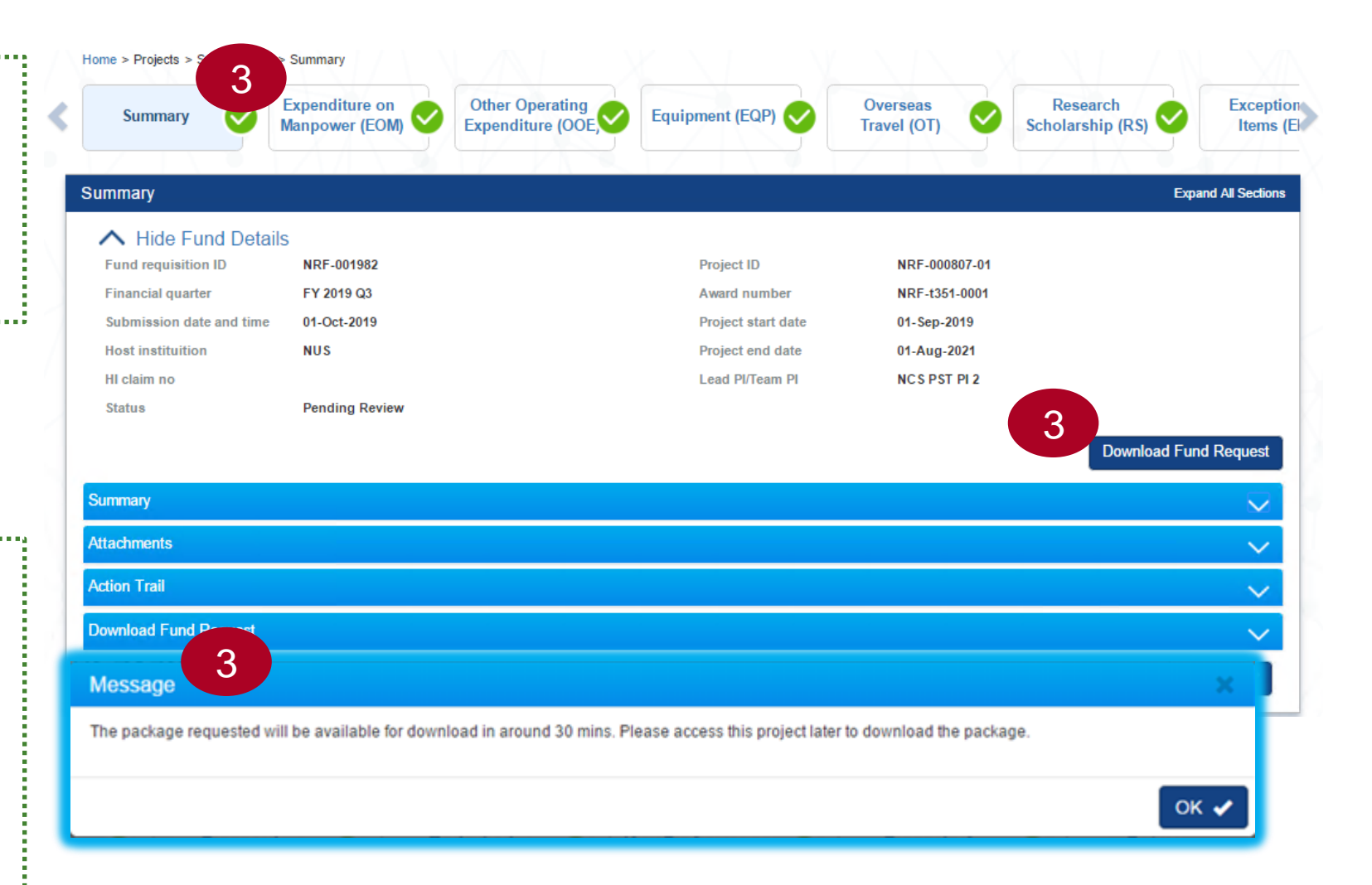

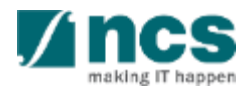

After the package is ready, it will be displayed in Download Fund Request section. Click on the hyperlink of File name to download

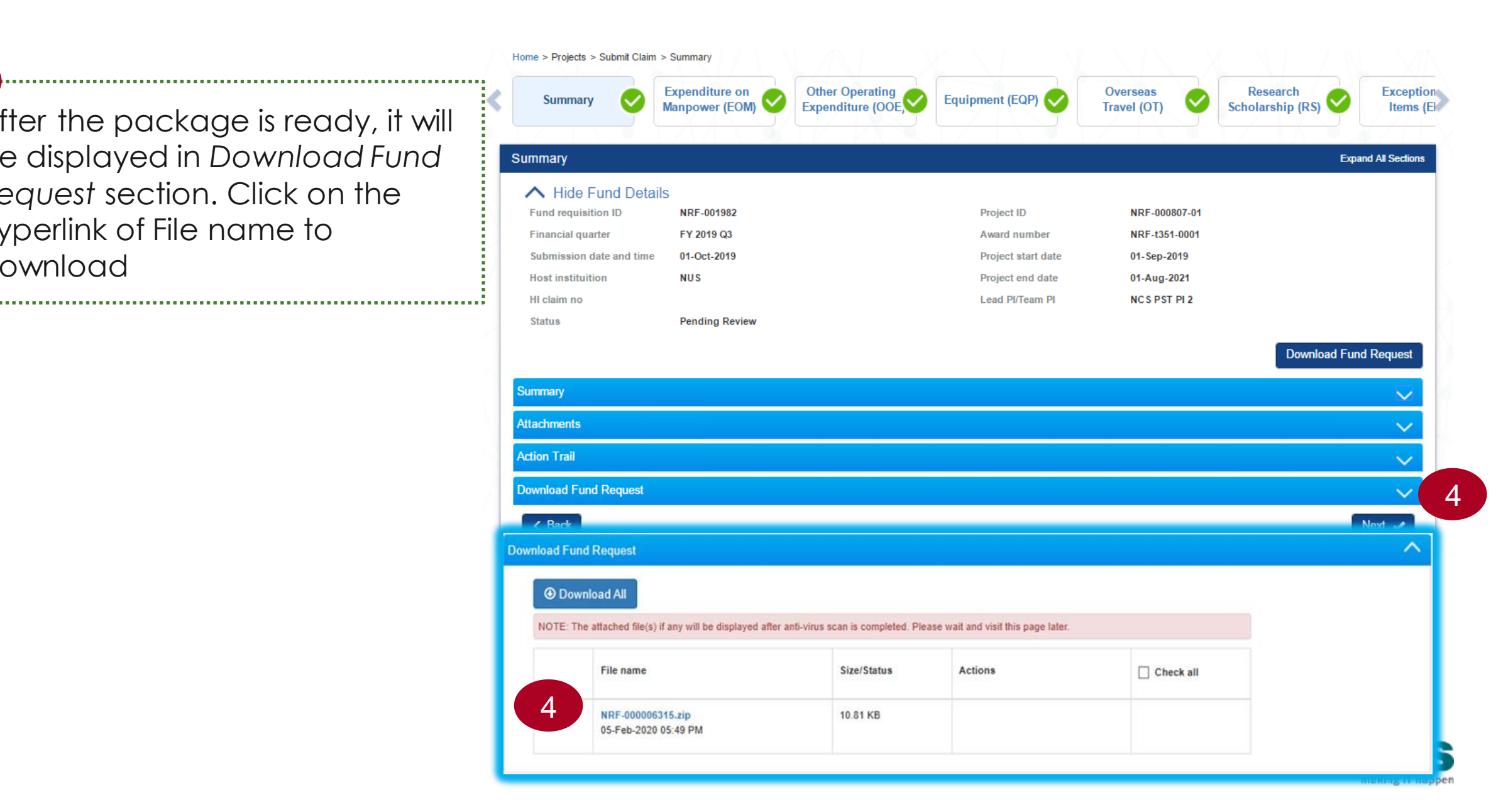

## SINGTEL GROUP ENTERPRISE Single MCS OPTUS

**Disclaimer:** This material that follows is a presentation of general background information about NCS activities current at the date of the presentation. The information contained in this document is intended only for use during the presentation and should not be disseminated or distributed to parties outside the presentation. It is information given in summary form and does not purport to be complete. It is not to be relied upon as advice to investors or potential fixed or and does not take into account the investment objectives, financial situation or needs of any particular investor. This material should be considered with professional advice when deciding if an investment is appropriate.

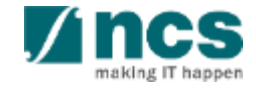